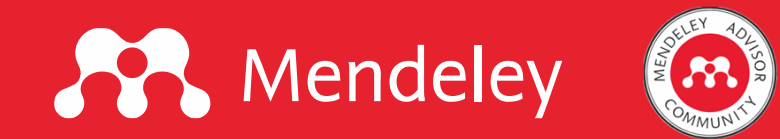

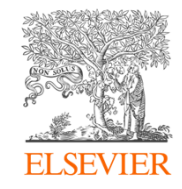

### WORKSHOP

## Penggunaan Reference Manager (Mendeley) dalam Penulisan Ilmiah

Mendeley Desktop | Mendeley Reference Manager | Mendeley Cite

Helmi Suyanto Anggota Relawan Jurnal Indonesia (RJI), Mendeley Advisor

Disampaikan pada **Pelatihan Penulisan Artikel Ilmiah** Program Magister Ilmu Al-Quran dan Tafsir – Fakultas Ushuluddin dan Humaniora Universitas Islam Negeri Walisongo Semarang

Semarang, 23 Juni 2022

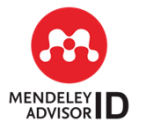

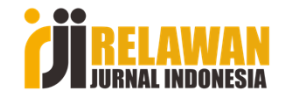

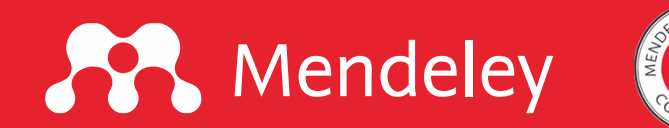

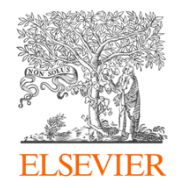

#### **HELMI SUYANTO**

- Anggota Mendeley Advisor Community
- Anggota Relawan Jurnal Indonesia
- Anggota Mendeley Advisor Indonesia
- Anggota komunitas desainer pada Sribu.com
- Desainer grafis pada Bengkeljurnal.com
- Tutor Rumah Jurnal Walisongo (RAJAWALI-9)
- WA. 08777-9999-117

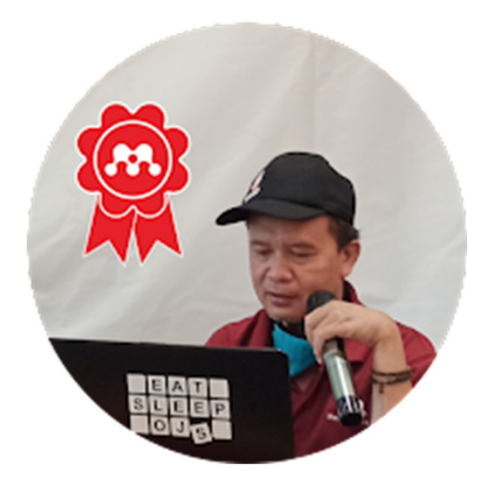

#### Website

- <u>https://www.bengkeljurnal.com/p/portofolio.html</u>
- https://www.helmi-suyanto.my.id

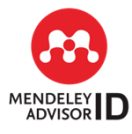

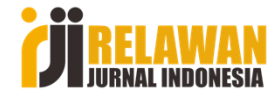

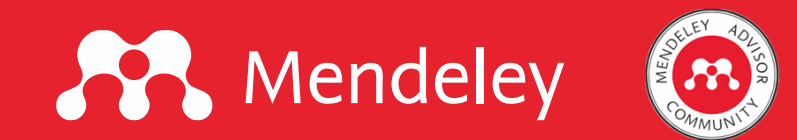

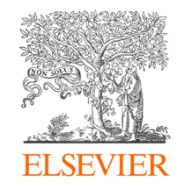

## Mengapa perlu software sitasi?

- 1. Sebagai PERSONAL DIGITAL LIBRARY, yang dapat kita akses secara online (berbasis akun, sehingga dapat diakses dimanapun, dengan komputer manapun asal sudah terinstall aplikasi Reference Manager.
- 2. Dapat untuk membuat sitasi bentuk footnote, bodynote dan daftar pustaka secara otomatis sesuai kaidah baku yang dikendaki (misal APA Style, ASA Style, Chicago Manual Style, dll).
- 3. Tuntutan zaman. Saat ini sebagian besar jurnal mensyaratkan penulis untuk menggunakan reference manager. Termasuk dalam penilaian akreditasi jurnal. Demikian pula dalam penyusunan karya ilmiah (skripsi, tesis, dan disertasi).

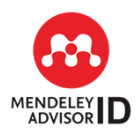

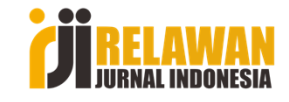

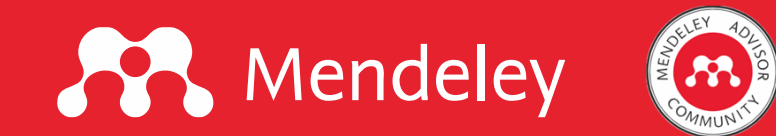

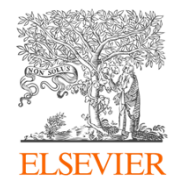

Software Manajemen Referensi yang populer di antaranya: Zotero, Mendeley dan EndNote:

|                            | ZOTERO                                                    | MENDELY                                                 | ENDNOTE                     |
|----------------------------|-----------------------------------------------------------|---------------------------------------------------------|-----------------------------|
| Віауа                      | Free storage 300 MB<br>(selebihnya<br>berbayar)           | Free storage 1 GB s.d. 2<br>GB (selebihnya<br>berbayar) | Berbayar (Trial 30<br>hari) |
| Jenis<br>Referensi/dokumen | 34 jenis referensi                                        | 20 jenis referensi                                      | 6000+ jenis<br>referensi    |
| Lembaga Penyedia           | The Roy Rosenzweig<br>Center for History<br>and New Media | Elsevier                                                | Clarivate/Web of<br>Science |

Selengkapnya bisa dilihat pada:

http://guides.lib.uchicago.edu/c.php?g=297307&p=1984557

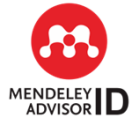

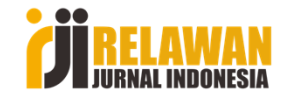

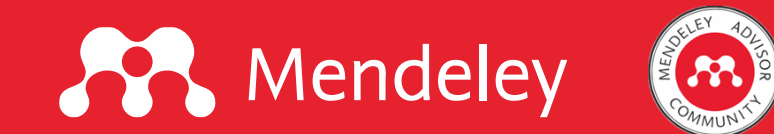

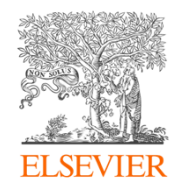

### **Tentang Mendeley**

Mendeley adalah manajer referensi dan jejaring sosial akademik gratis yang dapat membantu Anda mengatur penelitian, berkolaborasi dengan orang lain secara online, dan menemukan penelitian terbaru:

- Membuat bibliografi secara otomatis
- Berkolaborasi dengan mudah dengan peneliti lain secara online
- Mengimpor makalah dengan mudah dari perangkat lunak penelitian lain
- Menemukan makalah yang relevan berdasarkan apa yang Anda baca
- Mengakses makalah Anda dari mana saja secara online
- Membaca makalah saat bepergian, dengan aplikasi iOS dan Android

#### Sumber:

https://www.elsevier.com/solutions/mendeley

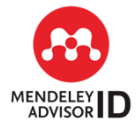

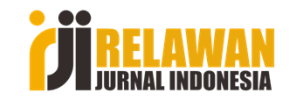

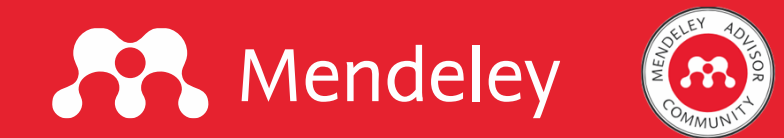

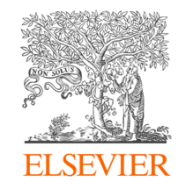

### **Menginstal Mendeley Desktop**

https://www.mendeley.com/reference-management/mendeley-desktop

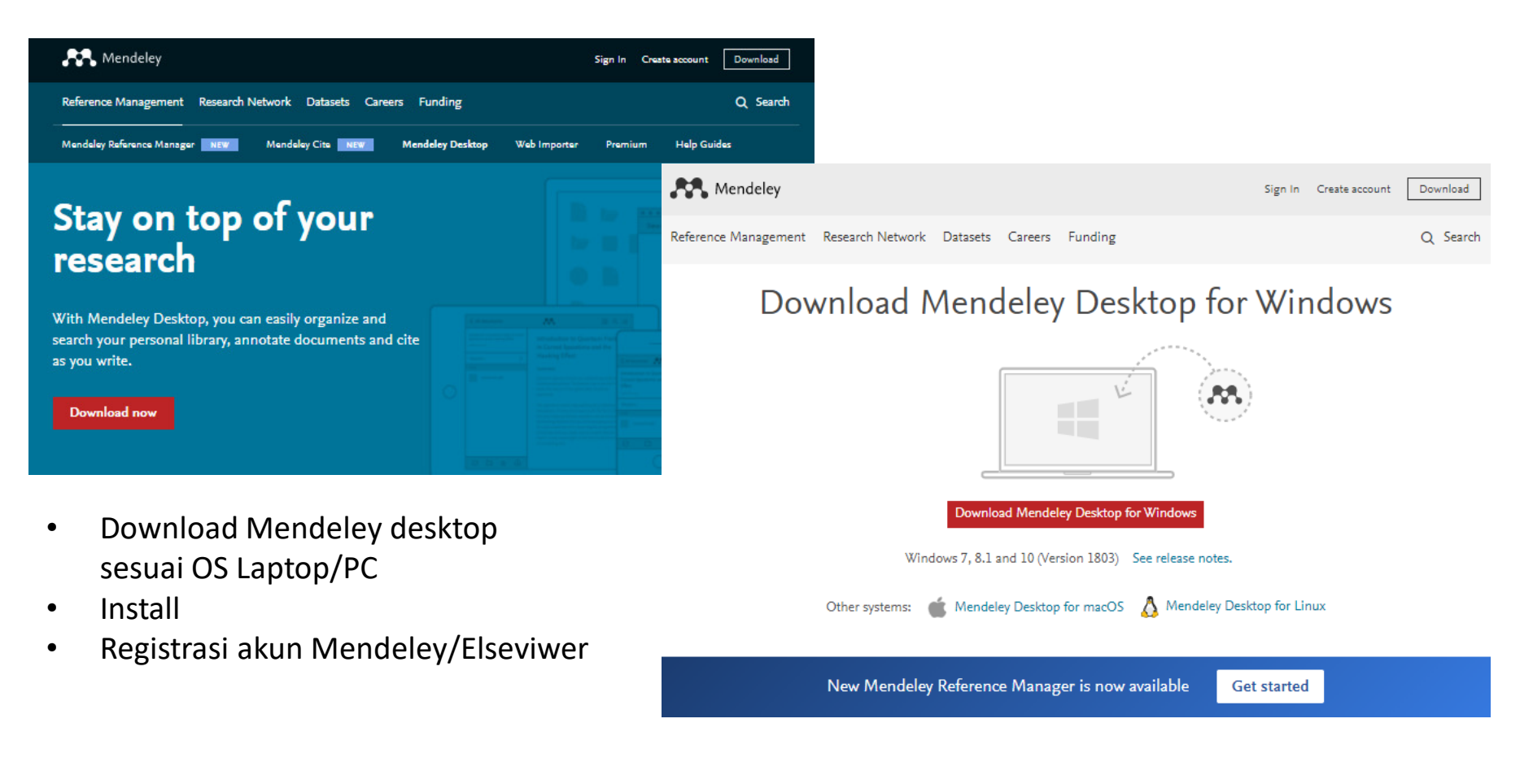

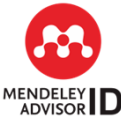

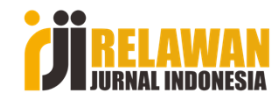

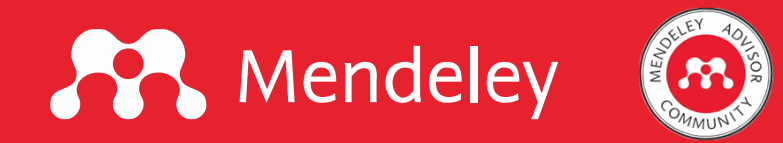

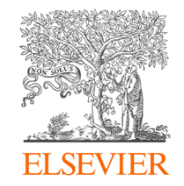

#### Cara lain, buka browser, ketik Mendeley Desktop

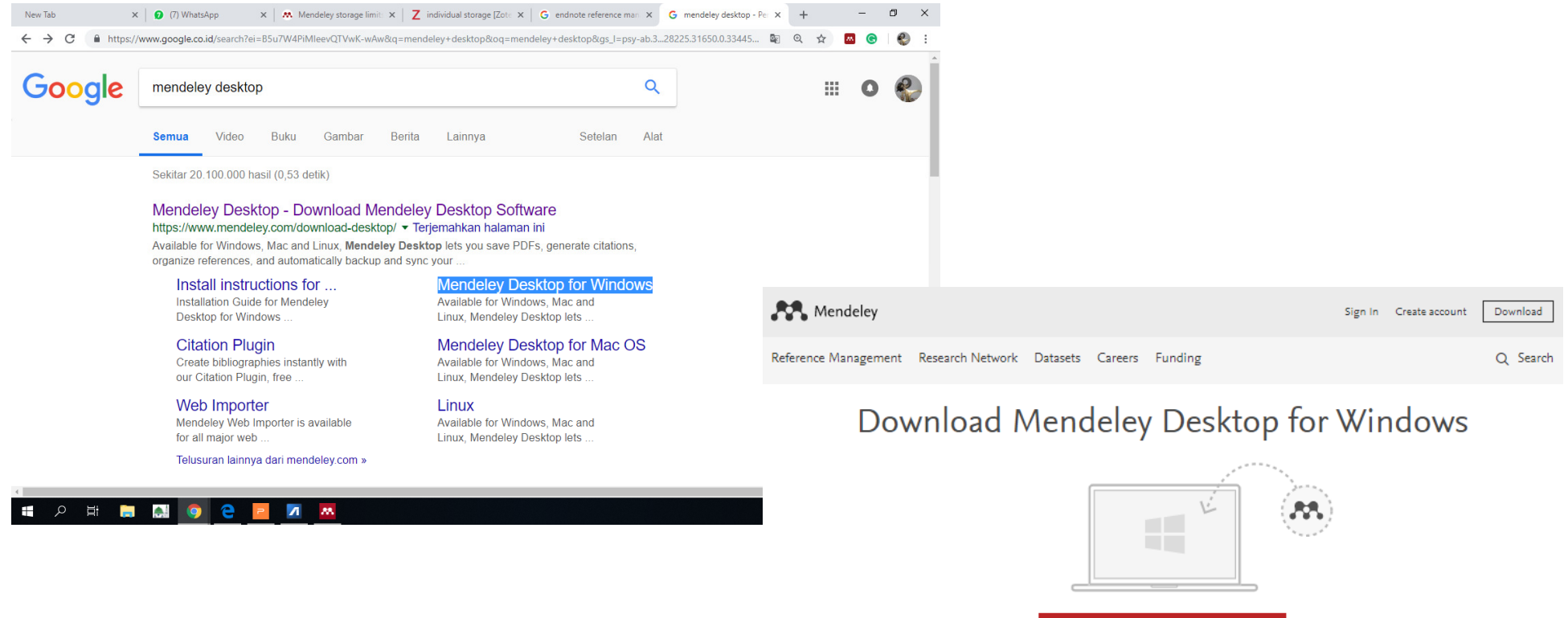

 Download Mendeley desktop sesuai OS Laptop/PC

Download Mendeley Desktop for Windows

Windows 7, 8.1 and 10 (Version 1803) See release notes.

Other systems: 💣 Mendeley Desktop for macOS 🔥 Mendeley Desktop for Linux

New Mendeley Reference Manager is now available

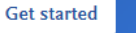

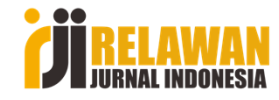

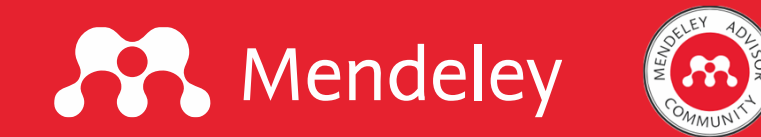

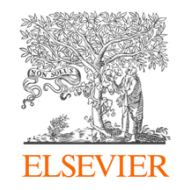

JURNAL INDONESIA

Selanjutnya kita buka hasil download, lalu kita klik untuk mulai penginstallan. Jalankan sampai finish.

|                                                                                                    |                         |                                                                                                    | Mendeley Desktop Setup                                                                                                    | -  ×                                                                                                    |
|----------------------------------------------------------------------------------------------------|-------------------------|----------------------------------------------------------------------------------------------------|----------------------------------------------------------------------------------------------------|----------------------------------------------------------------------------------------------------|
| Today                                                                                                    | Mendeley Desktop Setup  | - 🗆 X                                                                                                    | Please review<br>Desktop.                                                                                                    | ement<br>the license terms before installing Mendeley                                                                                                    |
| Mendeley Desktop-1.19.2-win32.exe X https://desktop-download.mendeley.com/download/Mendeley-Desktop-1.19.2-win32.exe                                                                                                    |                         | Welcome to the Mendeley Desktop<br>Setup Wizard                                                                                                    | Press Page Down to see the rest of the agree                                                                                                    | eement.                                                                                                    |
| Show in folder                                                                                                    |                         | This wizard will guide you through the installation of<br>Mendeley Desktop.<br>It is recommended that you close all other applications<br>before starting Setup. This will make it possible to update<br>relevant system files without having to reboot your<br>computer.<br>Click Next to continue. | MENDELEY PRINCIPLES<br>Our mission is to help you manage and shar<br>may wish to keep private your account proi<br>researching or reading, or you may wish to<br>with selected colleagues or the entire Mend<br>and with whom.<br>We are committed to respecting your privacy i<br>We are committed to respecting your privacy<br>policy carefully to understand our practices<br>will treat it. | re your research data as you choose. You<br>file details and what you are currently<br>share your research activities or comments<br>ledv community. You decide what to share<br>and confidentiality is essential to open inquiry.<br>cy in your research. Please read this privacy<br>regarding your personal data and how we<br>click I Agree to continue. You must accept the |
| TT Mandalay Davidan Satur                                                                                                    |                         | Next > Cancel                                                                                                    | Nullsoft Install System v2,51                                                                                                    | < Back I Agree Cancel                                                                                                    |
| Select the Start Menu folder in which you would like to create the proc<br>can also enter a name to create a new folder.           Mendeley Desktop           7-Zip           Accessibility           Accessibility           CorelDRAW Graphics Suite X7 (64-bit)           CyberLink YouCam 5           Foxit Reader           Do not create shortcuts           Nullsoft Install System v2.51           < Back         In | ram's shortcuts. You    | Installing<br>Please wait while Mendeley Desktop is being installed.                                                                                                    | Si Mendeley Desktop Setup                                                                                                    | -  -  -  -  -  -  -  -  -  -  -  -  -                                                                                                    |
|                                                                                                    | Nullsoft Install System | <2.51            < Back                                                                                                    |                                                                                                    | < Back Einish Cancel                                                                                                    |
| <b>W</b>                                                                                                    |                         |                                                                                                    |                                                                                                    | <b>ZŬ</b> RELAW                                                                                                    |

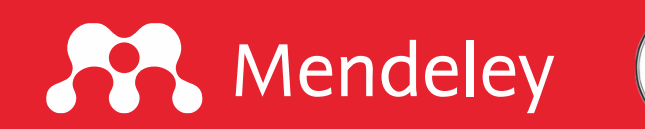

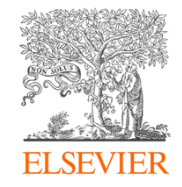

## Selanjutnya kita klik icon Mendeley pada desktop untuk menjalankan.

| Recycle Bin N              | itro Pro 9             |                |                                                 |         |  |
|----------------------------|------------------------|----------------|-------------------------------------------------|---------|--|
|                            |                        | Welcome to Men | deley Desktop                                   | ? ×     |  |
| Google V<br>Chrome         | LC media<br>player     | X              | Welcome to Mendeley                             |         |  |
| CCleaner P                 | PS<br>Adobe<br>notosho | DELI           |                                                 |         |  |
| Foxit Reader W             | nindows 10<br>oddte As | IND<br>ND      | E-mail Password Stay signed in Foract password? |         |  |
| Bitstream<br>Font Na       | MADAV                  | M              |                                                 |         |  |
| CorelDRAW N<br>X7 (64-Bit) | Consolt<br>Edge        |                | 89 <u>8</u>                                     | 3       |  |
| CyberLink<br>YouCam 5      | enddey<br>Desktop      | Register       |                                                 | Sign In |  |
| م 🖿                        | Ħ 🔲 🔝 🧕 🖻 🗖            | <b>•••</b>     |                                                 |         |  |

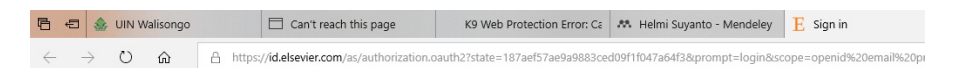

#### Mendeley

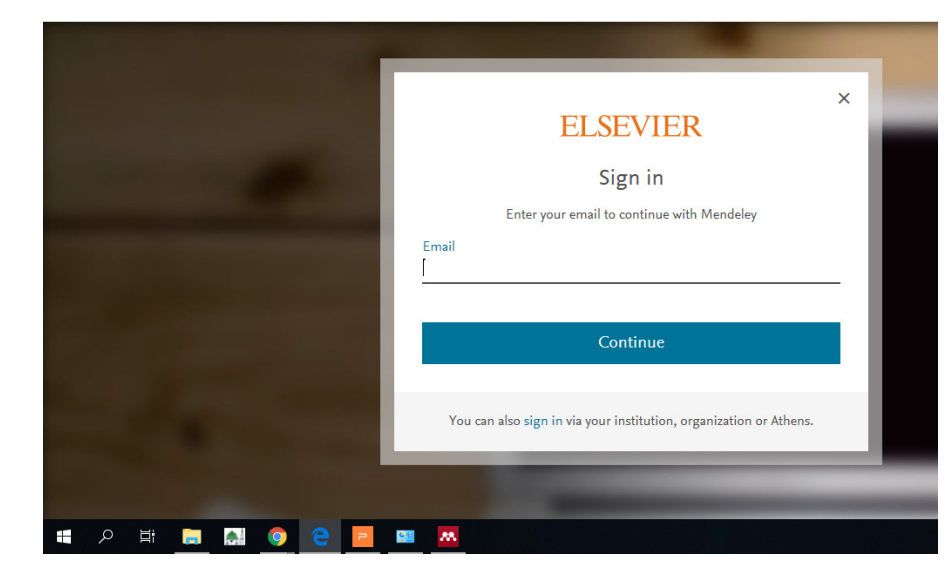

Bagi yang belum mempunyai akun Mendeley, silakan klik "Register". Isilah data Anda pada kolom yang diminta. Salah satu fungsi akun, agar kita dapat membuka aplikasi Mendeley di segala komputer yang sudah terinstall Mendeley.

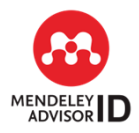

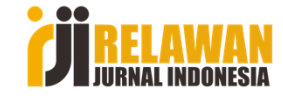

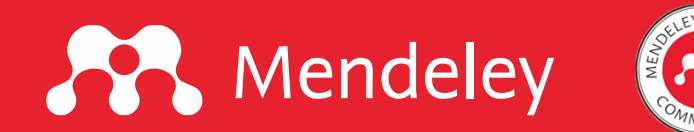

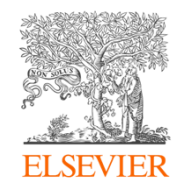

## Selanjutnya kita login dengan menggunakan email dan password saat kita register Mendeley

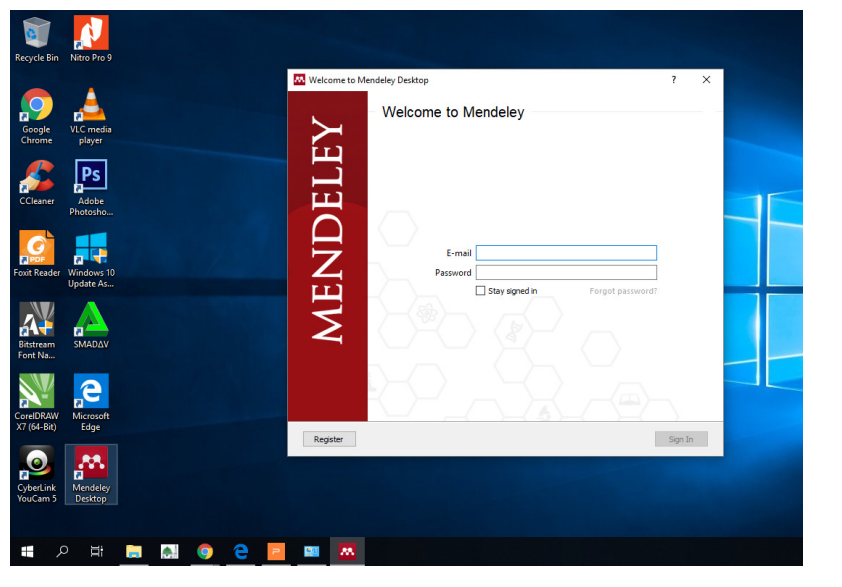

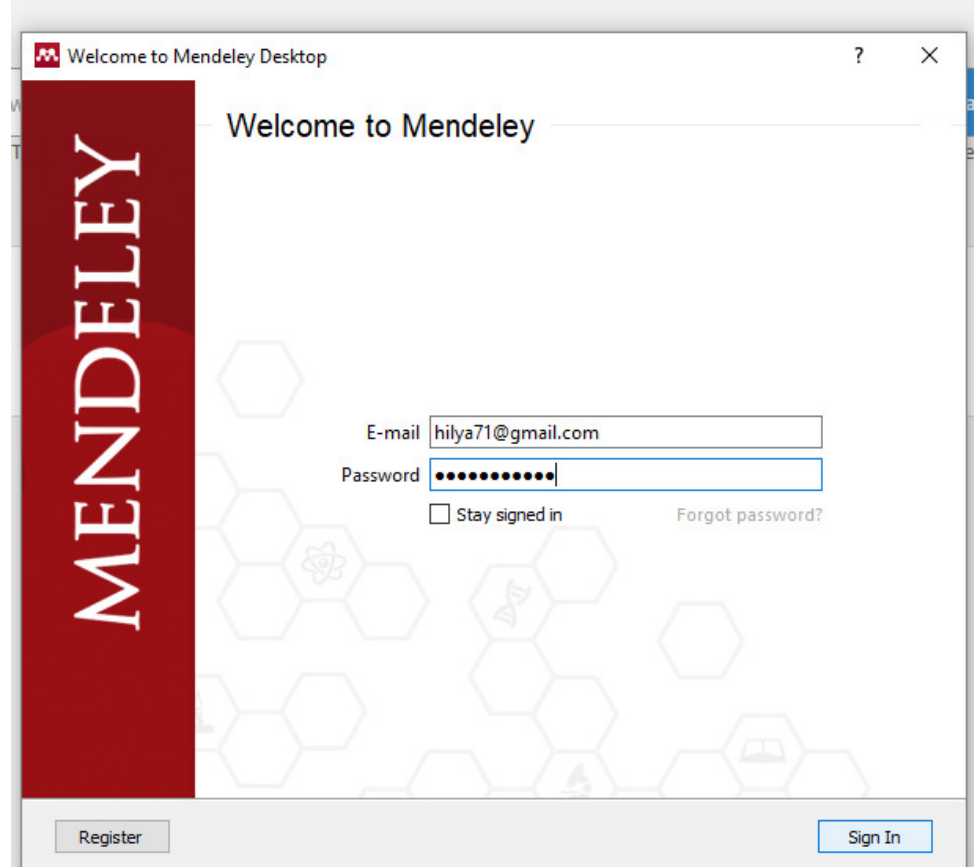

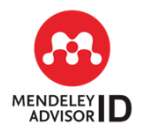

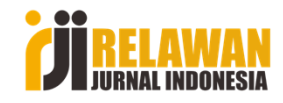

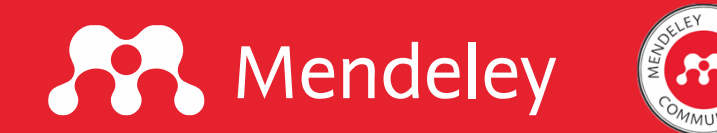

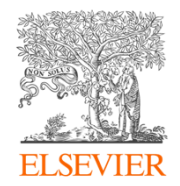

### Meng-install Citation Plugin Ms.Word

Selanjutnya akan muncul tampilan sebagai berikut.

Hal ini menunjukkan bahwa software Mendeley sudah terinstall, tetapi plugin sitasi di Ms.Word belum terinstall.

Langkah selanjutnya klik "Install Now"

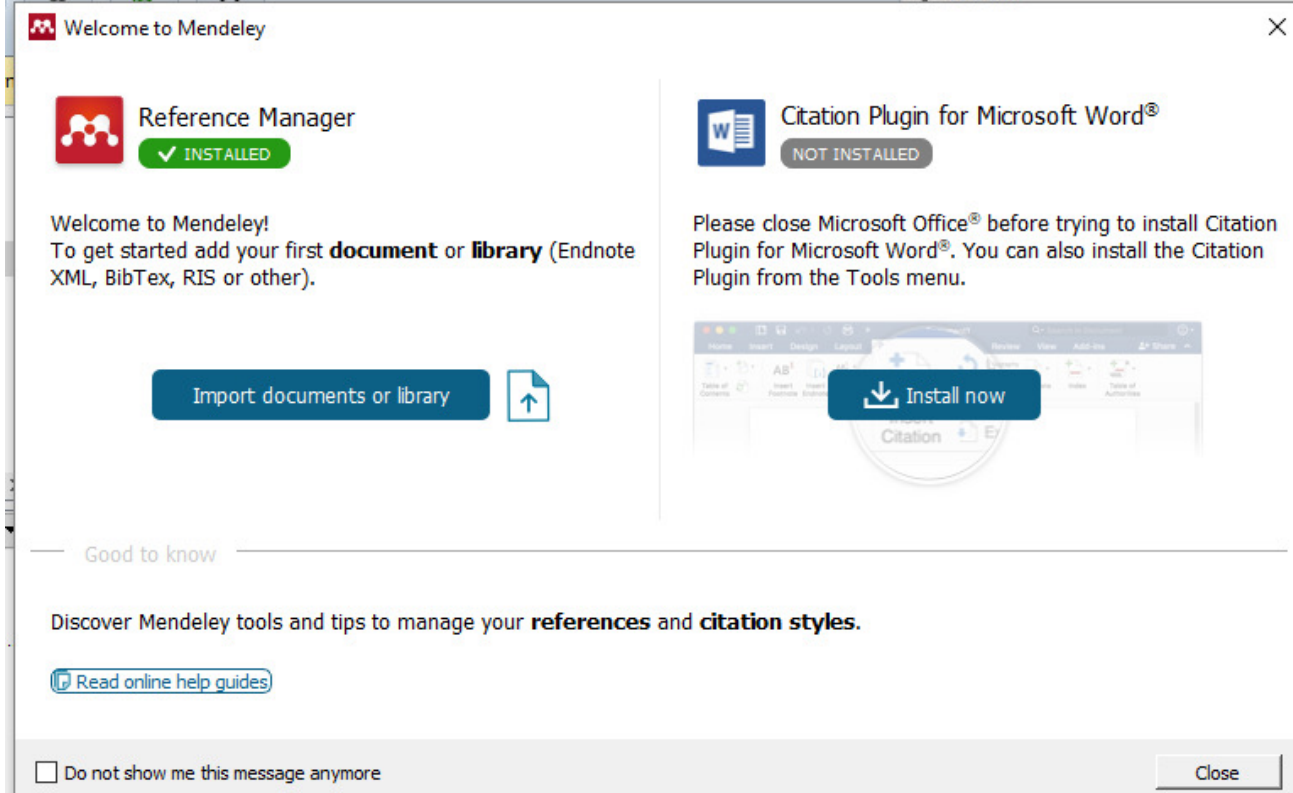

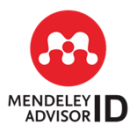

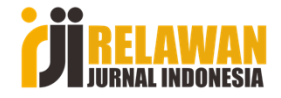

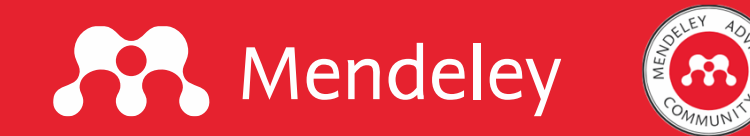

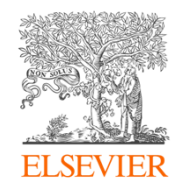

Setelah kita klik "Install Now" maka Citation Plugin dinyatakan "Installed" (terinstall).

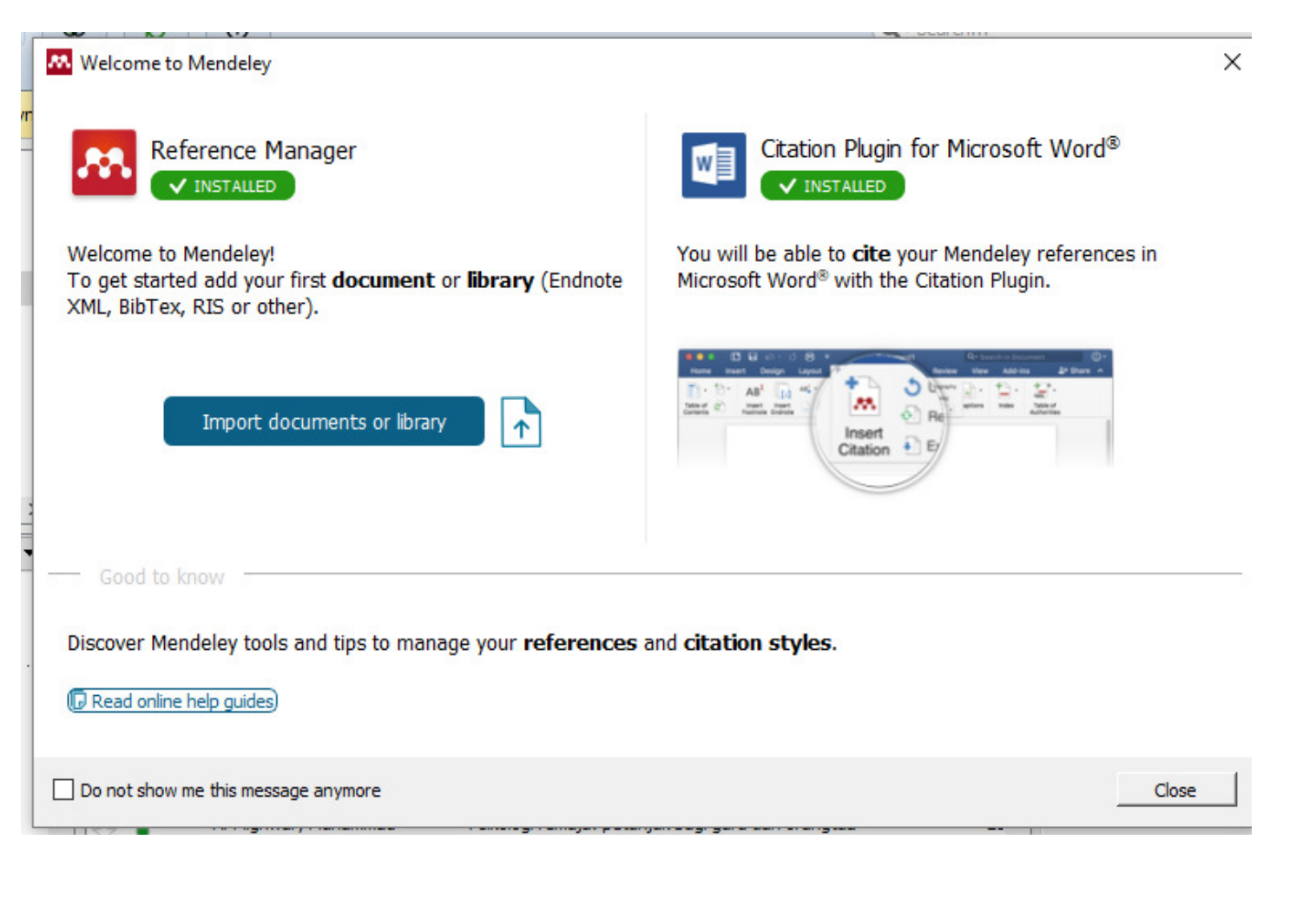

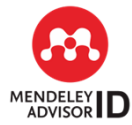

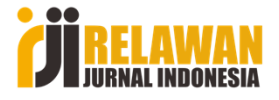

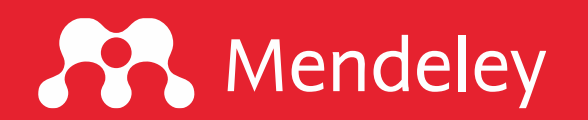

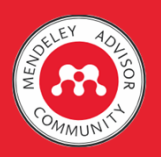

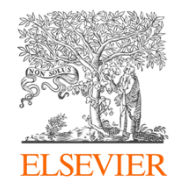

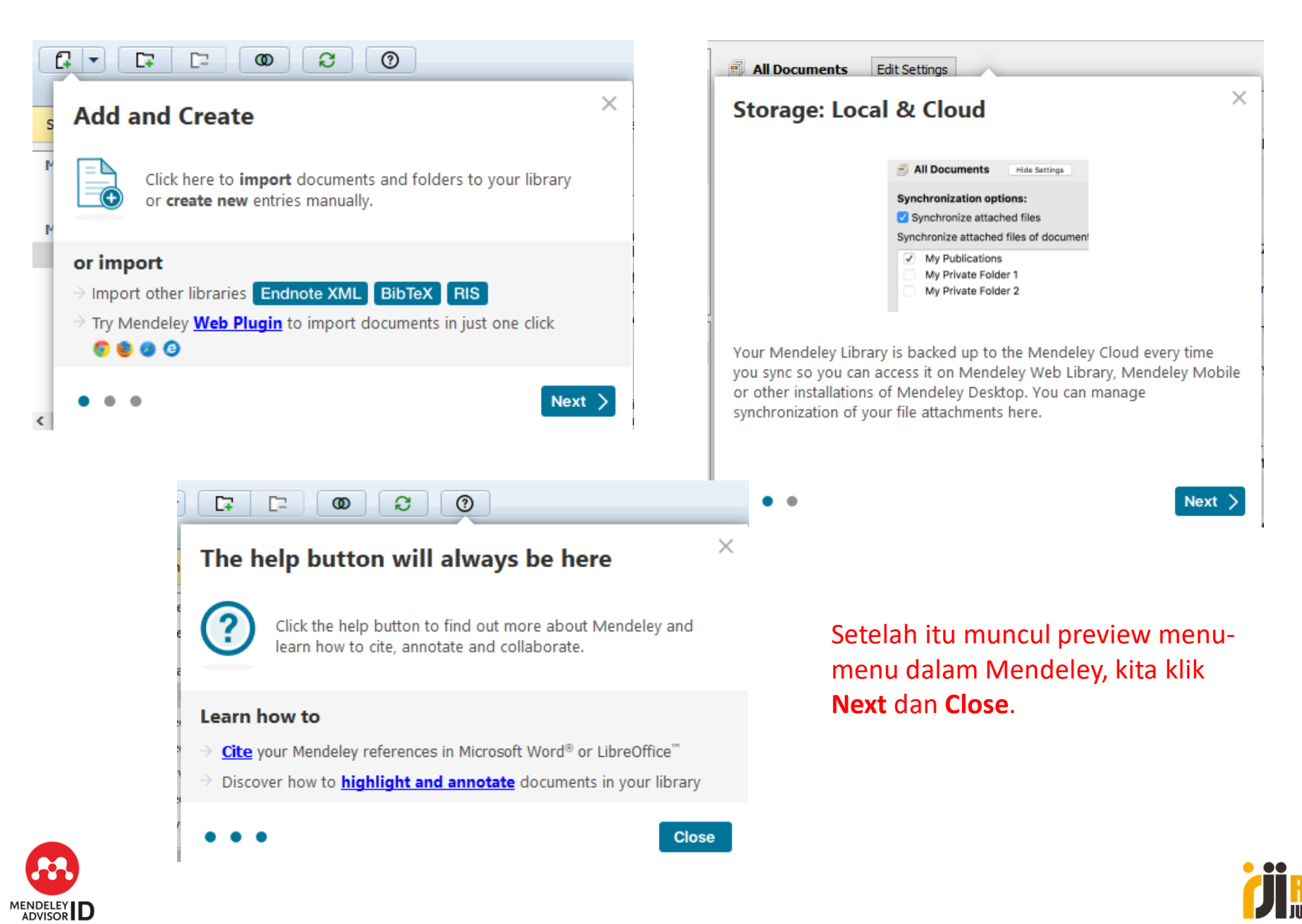

Template was designed by helmi

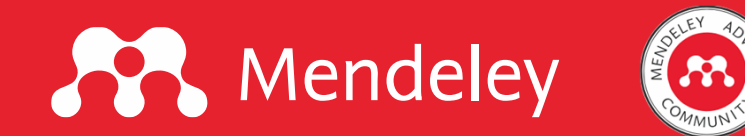

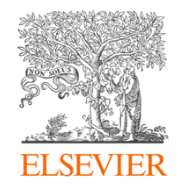

## Mengecek apakah Mendeley sudah terintegrasi dengan Ms.Word atau belum.

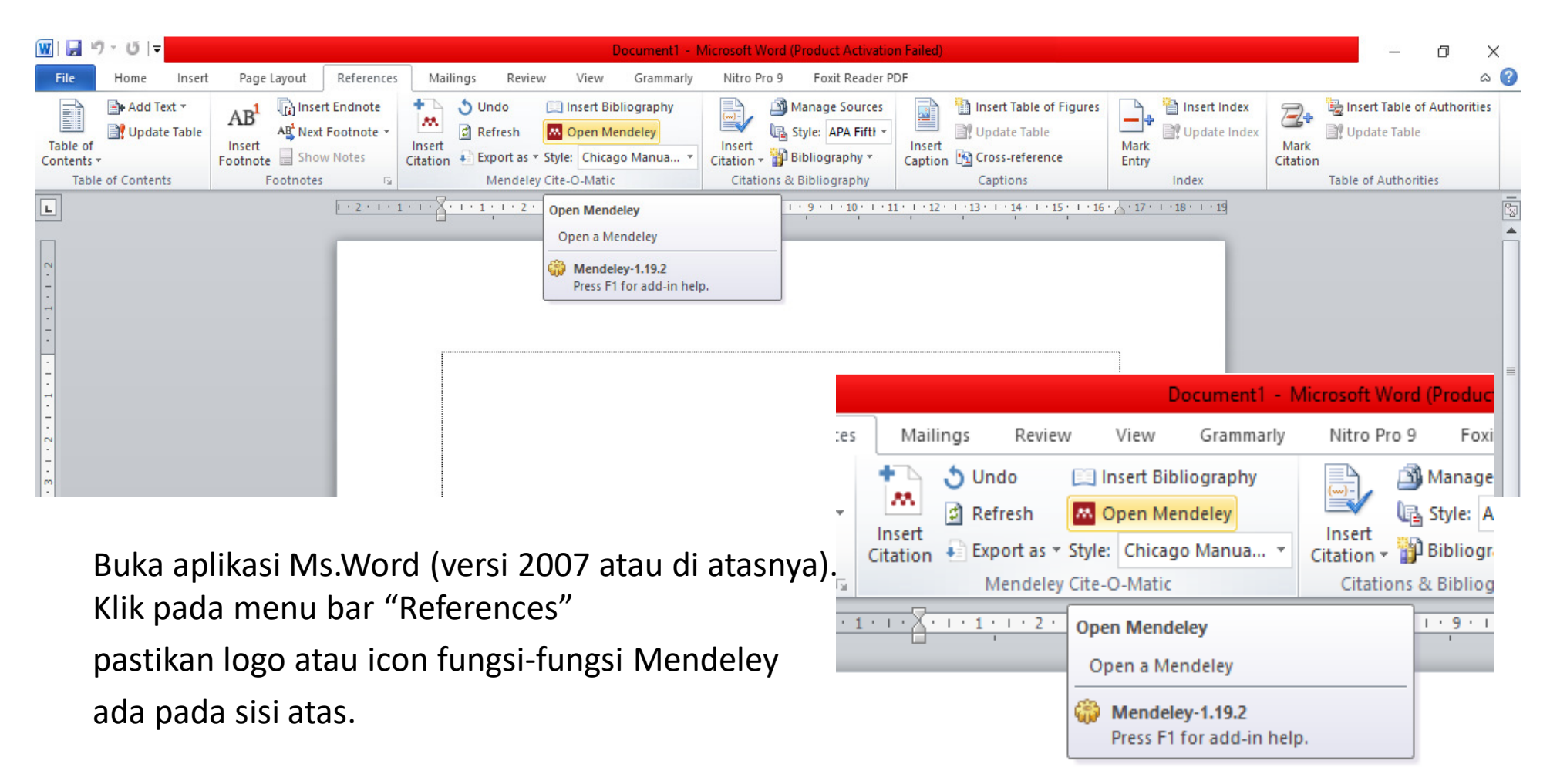

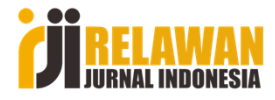

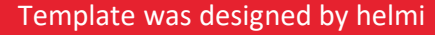

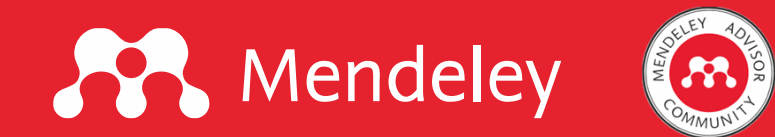

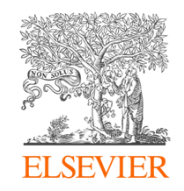

#### Kalau belum muncul, silakan masuk ke **File** > **Options**, lalu klik **Add-ins** > **Go** lalu cari Mendely lalu centang, selanjutnya klik **OK**

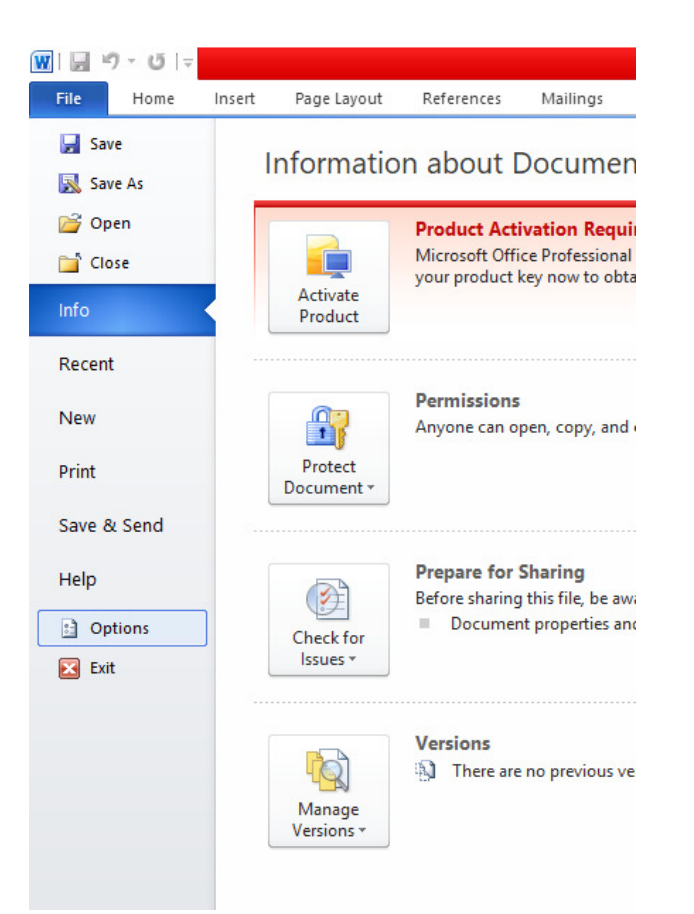

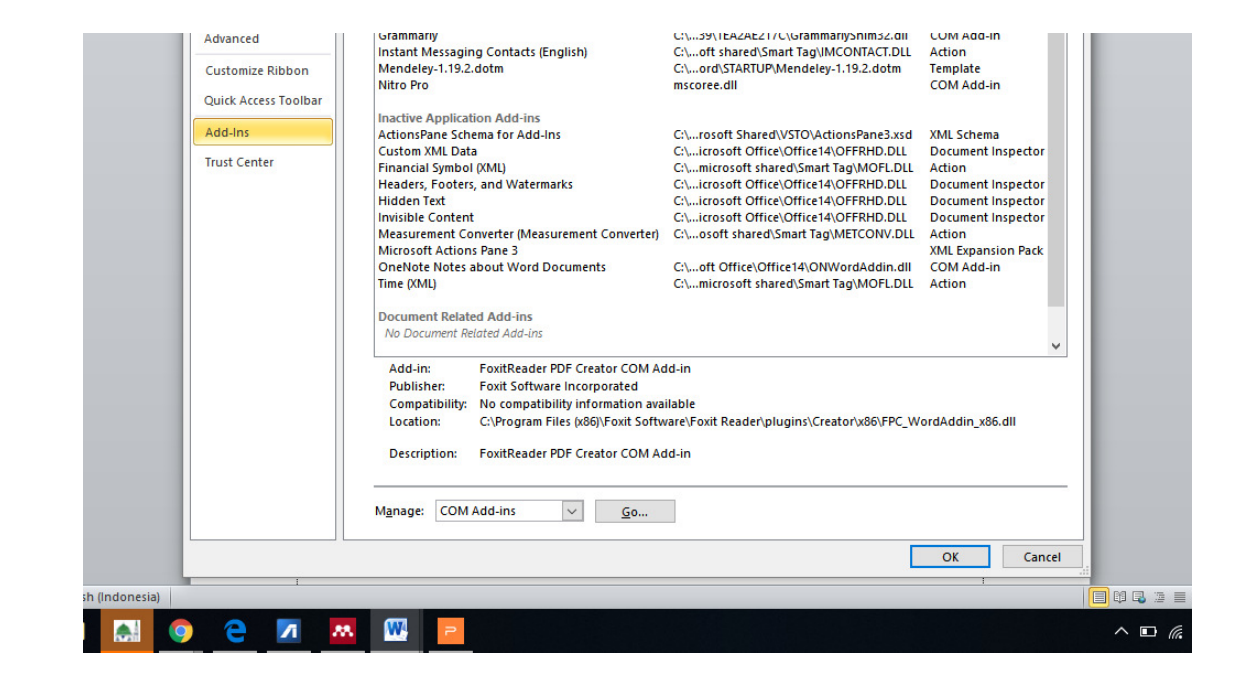

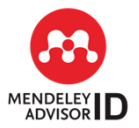

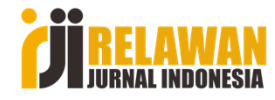

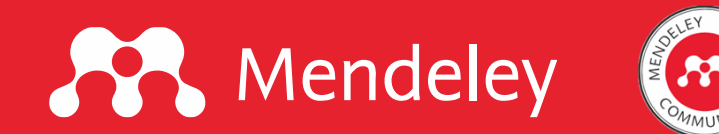

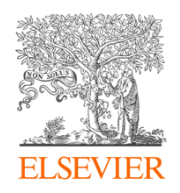

#### Memilih Pola atau Style Referensi

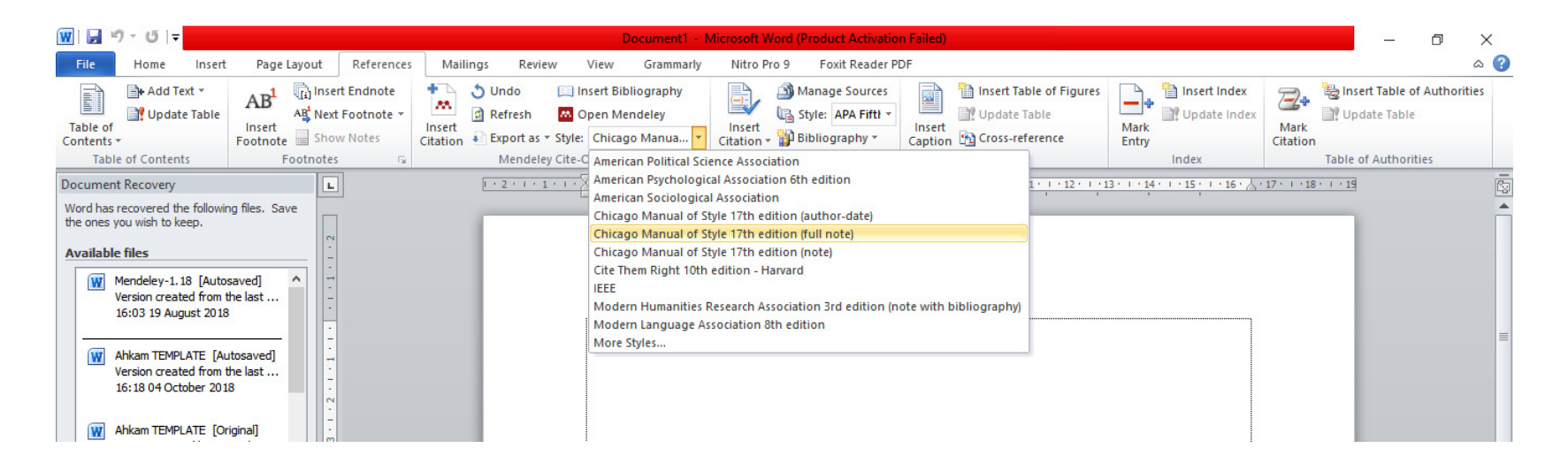

- Buka aplikasi Ms.Word (versi 2007 atau di atasnya)
- Klik pada menu bar "References".
- Lihat pada menu bar Mendeley. Pada "Style" klik segitiga kecil sampai muncul jenis-jenis style sitasi. Jika belum ada yang dimaksud, klik "More Style"
- Pilih format sitasi yang akan dipakai, klik "Use this Style" lalu klik "Done".

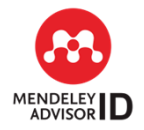

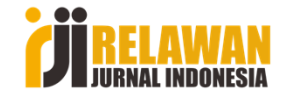

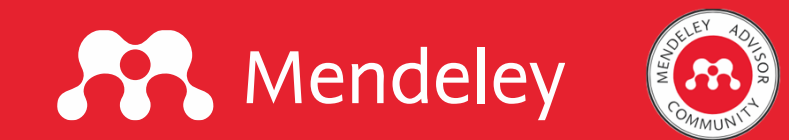

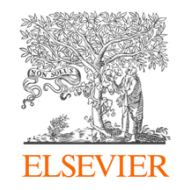

### Entry Data Library pada Mendeley

Cara-cara untuk mengentry data dokumen:

- 1. Add Entry Manually (untuk mengentry jenis referensi yang tidak tersedia datanya secara online, misal buku, artikel jurnal lama yang belum ada versi onlinenya).
- 2. Add Files (dari data RIS, atau BIB dari metadata artikel di Web Jurnal, atau PDF full-text yang kita download).
- **3. Import** (mengimport dari data RIS, atau BIB dari metadata artikel di Web Jurnal yang sudah kita export/download). Cara ini mirip seperti cara **Add File**.
- **4. Mendeley Importer** (mengimport data sitasi dari web journal, portal berita online, dll.). Mendeley Importer kita pasang terlebih dahulu ke browser kita.
- 5. Mengambil data sitasi dari Google Scholar.
- 6. Mengambil data sitasi dari Google Books.
- 7. Data dari sumber lain.

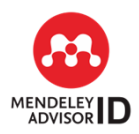

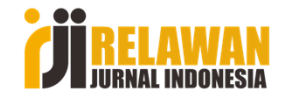

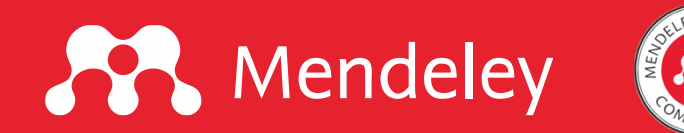

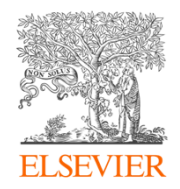

### Add Entry Manualy

## Lihat sisi pojok atas, pada bagian "Add", klik pada segitiga di atasnya selanjutnya kita klik pada "Add Entry Manually"

#### 👭 Mendeley Desktop

| File Edit         | View           | Tools     | Help     |         |      |        |              |                 |
|-------------------|----------------|-----------|----------|---------|------|--------|--------------|-----------------|
|                   | <b>C</b> 7     | []        | C        | D       | £    | ;      | 0            |                 |
| Add               | Fo             | lders     | Rela     | ted     | Syr  | nc     | Help         |                 |
| Sorry, the        | re was a p     | oroblem s | yncing y | our lib | rary | : Inva | alid format: | "2017" is to    |
| Mendeley<br>Diter | /<br>ature Sea | arch      | ^        |         | All  | Doci   | uments       | Edit Setti      |
| <i>2</i>          |                |           |          | *       | ٠    | E      | Authors      |                 |
| My Libra          | Y              |           |          | 25      | •    |        | Agustian     | , Ary Ginanji   |
| 📄 All D           | ocuments       |           |          | -       |      |        |              |                 |
| 🕒 Rece            | ently Adde     | ed        |          | ☆       | ٠    |        | Lickona,     | Thomas          |
| 📃 Rece            | ently Read     | ł         |          |         |      |        | D III        | <b>7</b> .111.1 |
| 🔶 Fave            | orites         |           |          | 公       | ٠    |        | Daradjat     | , zakian        |
| Nee     Nee       | ds Review      | ,         |          |         |      |        | A., Doni     | Koesoema        |
| 🙎 My F            | ublication     | IS        |          | 25      | •    |        | 1            |                 |
| 🔄 Unse            | orted          |           |          | \$      | •    |        | Zuchdi, D    | )armiyati       |
|                   |                |           |          | 1.1     |      |        |              |                 |

#### Mendeley Desktop

| File Edit View Tools H | Help                  |                                         |                                                   |
|------------------------|-----------------------|-----------------------------------------|---------------------------------------------------|
|                        | 00 2                  | 0                                       |                                                   |
| Add Files              | Related Sync          | Help                                    |                                                   |
| Add Folder             | ng your library: Inva | alid format: "2017" is too short (throu | gh reference chain: com.mendeley.                 |
| Watch Folder           |                       |                                         |                                                   |
| Add Entry Manually     | All Doci              | Edit Settings                           |                                                   |
| <i>a</i>               | ★ ● 目                 | Authors                                 | Title                                             |
| My Library             |                       | Agustian, Ary Ginanjar                  | Rahasia Sukses Membangun Kece                     |
| 🗐 All Documents        |                       |                                         | Berdasarkan Rukun Iman dan 5 R                    |
| E Recently Added       | <u></u> ☆•            | Lickona, Thomas                         | Educating for Character: How Ou<br>Responsibility |
| Recently Read          | ÷                     | Daradjat, Zakiah                        | Ilmu Jiwa Agama                                   |
| Needs Review           |                       | A Doni Koesoema                         | Pendidikan Karakter: Strategi Mer                 |
| & My Publications      | 17 ·                  | All controcation                        | r enalakan karakter i oli ategri iler             |
|                        |                       | Zuchdi, Darmiyati                       | Humanicasi Dendidikan: Menemuk:                   |

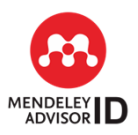

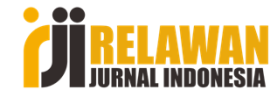

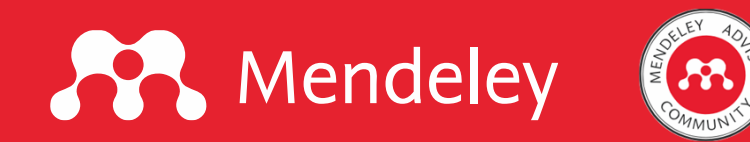

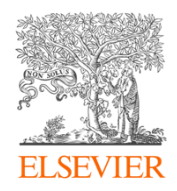

### ADD ENTRY MANUALY

Selanjutnya akan muncul isian seperti di bawah ini.

Type: Book

No Title

Year:

Pages:

Tags:

City:

Edition:

Editors

Publisher:

Reset

Abstract:

Author Keywords

Authors: Authors

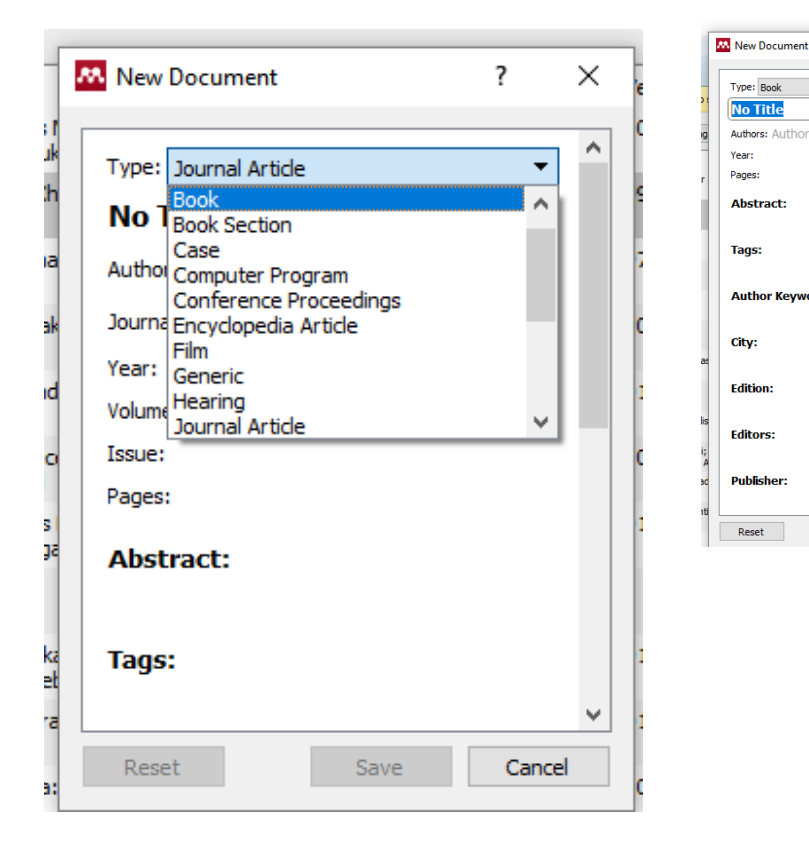

pilih jenis/kategori referensi sesuai data (misal book/buku)

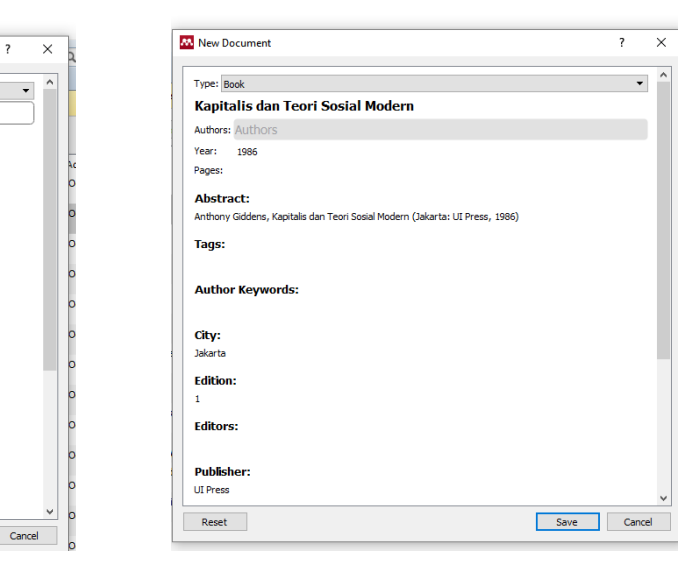

- isi data buku ٠
- untuk nama penulis, setelah selesai diisi ٠ supaya di-enter, agar posisi membalik.
- jika penulis lebih dari satu, setiap mau ٠ beralih ke penulis berikutnya enter terlebih dahulu.
- setelah data terisi, klik "Save" .

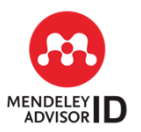

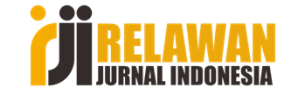

Save

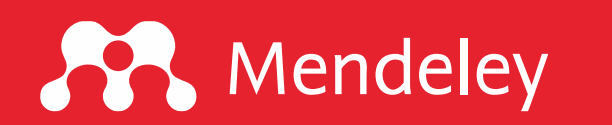

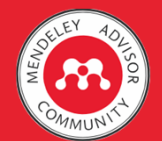

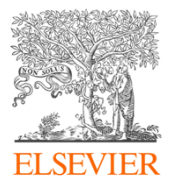

Selanjutnya kita contohkan entry data jenis referensi dari artikel majalah offline. Soerjono Soekanto, "Etika Kesehatan-Etika Kedokteran Hukum Medik", Majalah Hukum Varia Peradilan, Vol. 2, No. 18, Maret 1987

| Type: Magazine Article                   |                 | -           | -  |
|------------------------------------------|-----------------|-------------|----|
| Etika Kesehatan: Etika Kedokte           | ran Hukum Medik |             |    |
| Authors: Authors                         |                 |             |    |
| Publication: Majalah Hukum Varia Peradik | lan             |             |    |
| Year:                                    |                 |             |    |
| Pages:                                   |                 |             |    |
| Abstract:                                |                 |             |    |
| Tags:                                    |                 |             |    |
| Author Keywords:                         |                 |             |    |
| City:                                    |                 |             |    |
| Month:                                   |                 |             |    |
| URL:                                     |                 |             |    |
| Add URL                                  |                 |             |    |
| Catalog IDs                              |                 |             |    |
| DOI:                                     |                 | 2           |    |
| Reset                                    |                 | Save Cancel |    |
| ulia akhlak nabi                         | 2013            | Мау         | 15 |

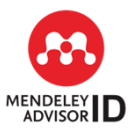

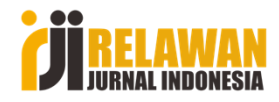

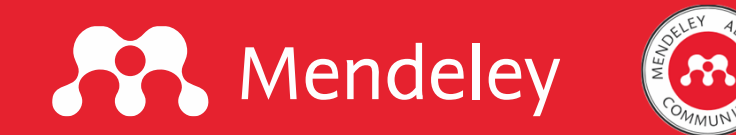

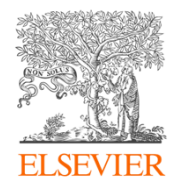

### Dengan Cara "ADD FILES"

#### Download/export data RIS, BIB artikel:

- Silakan akes artikel pada web jurnal yang mau disitasi
- Klik menu "Export". Masing-masing web punya istilah yang berbeda, ada yang pakai istilah "Cite", dll

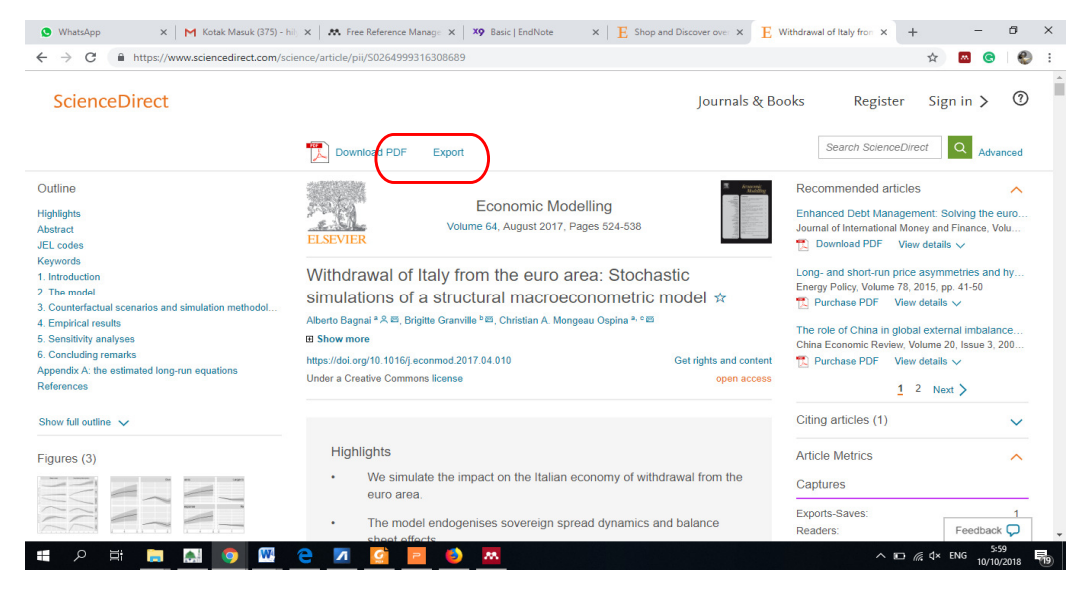

- Download data file Bib, Nib, RIS, atau PDF dari web jurnal.
- Masukkan lewat klik "segitiga Add" > klik "Add Files", selanjutnya arahkan ke folder termpat file yang dimaksud.
- Pilih file yang dimaksud, lalu klik "Open".... maka data refersi akan masuk ke Mendeley.

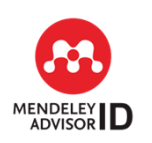

Catatan Lain: Bisa juga kita unduh PDF-nya, ada yang berbayar, ada yang gratis.

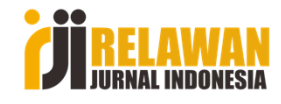

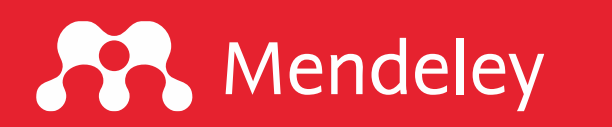

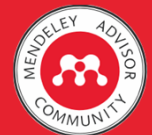

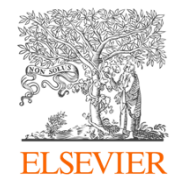

| 75) - hilly 🗙 📔 🗱 Free Reference Manage 🗙 📔 🎗 🎗 Shop and Discover d                                                                                                    | over × E V 375) -                                 | - hily 🗙 📔 🛤 Free Reference Manage                                                                                                    | × X9 Basic   EndNote × E Shop and D                                               | Discover over × E Wi                                                                                                    |
|----------------------------------------------------------------------------------------------------|---------------------------------------------------|----------------------------------------------------------------------------------------------------|-----------------------------------------------------------------------------------|----------------------------------------------------------------------------------------------------|
| m/science/article/pii/S0264999316308689                                                                                                    | .om/                                              | science/article/pii/S0264999316308                                                                                                    | 689                                                                               |                                                                                                    |
| Jou                                                                                                    | urnals & Bo                                       | Download PDF Exp                                                                                                    | port<br>Help                                                                      | American<br>Andreas<br>The American<br>American<br>American |
| Economic Modelling<br>Volume 64, August 2017, Pages 524-538                                                                                                    | A SURVEY<br>W W W W W W W W W W W W W W W W W W W | ELSEVIER<br>Withdrawal of Italy<br>simulations of a st                                                                                 | You have selected 1 citation for export. Direct export Save to Mendeley           | c<br>del ☆                                                                                                    |
| Withdrawal of Italy from the euro area: Stochastic<br>simulations of a structural macroeconometric model<br>Alberto Bagnai <sup>a</sup> $\stackrel{\otimes}{\sim}$ $\stackrel{\otimes}{\longrightarrow}$ , Brigitte Granville <sup>b</sup> $\stackrel{\otimes}{\longrightarrow}$ , Christian A. Mongeau Ospina <sup>a, o</sup> $\stackrel{\otimes}{\longrightarrow}$<br>$\stackrel{\otimes}{\longrightarrow}$ Show more | o                                                 | Alberto Bagnai <sup>a</sup> Ջ ⊠, Brigitte G<br><b>⊞ Show more</b><br>https://doi.org/10.1016/j.econ.nc<br>Under a Creative Commons Ice | Save to Refworks Export file Format RIS (for EndNote, Reference Manager, ProCite) | et rights and content<br>open access                                                                                                    |
| https://doi.org/10.1016/j.econmod.2017.04.010 Get rights Under a Creative Commons license                                                                                                    | s and content<br>open access                      | Highlights • We simulate th                                                                                                    | BibTeX     Text Content     Citation Only     Citation and Abstract               | val from the                                                                                                    |
| <ul> <li>Highlights</li> <li>We simulate the impact on the Italian economy of withdrawal from<br/>euro area.</li> </ul>                                                                                                    | m the                                             | • The model end<br>sheet effects                                                                                                    | Export                                                                            | alance                                                                                                    |
| The model endogenises sovereign spread dynamics and balance sheet effects                                                                                                    | e ₩                                               | Due to banking<br>contractionary                                                                                                    | g crisis, nominal realignment has short-run<br>effects.                           |                                                                                                    |

Klik menu "Export". maka data "RIS/BibText" artikel akan terdownload.

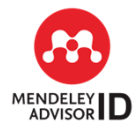

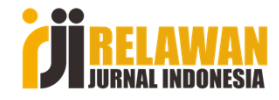

## Mendeley

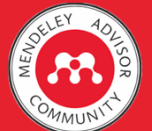

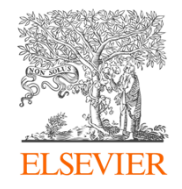

## Cara memasukkan data RIS, BIB artikel ke Mendeley

 Masukkan lewat klik "segitiga Add" > klik "Add Files"

#### 👭 Mendeley Desktop

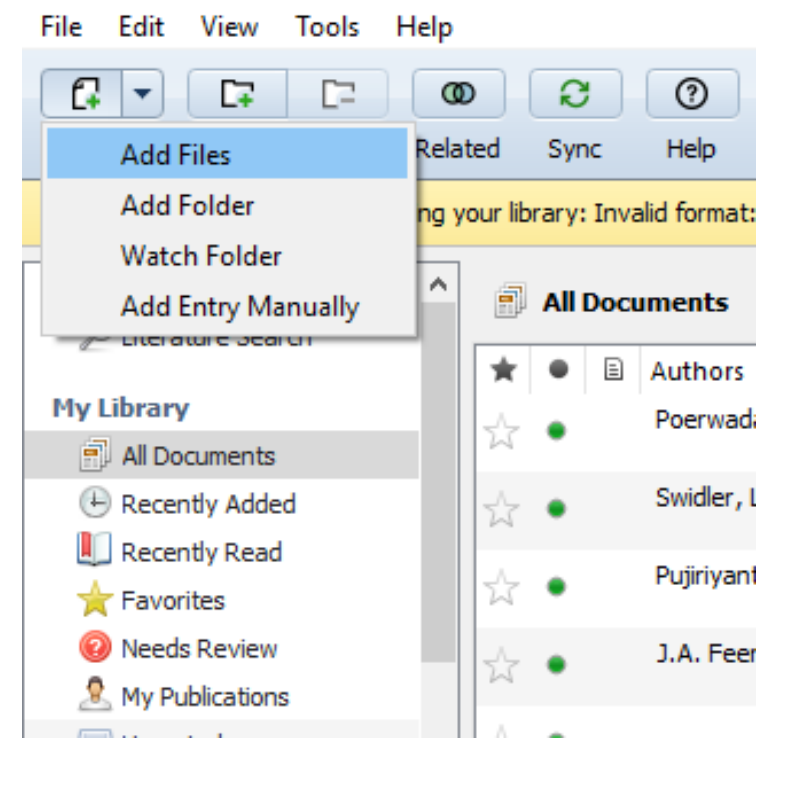

- Selanjutnya arahkan ke folder termpat file yang dimaksud.
- Pilih file yang dimaksud, lalu klik "Open".... maka data refersi akan masuk ke Mendeley.

| Add Files                   |                                 |                   |                                         |                                        | ×                             |             |                                  | 6          |                                                                     |          |
|-----------------------------|---------------------------------|-------------------|-----------------------------------------|----------------------------------------|-------------------------------|-------------|----------------------------------|------------|---------------------------------------------------------------------|----------|
| 🔿 👻 🛧 🔳 > Searc             | h Results in Downloa            | ids >             | ris Ů                                   | ×                                      | :                             |             |                                  | Q - Search |                                                                     | Helmi    |
| )rganize 🔻                  |                                 |                   |                                         | E • 🔳 🌘                                | api.Builder["accessed"]). E   | rror ID: Rg | ZOZYSRJFY                        |            | Get Help                                                            | p C      |
| This PC                     |                                 |                   |                                         |                                        | ^                             |             |                                  |            |                                                                     |          |
| 3D Objects                  |                                 |                   |                                         |                                        | -                             |             | Dublish and In                   |            | A Datala Mater Contrata                                             |          |
| Desktop                     |                                 |                   |                                         |                                        |                               | rear        | Published In                     | Added      | Details Notes Contents                                              |          |
| Documents                   |                                 | Size: 456 bytes   |                                         |                                        |                               | 2000        |                                  | Sep 5      | Journal: Majalah Hukum Varia                                        | Peradila |
| Downloads                   | scholar                         | Date modified:    | 26/09/2018 11:20<br>2015 223 (C\Users\) | (ser\Downloads)                        | Religious Reflection          | 1990        |                                  | Jul 23     | Year: 1987                                                          |          |
| J Music                     |                                 |                   |                                         |                                        | ngsa melalui                  | 2006        |                                  | Jan 9      | Volume: 2                                                           |          |
| Veb Sites or                |                                 |                   |                                         |                                        |                               |             |                                  |            | Pages:                                                              |          |
| E Pictures                  |                                 |                   |                                         |                                        |                               | 1966        |                                  | May 14     |                                                                     |          |
| Videos                      |                                 |                   |                                         |                                        |                               |             |                                  | Oct 1      | ADSTRACT:                                                           | n-Etika  |
| S (C:)                      | sage_huma46_39                  | tandf_pewo2021_   | pericles_1099099                        | sage_epma30_60                         | asearch and Cinical           | 1993        | lournal of Family                | May 15     | Kedokteran Hukum Medik",<br>Matalakti da antivaria Rezardian Val. 2 | No. 10   |
| Local Disk (F:)             | ,                               | 349               | 230                                     |                                        |                               |             | Psychology                       | nay 15     | Maret 1987                                                          | 140. 10, |
| Local Disk (P:)             |                                 |                   |                                         |                                        | V MAN HADIS NABAWI            | 2016        | At-Taqaddum                      | Sep 13     | - Tans:                                                             |          |
| File nam                    | ne:                             |                   | ✓ All Files                             | ~                                      | romosi, Dan Cuaca             | 2010        |                                  | May 16     | )                                                                   |          |
|                             |                                 |                   | Open                                    | Cancel                                 | hum Dalam Kemasan             | 2016        |                                  | Sep 12     | -<br>Author Keywords:                                               |          |
| amman, F. Gleicher, D. S    |                                 |                   |                                         |                                        |                               | 2010        |                                  | 36p 13     | Auction Reywords.                                                   |          |
| ni Koesoema                 | 🖧 🌒 Yu                          | sron, Atmi Ahsani | Gara-gara Fo                            | to Raisa - Tiffany 'SNSD',             | Fans Berantem di Instagram    | 2015        | detikHot                         | Jul 25     |                                                                     |          |
| Syahrizal<br>Khalek Ahmed M | 🕁 🔹 So                          | erodjo, Irawan    | Hukum Pertan<br>Pengaturan              | ahan Hak Pengelolaan At<br>Jan Praktik | tas Tanah (HPL); Eksistensi,  | 2014        |                                  | Sep 17     | Add URL                                                             |          |
| , Muhammad<br>ah            | · Bis                           | ri, Cik Hasan     | Pengembanga<br>dan Multi Disir          | in Ilmu Agama Islam Mela<br>Nin        | lui Penelitian Antar Disiplin | 1998        | Tradisi Baru<br>Penelitian Anama | Jun 6      | Catalog IDs                                                         |          |
| n, Norhasni Zainal<br>Thn   | Ab                              | idin, Ibn         | Radd al-Mukh                            | tär                                    |                               | 2003        |                                  | Sep 11     | DOI:                                                                |          |
| M. Zainal                   |                                 | AL 1 1            | 0.10                                    |                                        | р. и. II                      |             |                                  |            | PMID:                                                               |          |
| Elizabeth                   | ₩ • Dja                         | inds, Nurndydu    | Dinamika Perk                           | Jukan Islam u Indonesia                | Pasca Kellerückaan            | 2009        |                                  | may 20     | Files:                                                              |          |
| is, Brian                   | <ul><li>ど </li><li>Kh</li></ul> | alid, Amru        | Semulia akhlal                          | k nabi                                 |                               | 2013        |                                  | May 15     | Add File                                                            |          |
|                             |                                 |                   |                                         |                                        |                               |             |                                  |            |                                                                     | _        |

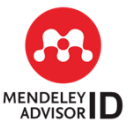

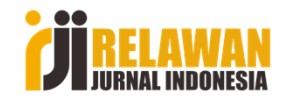

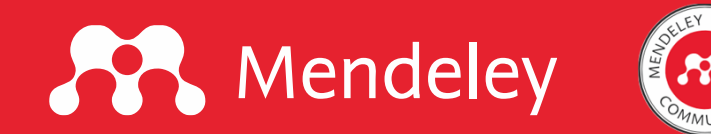

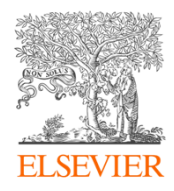

#### Cara ADD FILES dengan memasukkan PDF artikel jurnal

- Unduh PDF artukel jurnal
- Buka Mendeley Desktop, klik
   "segitiga Add" > klik "Add Files"

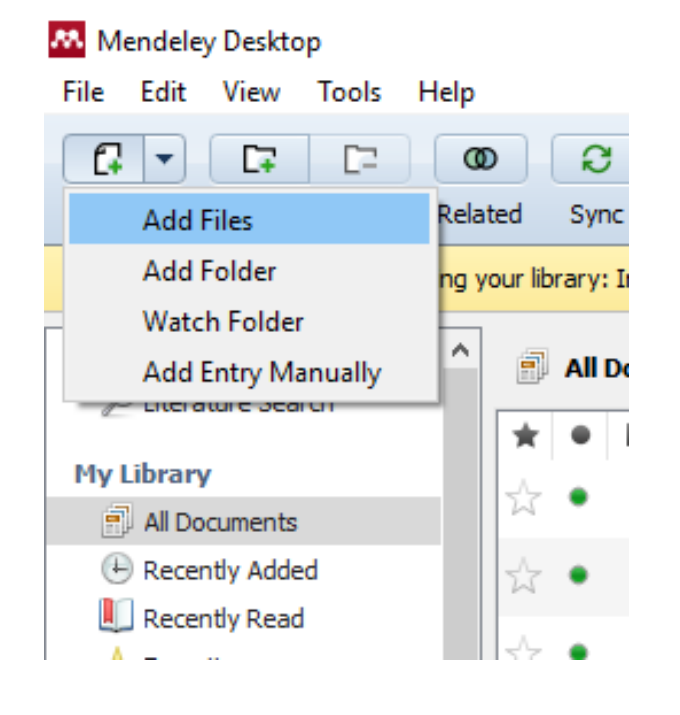

- Selanjutnya kita diarahkan ke folder termpat file yang dimaksud.
- Pilih file yang dimaksud, lalu klik "Open".... maka data refersi akan masuk ke Mendeley.

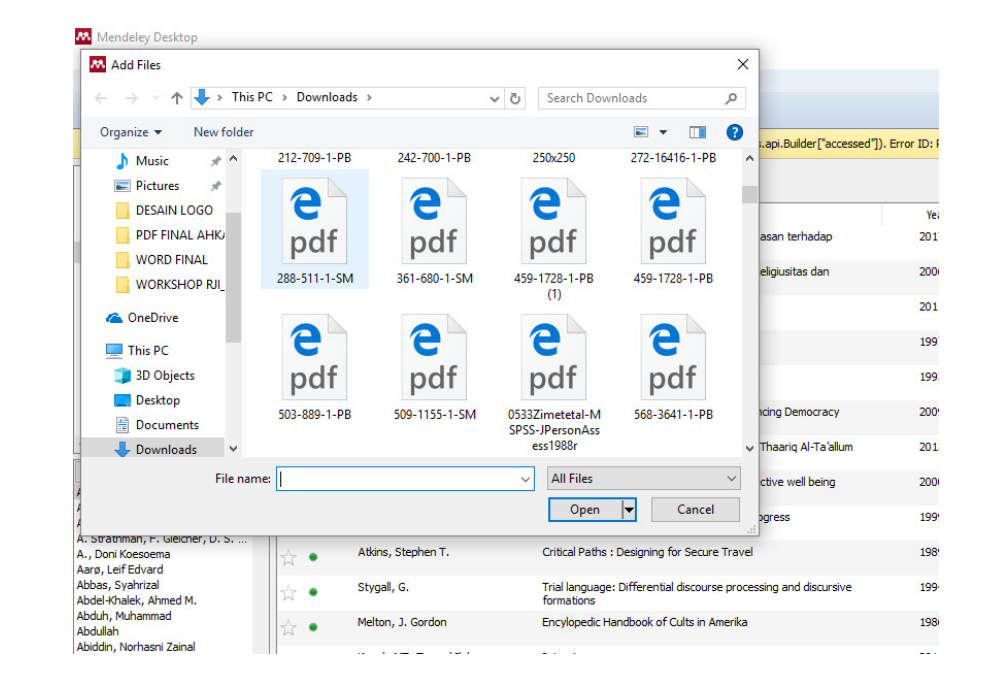

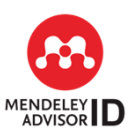

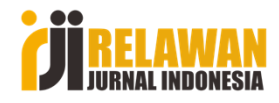

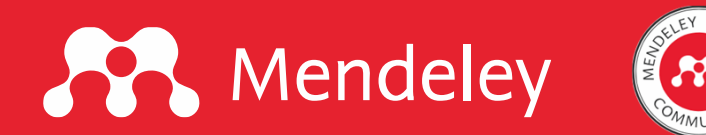

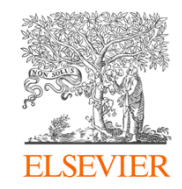

## Dengan "Mendeley Web Importer"

Install Mendeley Web Importer untuk Chrome terlebih dahulu.

- ketikan mendeley importer, pada browser, lalu enter
- lalu klik Mendeley Web Importer

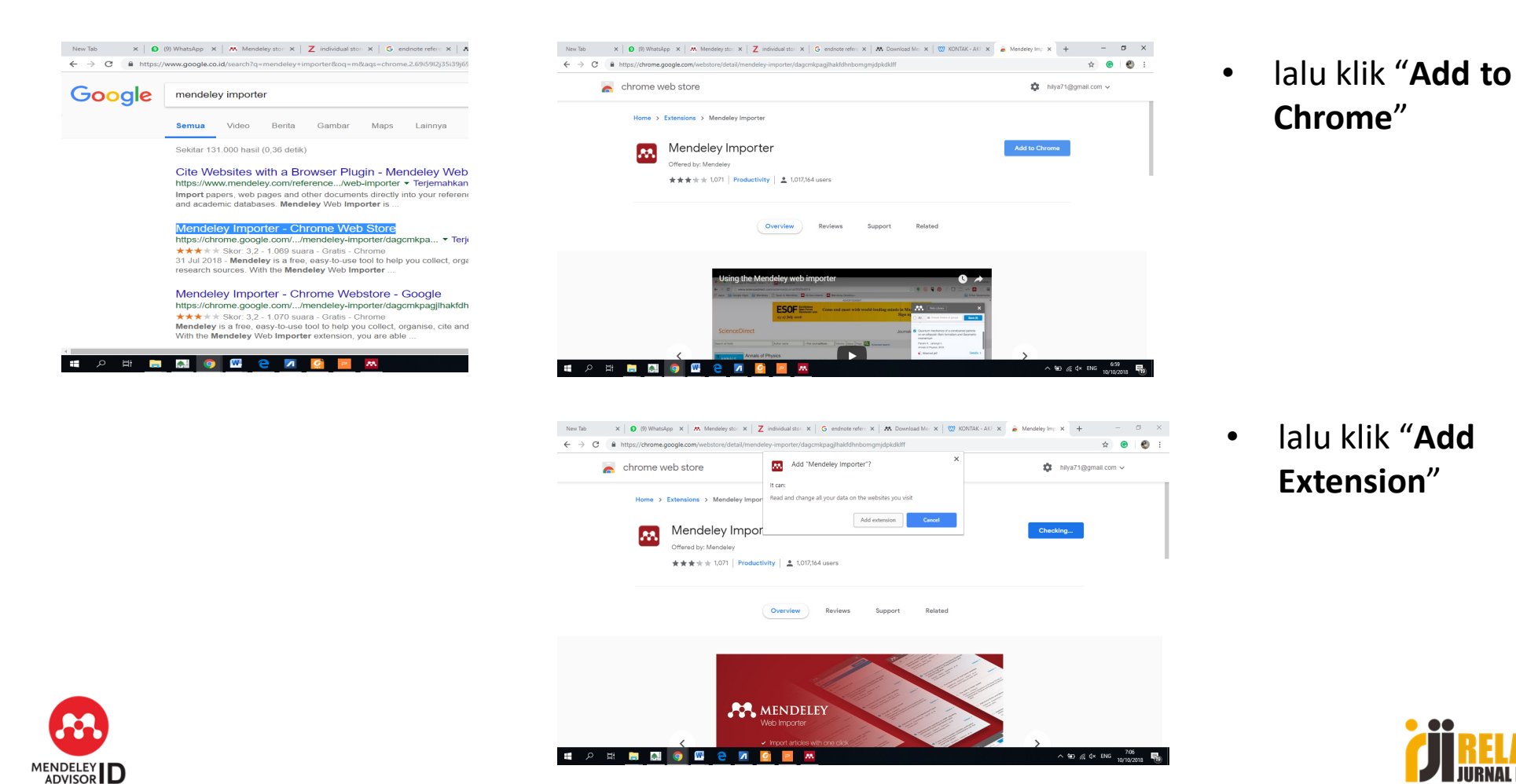

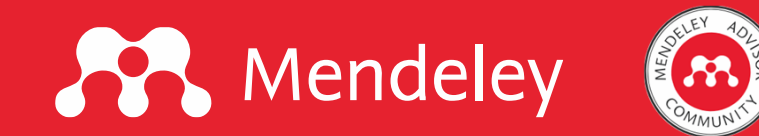

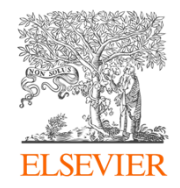

Setelah Mendeley Importer terinstall maka akan muncul logo Mendeley pada tab/bar pada sisi pojok kanan atas.

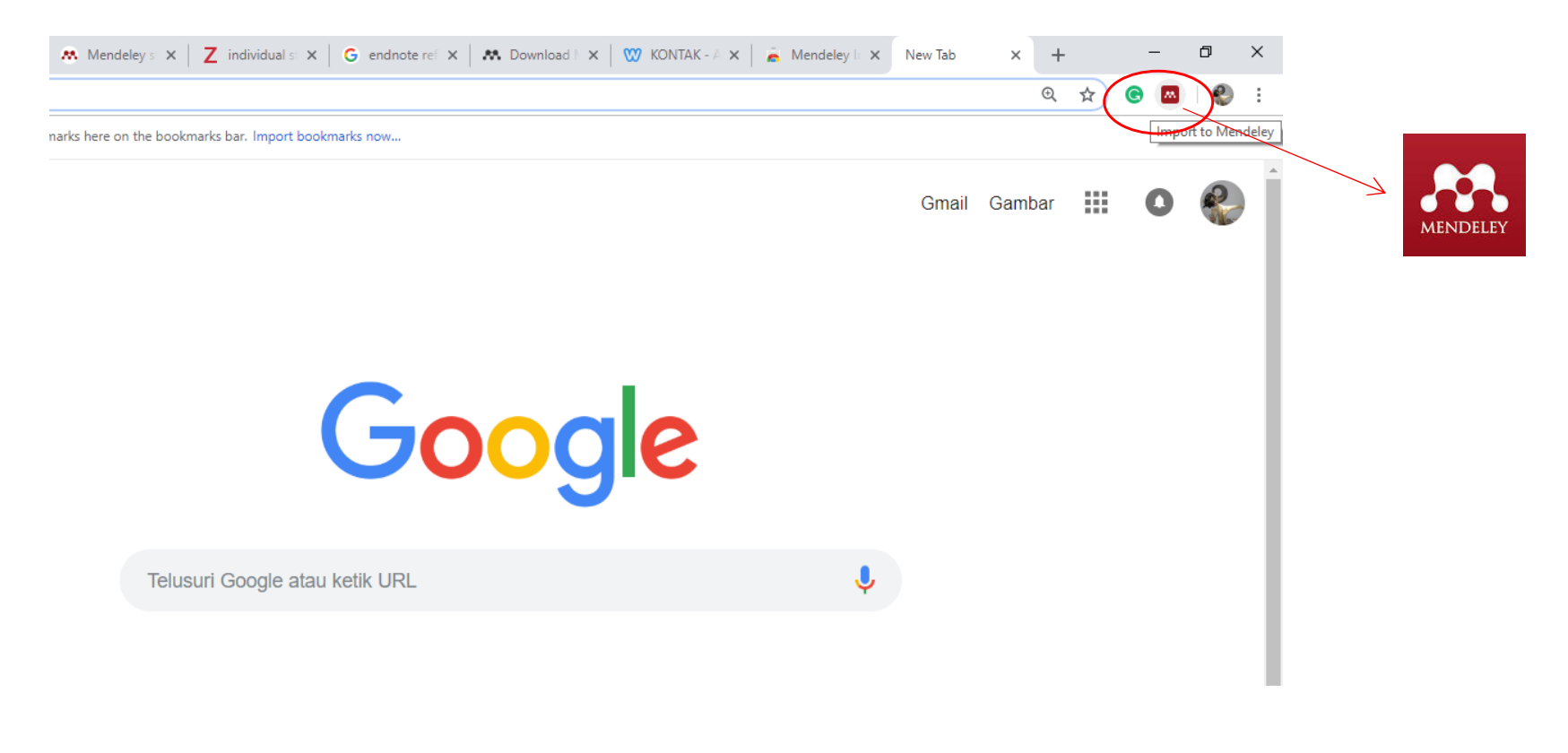

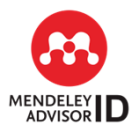

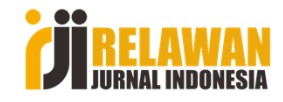

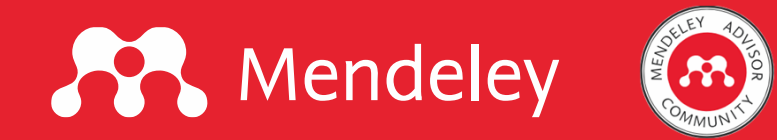

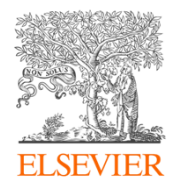

#### Selanjutnya silakan akses artikel jurnal yang akan kita sitasi.

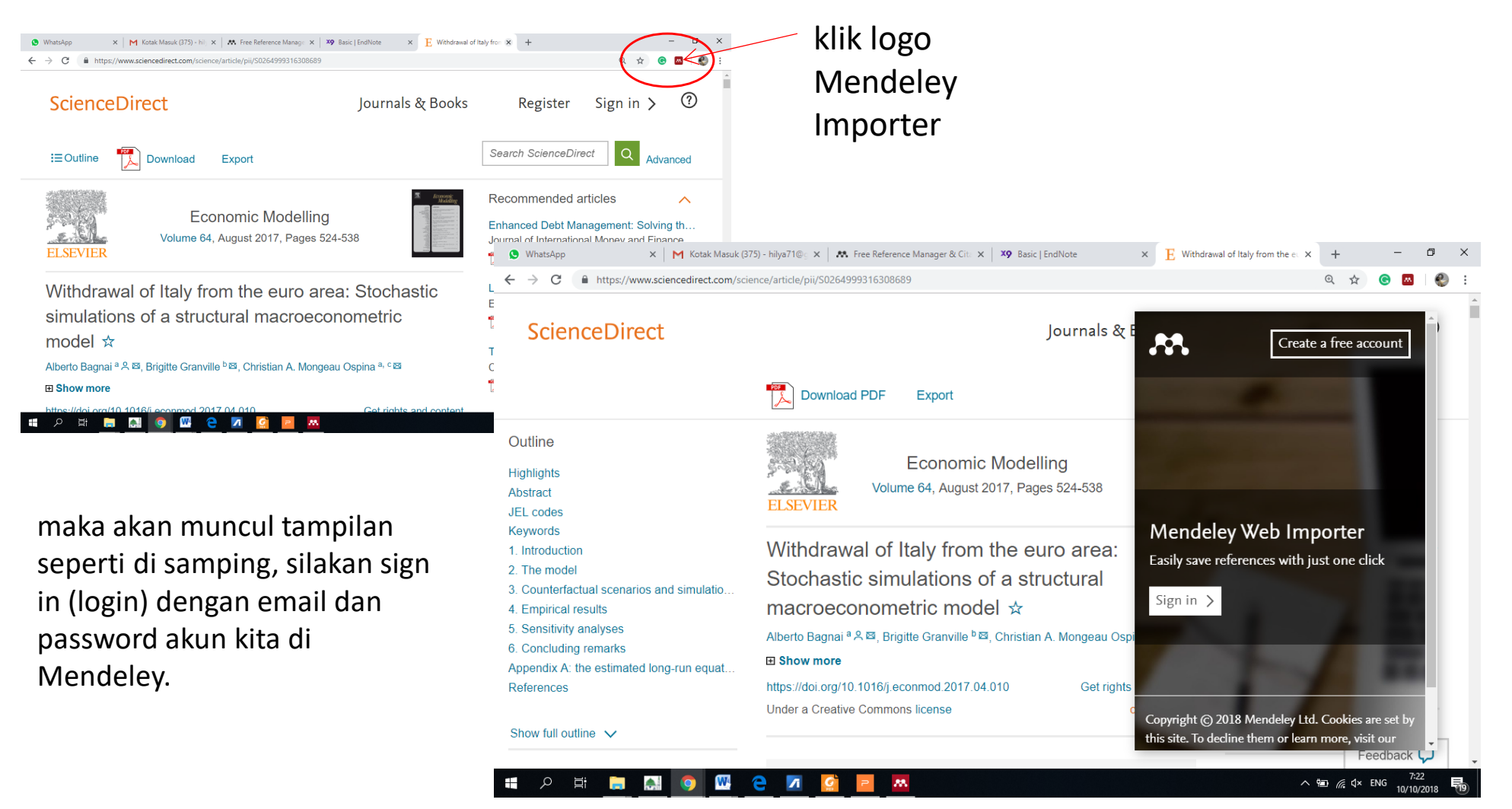

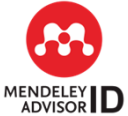

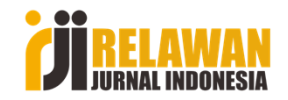

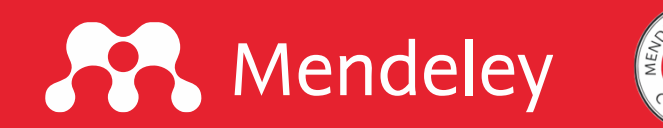

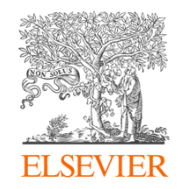

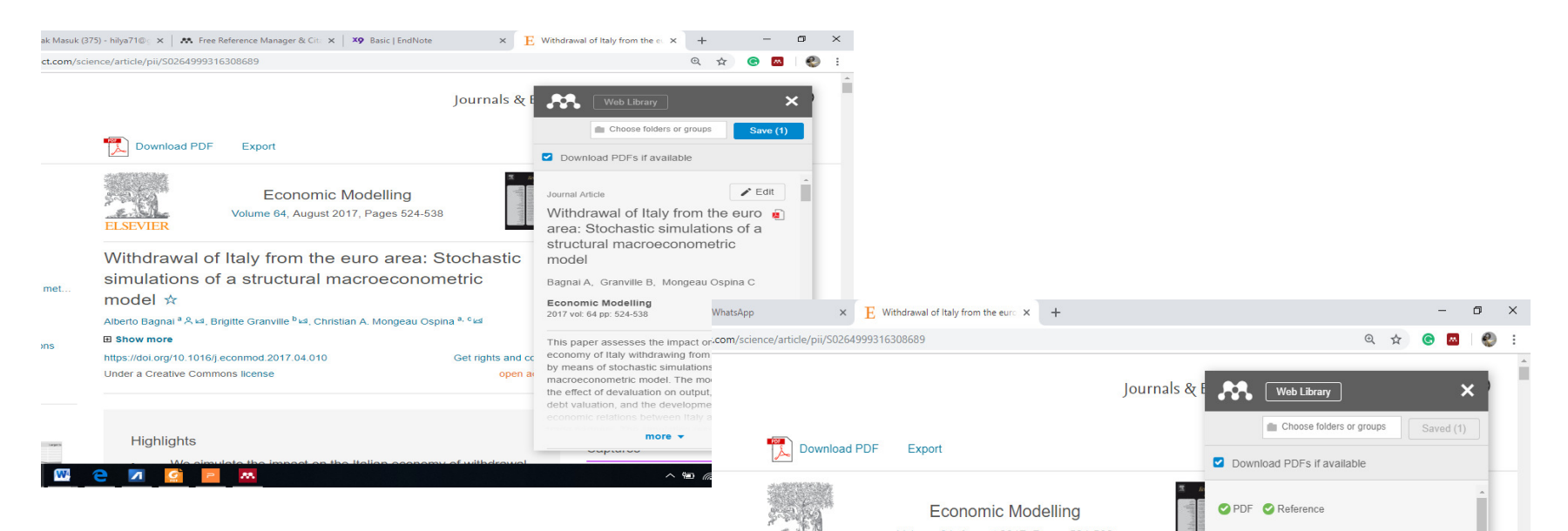

maka akan muncul tampilan seperti di samping. Selanjutnya kita cek, kalau sudah benar kita klik "Save"

Setelah itu kita kembali buka Mendeley Desktop untuk melakukan sinkronisasi.

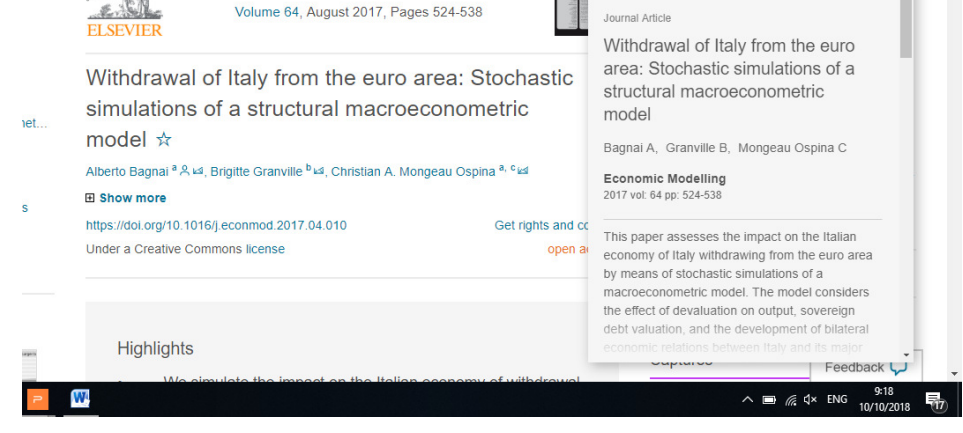

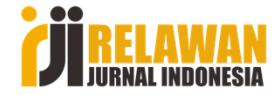

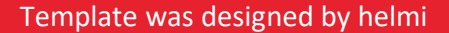

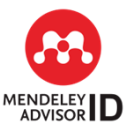

## Mendeley

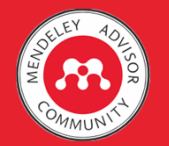

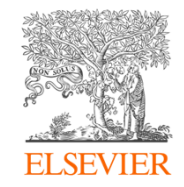

Untuk melakukan sinkronisasi, klik "Sync". maka data yang kita entry lewat "Mendeley Importer" akan masuk ke database Mendeley kita

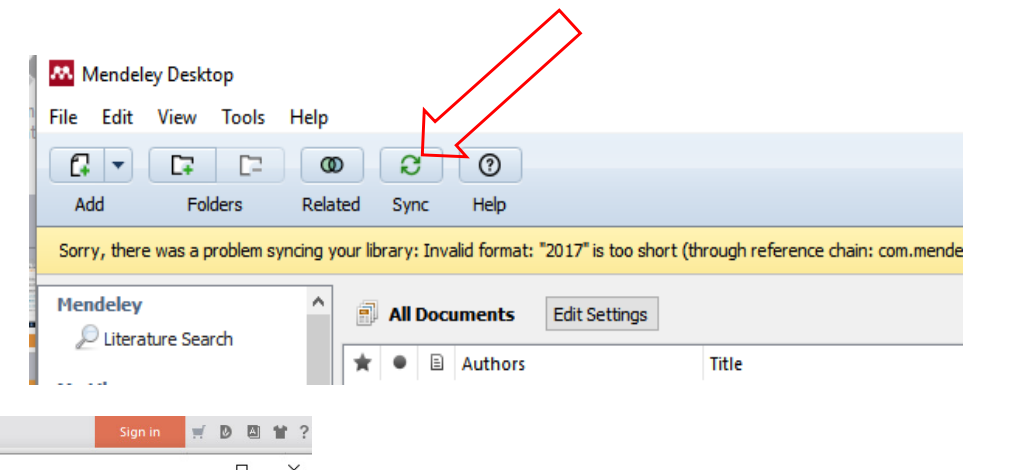

| ome Insert Design Ani                                                                    | imation Slic      | de Show Review View                                                                                                    | Special Features                                                                                          |                |                                  | Sign in                     | Ħ         |                   | ₩?     |
|------------------------------------------------------------------------------------------|-------------------|----------------------------------------------------------------------------------------------------|----------------------------------------------------------------------------------------------------|----------------|----------------------------------|-----------------------------|-----------|-------------------|--------|
| Mendeley Desktop<br>File Edit View Tools Help                                            |                   |                                                                                                    |                                                                                                    |                |                                  |                             | _         |                   | ×      |
| Add Folders Rela                                                                         | D 2<br>ated Sync  | Image: Weight of the second second | Q + Sea                                                                                                   | rch            |                                  |                             |           | Helmi             |        |
| Sorry, there was a problem syncing y                                                     | your library: Inv | alid format: "2017" is too short (th                                                                                                    | rough reference chain: com.mendeley.documents.api.Builder["a                                              | accessed"]). E | rror ID: T752doBfyz              | Get                         | Help      | Clo               | ose    |
| Mendeley ^                                                                               | 📄 All Doc         | uments Edit Settings                                                                                                    |                                                                                                    |                |                                  | •                           |           |                   |        |
| 2                                                                                        | * • 🗉             | Authors                                                                                                    | Type                                                                                                    | 10             | Details Notes                    | Content                     |           |                   |        |
| My Library All Documents                                                                 | ☆ •               | Bagnai, Alberto; Granville,<br>Brigitte; Mongeau Ospina, C                                                                                                    | Withdrawal of Italy from the euro area: Stochastic<br>simulations of a structural macroeconometric model  | 20             | These details n correct, or seal | ed reviewing<br>ch ne Mende | You car   | n mark th<br>log. | nem as |
| Recently Added                                                                           | ☆ •               | Agustian, Ary Ginanjar                                                                                                    | Rahasia Sukses Membangun Kecerdasan Emosi dan Spiritual<br>(ESQ) Berdasarkan Rukun Iman dan 5 Rukun Islam | 20             | Details are Co                   | rect Sea                    | irch      |                   |        |
| Favorites                                                                                | ☆ •               | Lickona, Thomas                                                                                                    | Educating for Character: How Our Schools Can Teach<br>Respect and Responsibility                          | 15             | Type: Journal Arti               | de                          |           |                   | • ^    |
| Needs Review     My Publications                                                         | ☆ ●               | Daradjat, Zakiah                                                                                                    | Ilmu Jiwa Agama                                                                                           | 15             | Withdrawal                       | of Italy f                  | rom t     | he                |        |
| < · · · · · · · · · · · · · · · · · · ·                                                  | ☆ •               | A., Doni Koesoema                                                                                                    | Pendidikan Karakter: Strategi Mendidik Anak di Zaman<br>Global                                            | 20             | simulations                      | of a struc                  | tural     | (                 |        |
| Filter by Authors                                                                        | ☆ •               | Zuchdi, Darmiyati                                                                                                    | Humanisasi Pendidikan: Menemukan Kembali Pendidikan<br>yang Manusiawi                                     | 20             | macroecono                       | metric mo                   | odel      |                   |        |
| All<br>A. Jehn, Karen                                                                    | ☆ •               | Borba, Michele                                                                                                    | Membangun Kecerdasan Moral: Tujuh Kebajikan Utama<br>Agar Anak Bermoral Tinggi                            | 20             | Authors: Monge                   | au Ospina                   | viie, C.  |                   |        |
| A. L. Bire, U. Geradus & J. Bire<br>A. Strathman, F. Gleicher, D. S<br>A., Doni Koesoema | ☆ •               | Giri, Made Kurnia Widiastuti                                                                                                    | Pendidikan Seks Berbasis Karakter sebagai Upaya Menekan<br>Kasus Aborsi di Kalangan Pelajar               | 20             | View resea                       | rch catalog en              | try for t | this paper        | r      |
| Aarø, Leif Edvard<br>Abbas, Syahrizal                                                    | ☆ •               |                                                                                                    | KBBI Daring                                                                                               |                | Journal: Econol                  | mic Modellin                | 1g        |                   |        |
| Abdel-Khalek, Ahmed M.                                                                   | 1.                | Prihastuti, Riana;                                                                                                    | Hubungan Tingkat Pengetahuan Tentang Pacaran Sehat                                                        | 20             | Vehana Ci                        |                             |           |                   |        |

Selanjutnya kita lihat deskripsi datanya, apakah sudah benar apa belum. Jika sudah, kita klik "**Details are correct**".

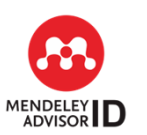

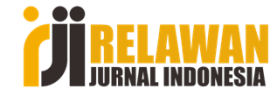

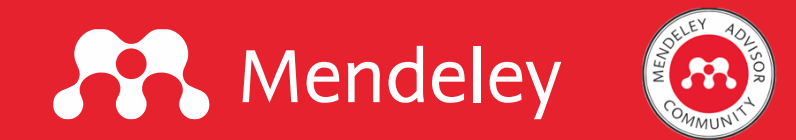

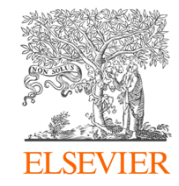

### Dengan Mengambil Data pada Google Scholar

Cara ini sama dengan cara "EXPORT", yakni dengan meng-export atau mengunduh file RefMan pada metadata artikel di Google Scholar.

Sebagai contoh kita mau sitasi buku Jaringan Ulama Timur Tengah, kita klik judul buku tersebut.

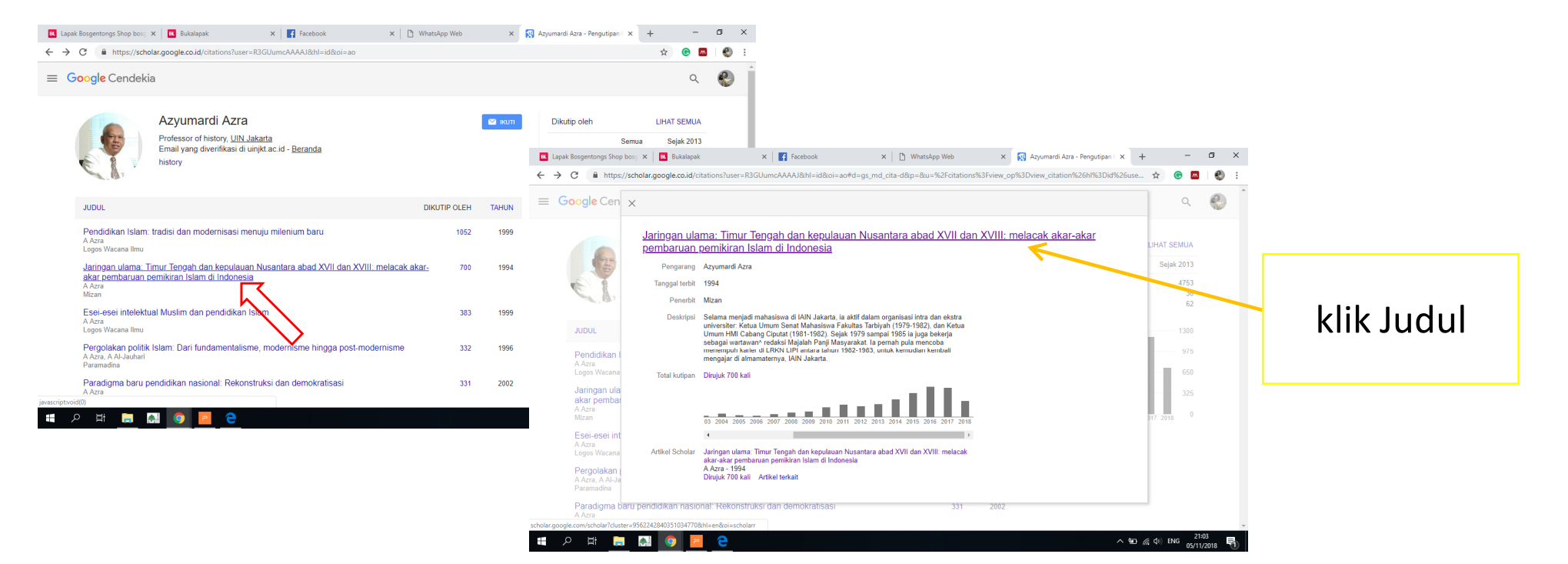

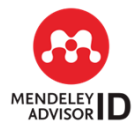

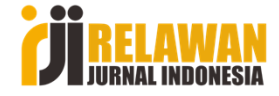

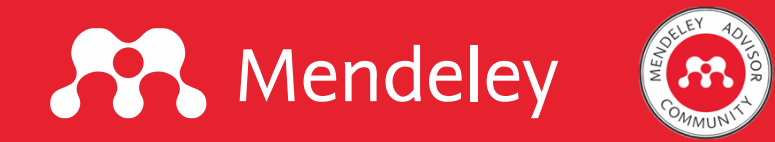

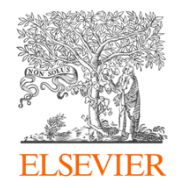

#### Selanjutnya akan muncul tampilan sebagai berikut:

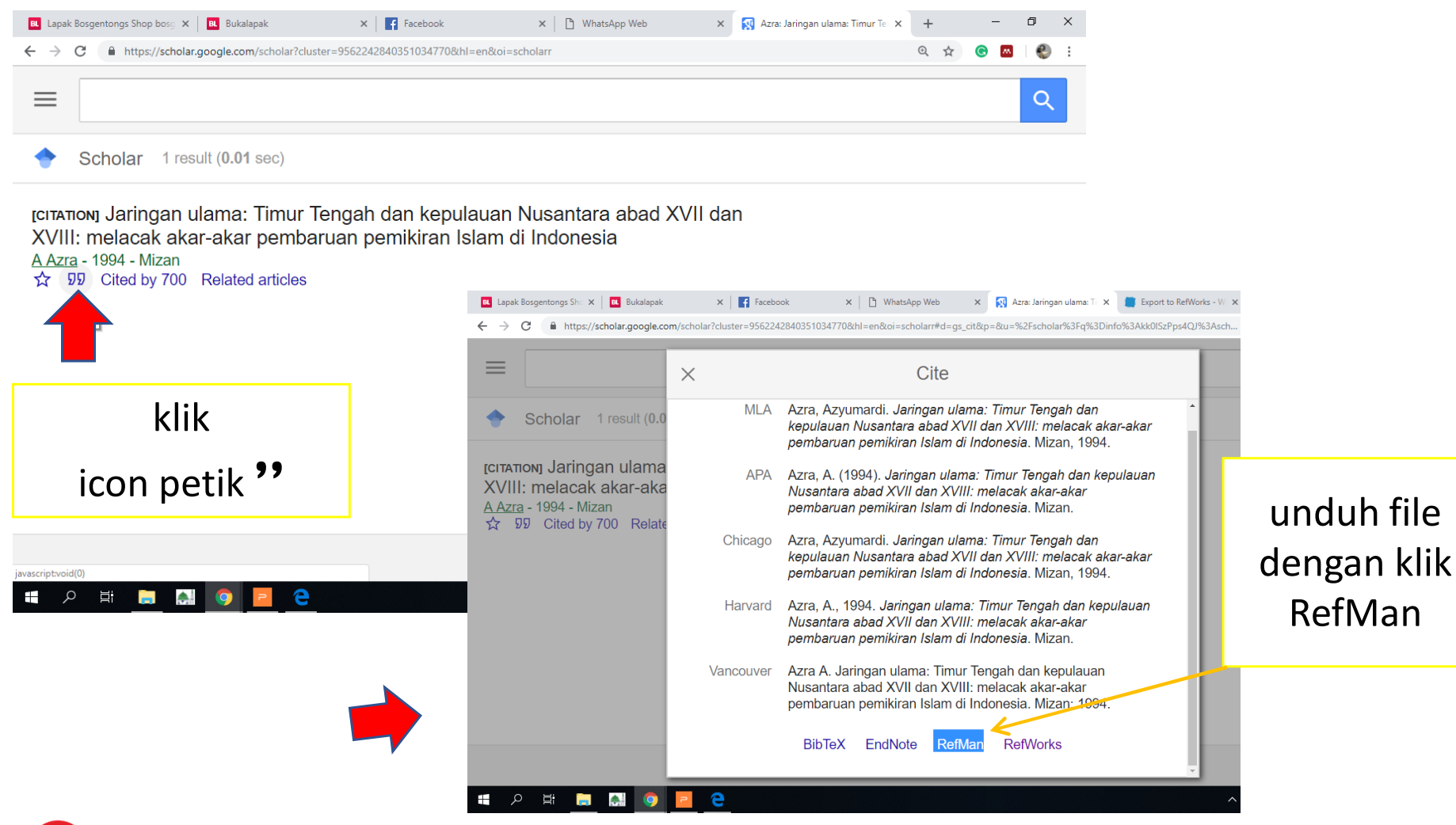

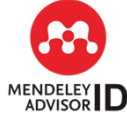

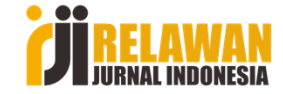

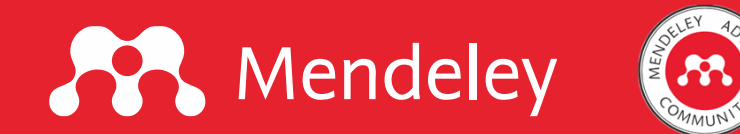

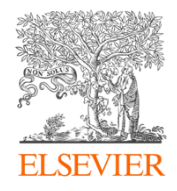

#### Selanjutnya masuk ke halaman Mendeley. Klik menu "File" > "Import" >

| JAN N           | fendeley Desktop                                                      |             |                                                                   |                                                                 |
|-----------------|-----------------------------------------------------------------------|-------------|-------------------------------------------------------------------|-----------------------------------------------------------------|
| File            | Edit View Tools He                                                    | elp         |                                                                   |                                                                 |
|                 | Add Files                                                             | Ctrl+O      |                                                                   |                                                                 |
|                 | Add Folder                                                            | Ctrl+Shift+ | •                                                                 |                                                                 |
|                 | Watch Folder                                                          |             | Ĩ                                                                 |                                                                 |
|                 | Add Entry Manually                                                    |             | mat: "2017" is too short (throu                                   | ugh reference chain: com.mendeley.doo                           |
|                 | Import                                                                |             | BibTeX (*,bib)                                                    |                                                                 |
|                 | Export                                                                | Ctrl+E      | EndNote XML - EndNo                                               | ote v8 X1 to X3 (*.xml)                                         |
|                 | Merge Documents                                                       |             | BIS - Research Informa                                            | ation Systems (* ris)                                           |
| -               |                                                                       |             | Zotero Library (zotero                                            | solite)                                                         |
| E               | Delete Documents                                                      |             | Iori, Baldi                                                       | Kesenatan mentai manasiswa Ditinja                              |
|                 | Remove from Folder                                                    |             |                                                                   | Kebermaknaan Hidup                                              |
| ~               | Rename Document Files                                                 |             | ar, Nur Zahidah Hj; Azahari,<br>anah Hj                           | Model Keluarga Bahagia menurut Isla                             |
| 3               | Synchronize Library                                                   | F5          | joetomo                                                           | Perguruan Tinggi Pesantren                                      |
|                 | Sign Out (hilya71@gmail.c                                             | :om)        |                                                                   |                                                                 |
|                 | Quit                                                                  | Ctrl+Q      | er, Cynthia D.                                                    | Boredom at work: A neglected conce                              |
|                 | THEOLOGIA                                                             |             | Platzdasch, Bernhard                                              | Islamism in Indonesia Politics in The E                         |
|                 | Create Folder                                                         | ~ 25        | -                                                                 |                                                                 |
| <               | >                                                                     | _ ☆ • 🛥     | Sodiman                                                           | Etos Belajar dalam Kitab Ta'liim Al-Mu<br>Karya Imam Al-Zarnuji |
| All             | r by Authors 👻                                                        |             | Suh, E. M.                                                        | Self, the hyphen between culture an                             |
| A. Jel<br>A. L. | hn, Karen<br>Bire, U. Geradus & J. Bire<br>Sathman, E. Cleicher, D. S | x • 🐴       | Diener, Ed; Suh, Eunkook M.;<br>Lucas, Robert E.; Smith, Heidi L. | Subjective Well-Being: Three Decade                             |
| A., D           | oni Koesoema<br>Leif Edvard                                           | ÷ •         | Atkins, Stephen T.                                                | Critical Paths : Designing for Secure                           |
| Abba<br>Abde    | s, Syahrizal<br>I-Khalek, Ahmed M.                                    | ÷ •         | Stygall, G.                                                       | Trial language: Differential discourse<br>formations            |
| Abdu<br>Abdu    | h, Muhammad<br>Ilah                                                   | ÷ •         | Melton, J. Gordon                                                 | Encylopedic Handbook of Cults in Am                             |
| Abidir          | n, Norhasni Zainal<br>, Ibn<br>M. Zainal                              | ☆ •         | Kepala MTs Taqwal Ilah                                            | Interview                                                       |
| Abidir          | , Muhammad Zainal<br>, Elizabeth                                      | ± •         | Aly, Abdullah                                                     | Pendidikan Islam Multikultural di Pesa                          |
| Abrar<br><      | ns, Brian >                                                           | ▲ ●         | Pakêmpalan Ngarang Serat ing<br>Mangkunagaran                     | Serat Babad Panambangan                                         |
| T               |                                                                       | 111         |                                                                   |                                                                 |
|                 |                                                                       |             |                                                                   |                                                                 |
|                 |                                                                       |             |                                                                   |                                                                 |

- Selanjutnya kita diarahkan ke folder termpat file RefMan terdownload yang dimaksud.
- Pilih file yang dimaksud, lalu klik "Open".... maka data refersi akan masuk ke Mendeley.

Catatan: Bisa juga dengan cara Add Files

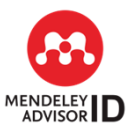

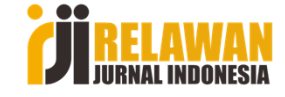

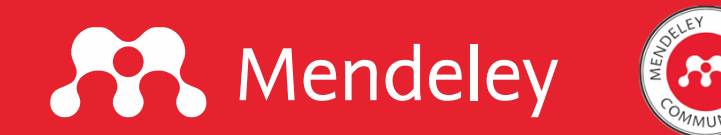

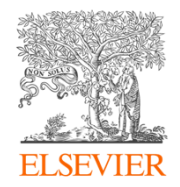

## Penerapan Mendeley pada Artikel

- 1. Buka artikel yang mau kita berikan sitasi.
- Pilih pola atau style reference (misal kita pilih Chicago Manual Style 17th edition (full note) --> untuk pola footnote.

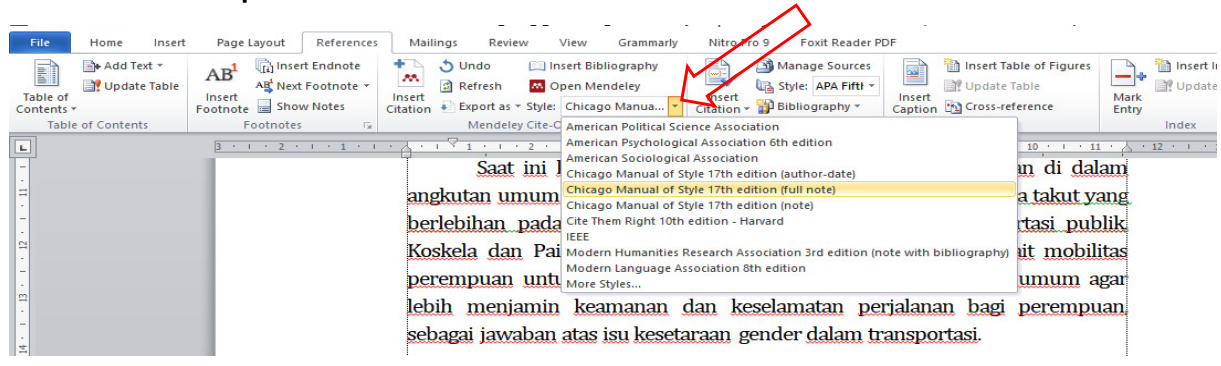

3. Selanjutnya kita klik "Insert Citations"

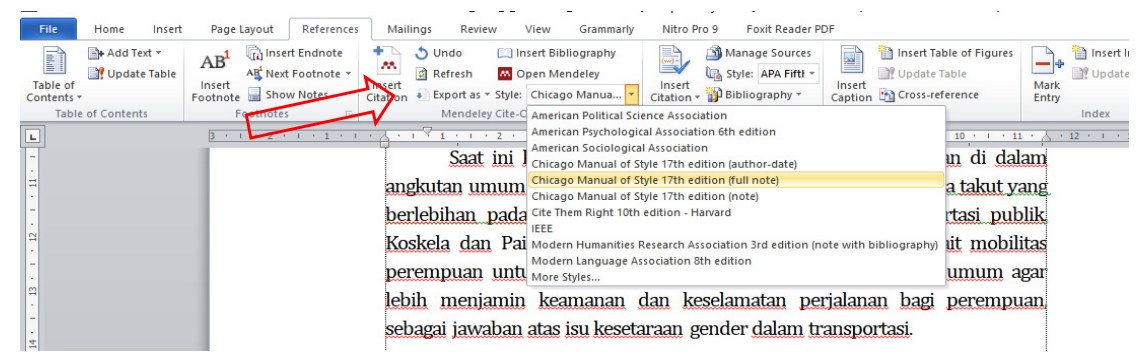

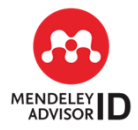

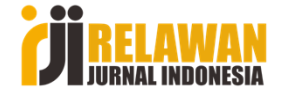

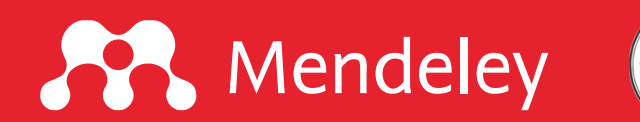

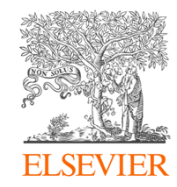

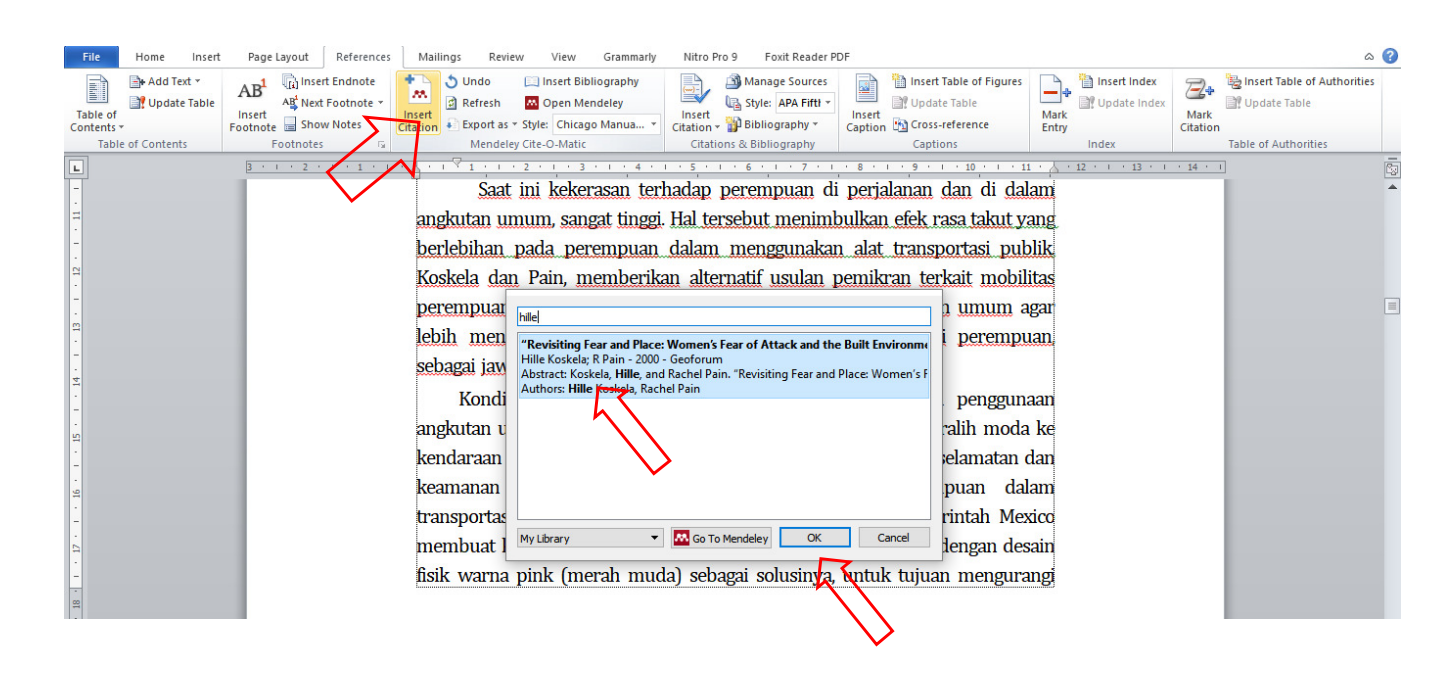

- klik "Insert Citation"
- Setelah muncul kotak di atas, ketikkan nama penulis atau satu kata judul artikel
- Setelah itu muncul data artikel, kita klik data artikel tersebut.
- Klik "**OK**"

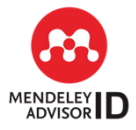

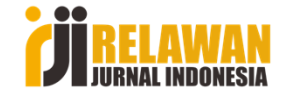

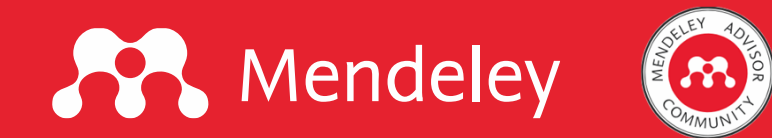

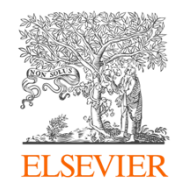

#### Memunculkan Daftar Pustaka (Bibliography).

- Taruh kursor di akhir artikel
- Klik "Insert Bibliography

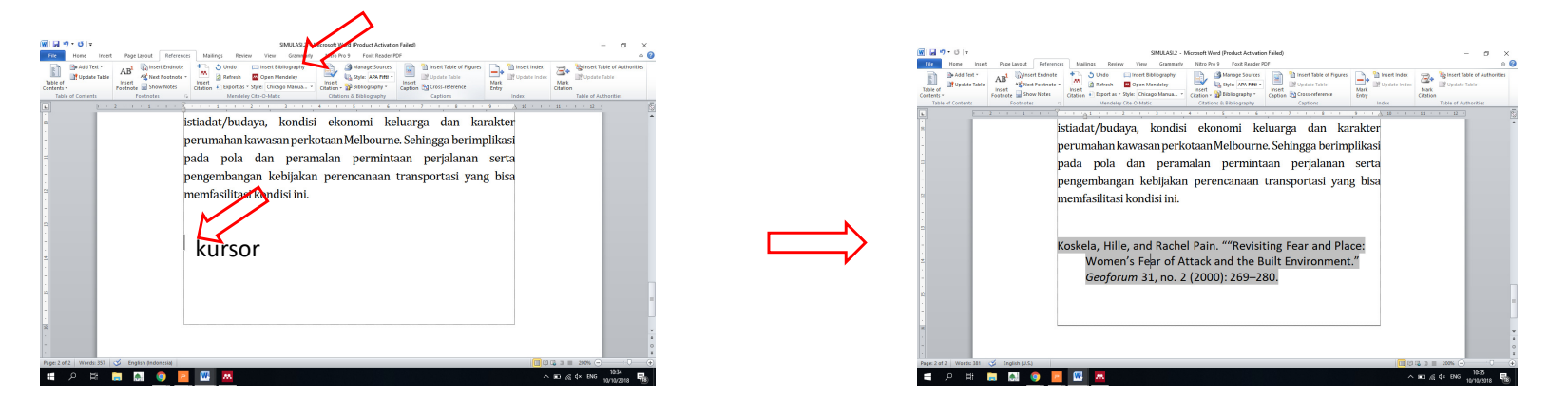

Demikian, silakan diteruskakan sendiri "insert citation". Daftar Pustaka akan otomatis bertambah dengan urutan nama penulis secara alfabetis seiring penambahan footnote.

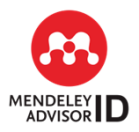

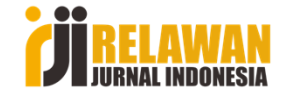

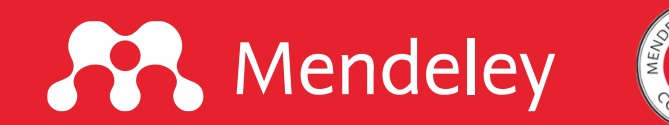

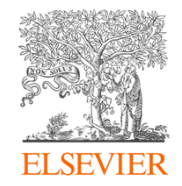

## Selamat mencoba dan berlatih

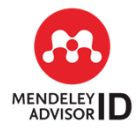

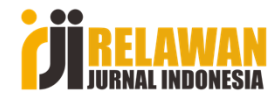

Template was designed by helmi

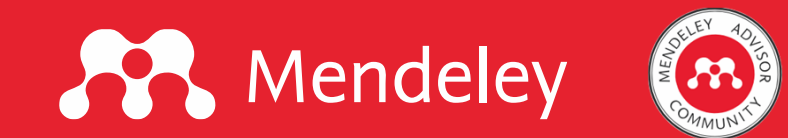

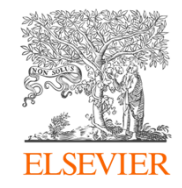

### Mendeley Reference Manager will replace Mendeley Desktop in the long run

As part of the continued evolution of Mendeley, from 1 September 2022, users will no longer be able to download and install Mendeley Desktop software. Existing users of Mendeley Desktop will continue to be able to sign into, use and sync their Mendeley Desktop.

Longer-term, once we are confident that the new Mendeley Reference Manager sufficiently meets your reference management needs, we will begin the process of stopping all sign-ins to Mendeley Desktop. We will be sure to give you plenty of notice before this happens.

Sumber: https://blog.mendeley.com/

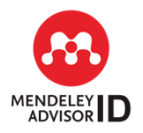

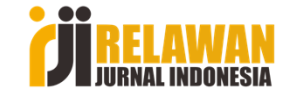

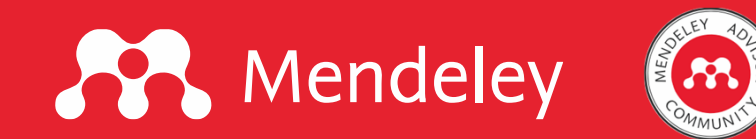

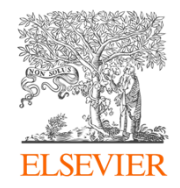

Per 1 September 2022, software Mendeley Desktop tidak lagi bisa diunduh. Pengguna Mendeley Desktop masih bisa menggunakannya (login dan Sinkronisasi).

Penghentian Mendeley Desktop akan dilakukan setelah software Mendeley Reference Manager dirasa benar-benar dapat menggantikan Mendeley Desktop, yang akan diiformasikan pada suatu saat nanti.

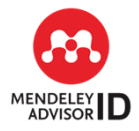

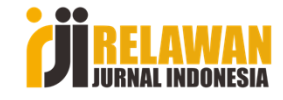

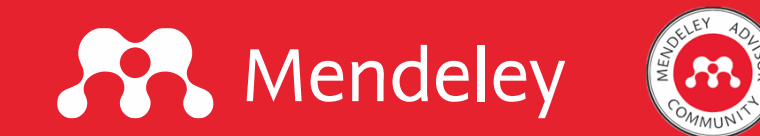

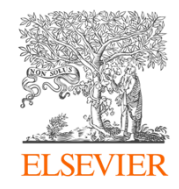

## Persiapan apakah yang perlu dilakukan?

- 1. Install Mendeley Reference Manager
- 2. Install Mendeley Cite untuk mengintegrasikan Ms.Word dengan Mendeley Reference Manager

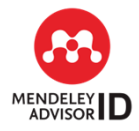

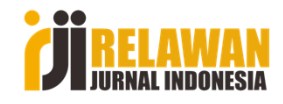

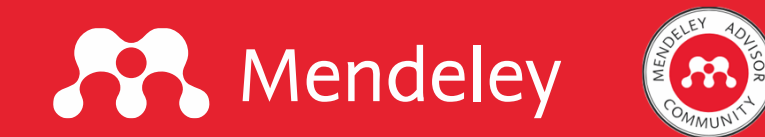

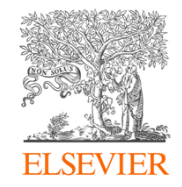

### 1. Install Mendeley Reference Manager

| Google | mendeley reference manager X Q                                                                                                    |
|--------|----------------------------------------------------------------------------------------------------|
|        | 🔍 Semua 🕞 Video 🖾 Gambar 🖽 Berita 📳 Buku 🗄 Lainnya 🛛 Alat                                                                                                  |
|        | Sekitar 81.000.000 hasil (0,38 detik)                                                                                                    |
|        | Kiat: Telusuri hasil dalam bahasa <b>Indonesia</b> saja. Anda dapat menentukan bahasa penelusuran di<br>Preferensi                                         |
|        | https://www.mendeley.com > r 💌 Terjemahkan halaman ini                                                                                                    |
|        | Mendeley Reference Manager                                                                                                    |
|        | The new Mendeley Reference Manager has been built using researchers' feedback to give you<br>what you need to manage your references even more quickly and |

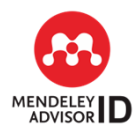

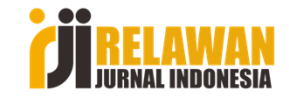

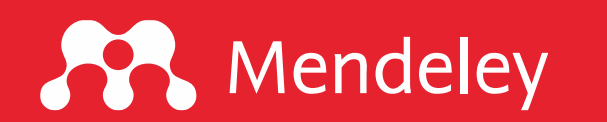

**Download Now** 

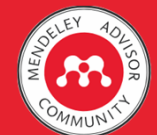

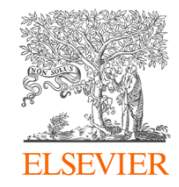

### Mendeley Reference Manager

Mendeley Reference Manager simplifies your workflow, so you can focus on achieving your goals.

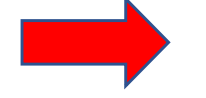

Download now for Windows

Windows 7 and above See release notes

Mendeley Reference

Manager for Desktop

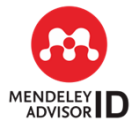

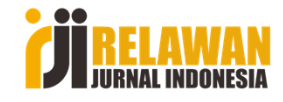

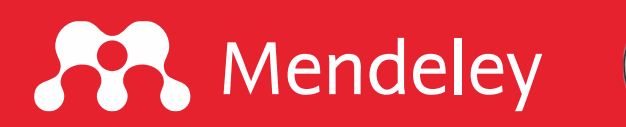

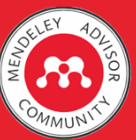

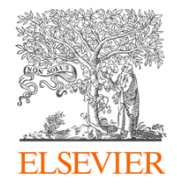

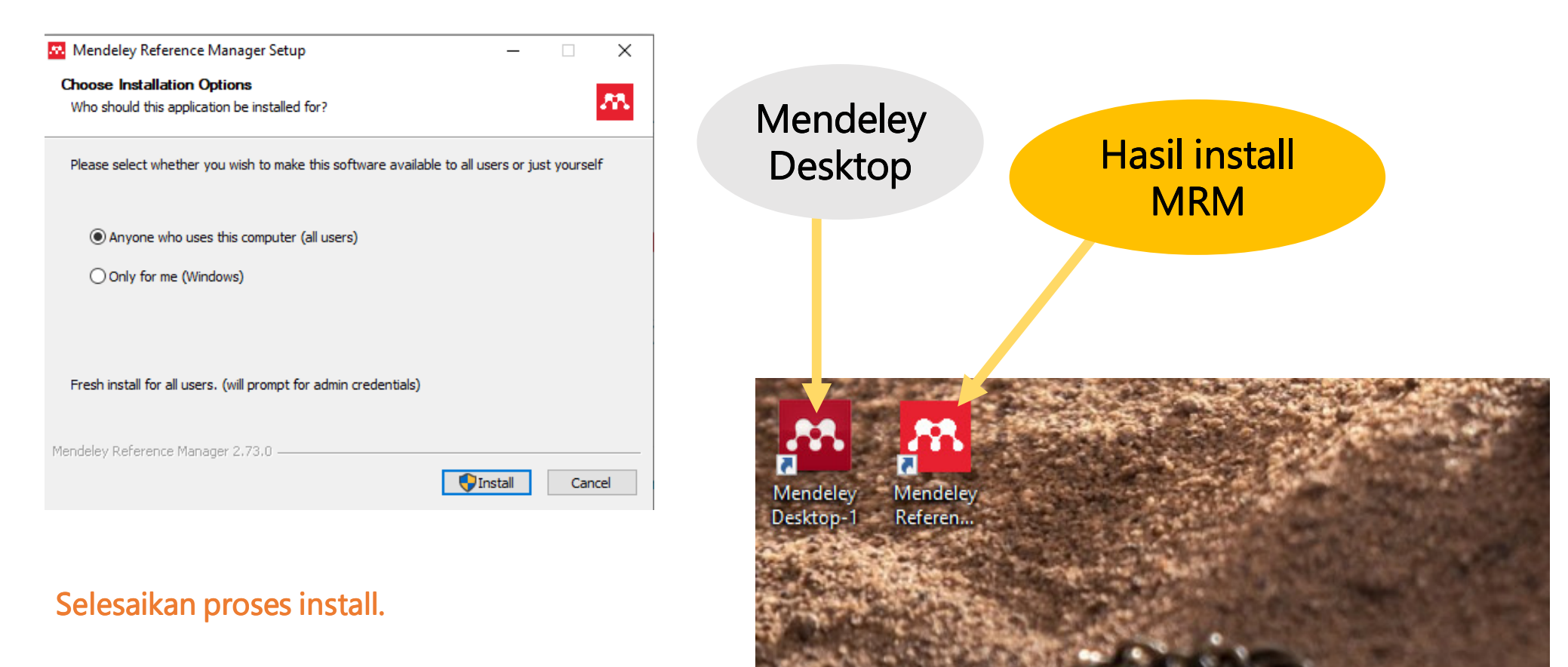

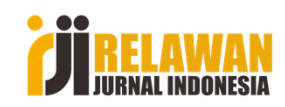

G

片

Template was designed by helmi

P Type here to search

## Mendeley

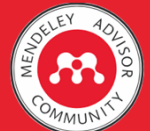

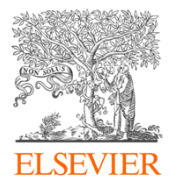

Х

**ELSEVIER** 

#### Selanjutnya silakan login ke apliksi Mendeley Reference Manager (MRM)

| ×                                          |                                                     |
|--------------------------------------------|-----------------------------------------------------|
| ELSEVIER                                   | Sign in                                             |
| Welcome                                    | Enter your password to sign in to Mendeley          |
| Enter your email to continue with Mendeley | <sub>Email</sub><br>hilya71@gmail.com               |
| mail                                       | Password                                            |
| Continue                                   | Forgot password?                                    |
| Sign in via your institution               | Stay signed in (not recommended for shared devices) |
|                                            | Sign in                                             |

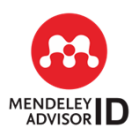

**JI RELAWAN** JURNAL INDONESIA

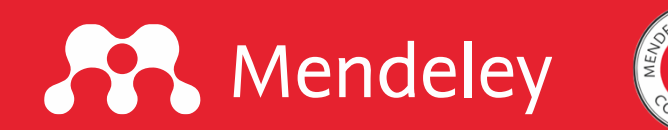

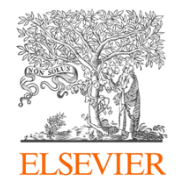

| Tampil<br>dari M<br>belum | an halaman Men<br>endeley Desktop<br>, silakan klik men<br>Mendeley Reference Manager<br>fendeley Reference Manager File Edit | Sync - • × |                                      |      |                                                              |                         |                 |
|---------------------------|----------------------------------------------------------------------------------------------------|------------|--------------------------------------|------|--------------------------------------------------------------|-------------------------|-----------------|
|                           | Library                                                                                                    | Notebook   |                                      |      |                                                              | Syncing 🔂  🥞            | Helmi Suyanto 🗸 |
|                           | +Add new                                                                                                    | All Refere | ences                                |      |                                                              | Q Sear                  | ch \Xi Filters  |
|                           |                                                                                                    |            | AUTHORS                              | YEAR | TITLE                                                        | SOURCE                  | ADDED V FILE    |
|                           | Recently Added                                                                                                    | • ☆        | Masrur M                             | 2018 | Figur Kyai dan Pendidikan Karakter di Pondok Pesantren       | Tarbawiyah Jurnal IIm   | 4/1/2021        |
|                           | Recently Read                                                                                                    | • ☆ 🗌      | Abdelnour S, Hasselbladh H, Kallinik | 2017 | Agency and Institutions in Organization Studies              | Organization Studies    | 4/1/2021        |
|                           | ☆ Favorites                                                                                                    | • ☆ 🗌      | Thohir K                             | 2017 | Kurikulum Dan Sistem Pembelajaran Pondok Pesantren Sal       | Jurnal Analytica Islam  | 4/1/2021        |
|                           | My Publications                                                                                                    | • ☆        | Recht S, Grynszpan O                 | 2019 | The sense of social agency in gaze leading                   | Journal on Multimodal   | 4/1/2021        |
|                           | III Trash                                                                                                    | • ☆ 🗌      | Ita E                                | 2019 | Konsep Sistem Layanan Penyelenggaraan Pendidikan Mela        | Jurnal Ilmiah Pendidik  | 4/1/2021        |
|                           | COLLECTIONS                                                                                                    | • ☆ 🗌      | Sri Windati N, Sudarsana I           | 2020 | Penanaman Sikap Inklusif Keberagamaan Hindu                  | Kamaya: Jurnal Ilmu /   | 4/1/2021        |
|                           | ARJUN                                                                                                    | • ☆ 🗌      | Tolib A                              | 2015 | Pendidikan Di Pondok Pesantren Modern Terpadu                | Risalah                 | 4/1/2021        |
|                           | ARJUN 2                                                                                                    | • ☆        | Astuti A, Nur Farida M, Zuhri A      | 2020 | MENERAPKAN SIKAP DAN PERILAKU YANG BERPRINSI                 | JMIE (Journal of Madu   | 4/1/2021        |
|                           | ARTIKEL 9                                                                                                    | • ☆ 🗆      | Kefallinou A, Symeonidou S, Meijer C | 2020 | Understanding the value of inclusive education and its imple | Prospects               | 4/1/2021        |
|                           | ARTIKEL KETIGA                                                                                                    | • ☆ □      | Wang Y, Mu G, Wang Z, Deng M, Ch     | 2015 | Multidimensional classroom support to inclusive education te | International Journal c | 4/1/2021        |
|                           | BAIDI                                                                                                    | • ☆ 🗌      | Love H, Horn E                       | 2021 | Definition, Context, Quality: Current Issues in Research Exa | Topics in Early Childh  | 4/1/2021        |

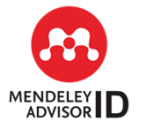

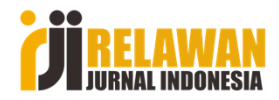

## Mendeley

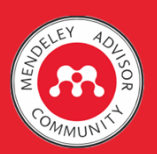

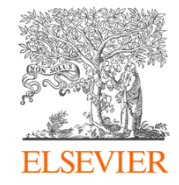

#### Pada halaman MRM ini kita bisa juga menambahkan library lewat menu +Add new (seperti halnya dalam pembahasan Mendeley Desktop)

#### 🚾 Mendeley Reference Manager

Kita juga mencari artikel secara online dengan klik Tool – Search for articles online, maka akan terhubung dengan Mendeley Web.

> Try the desktop app to manage your library Download Mendeley Reference Manager

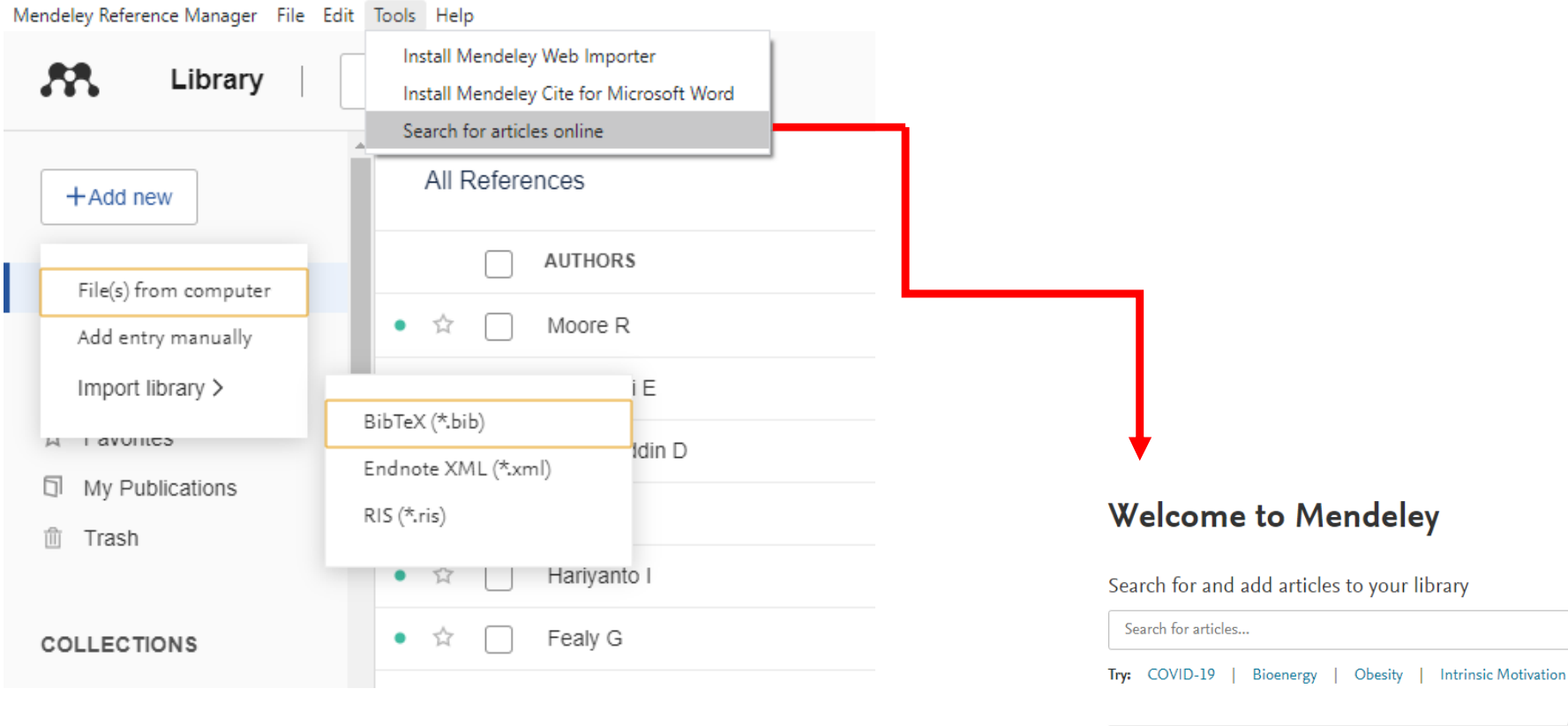

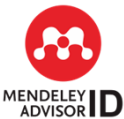

Template was designed by helmi

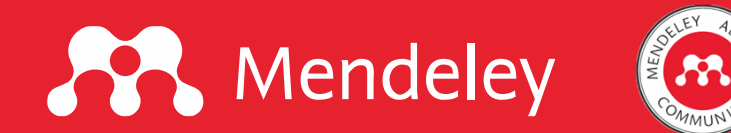

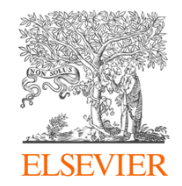

### 2. Install Mendeley Cite untuk mengintegrasikan Ms.Word dengan Mendeley Reference Manager

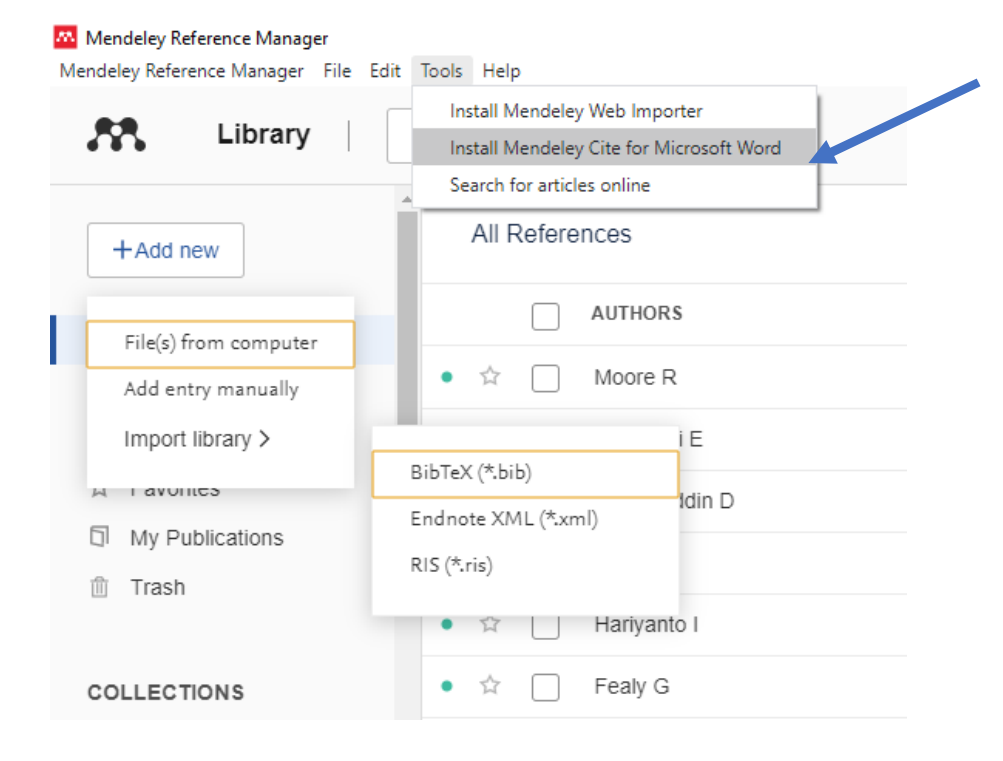

Cara pertama, lewat menu Tool pada Mendeley Reference Manager

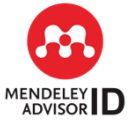

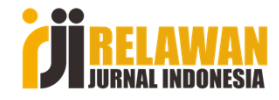

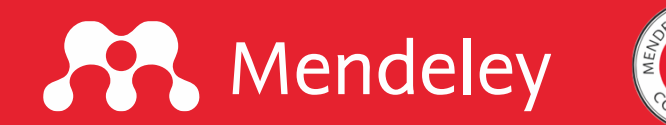

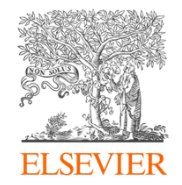

#### Atau dengan cara kedua, browsing di Chrome, cari Mendeley Cite

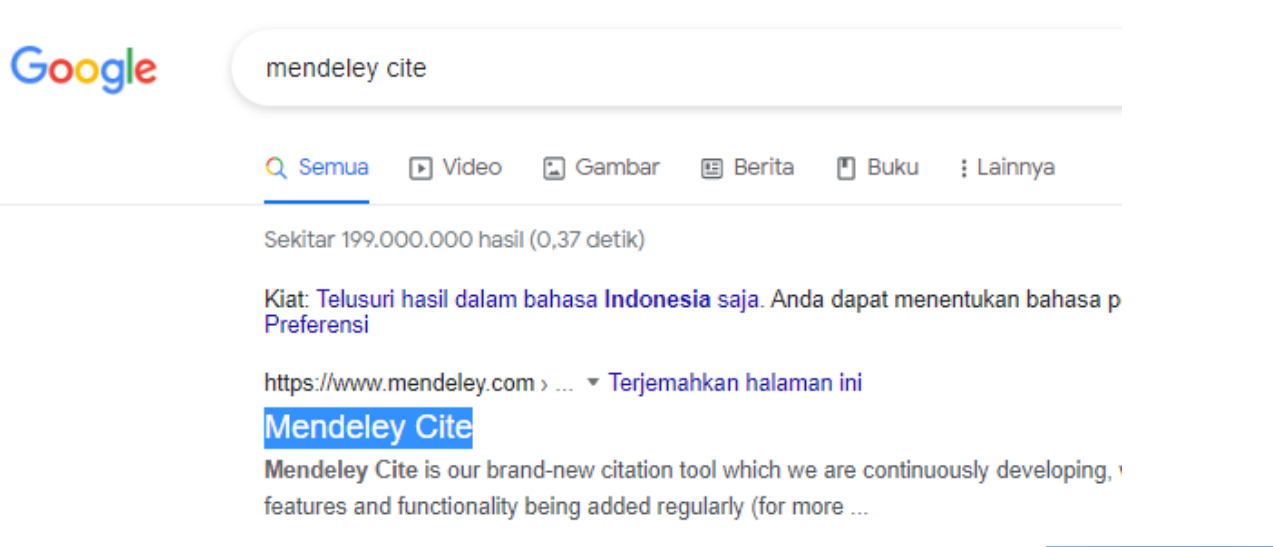

#### **Mendeley Cite**

Seamlessly insert references and bibliographies into your document using our citation add-in for Microsoft® Word.

Get Mendeley Cite

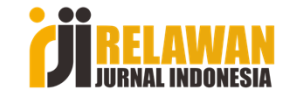

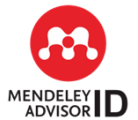

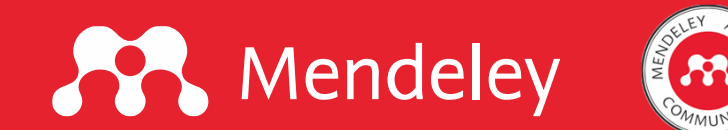

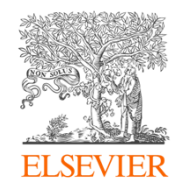

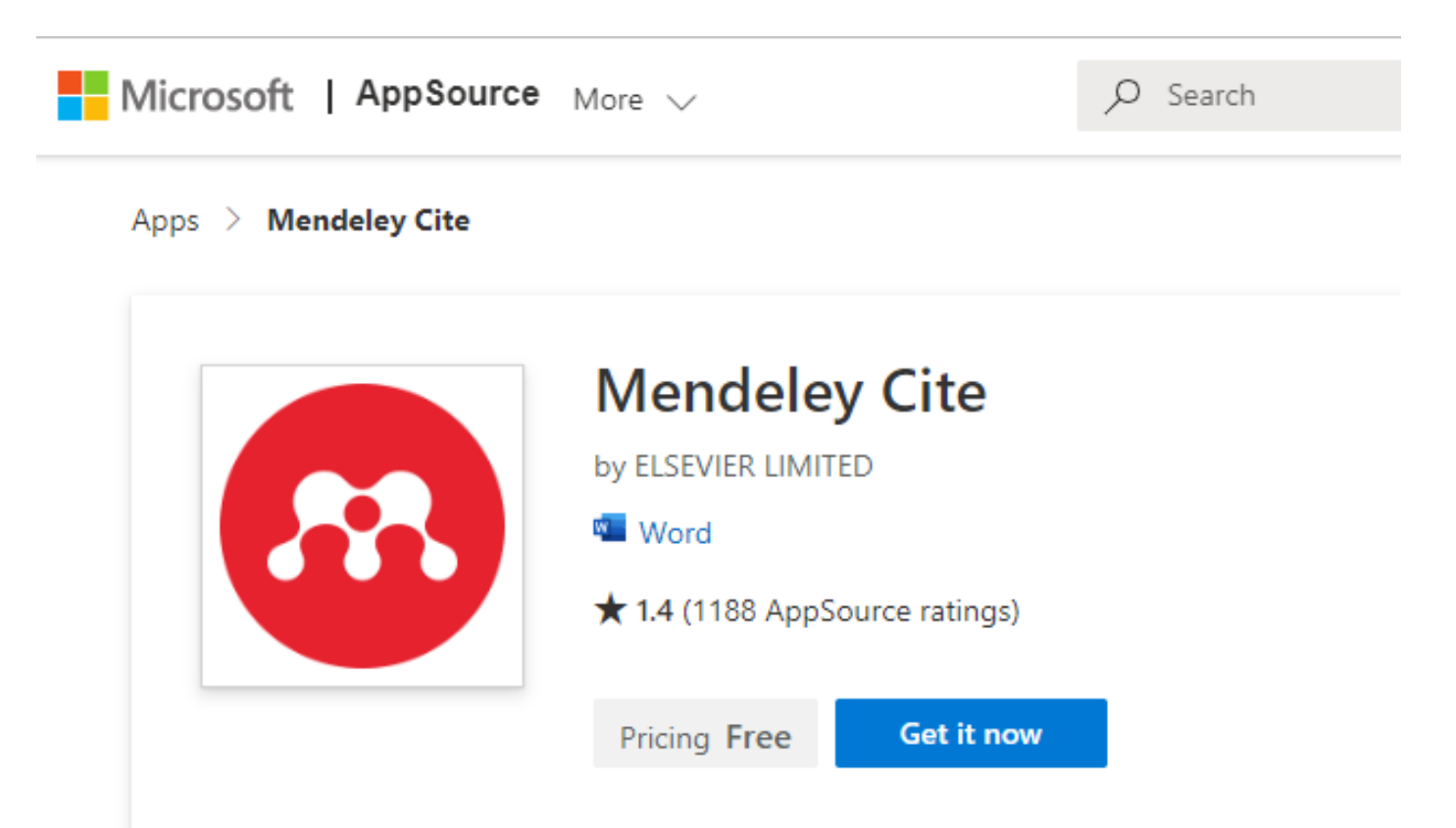

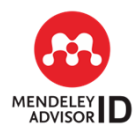

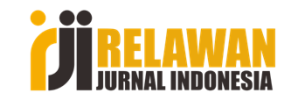

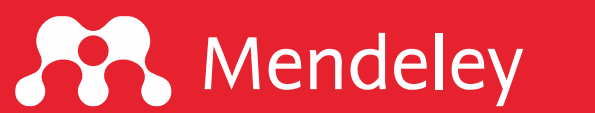

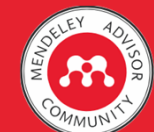

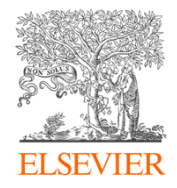

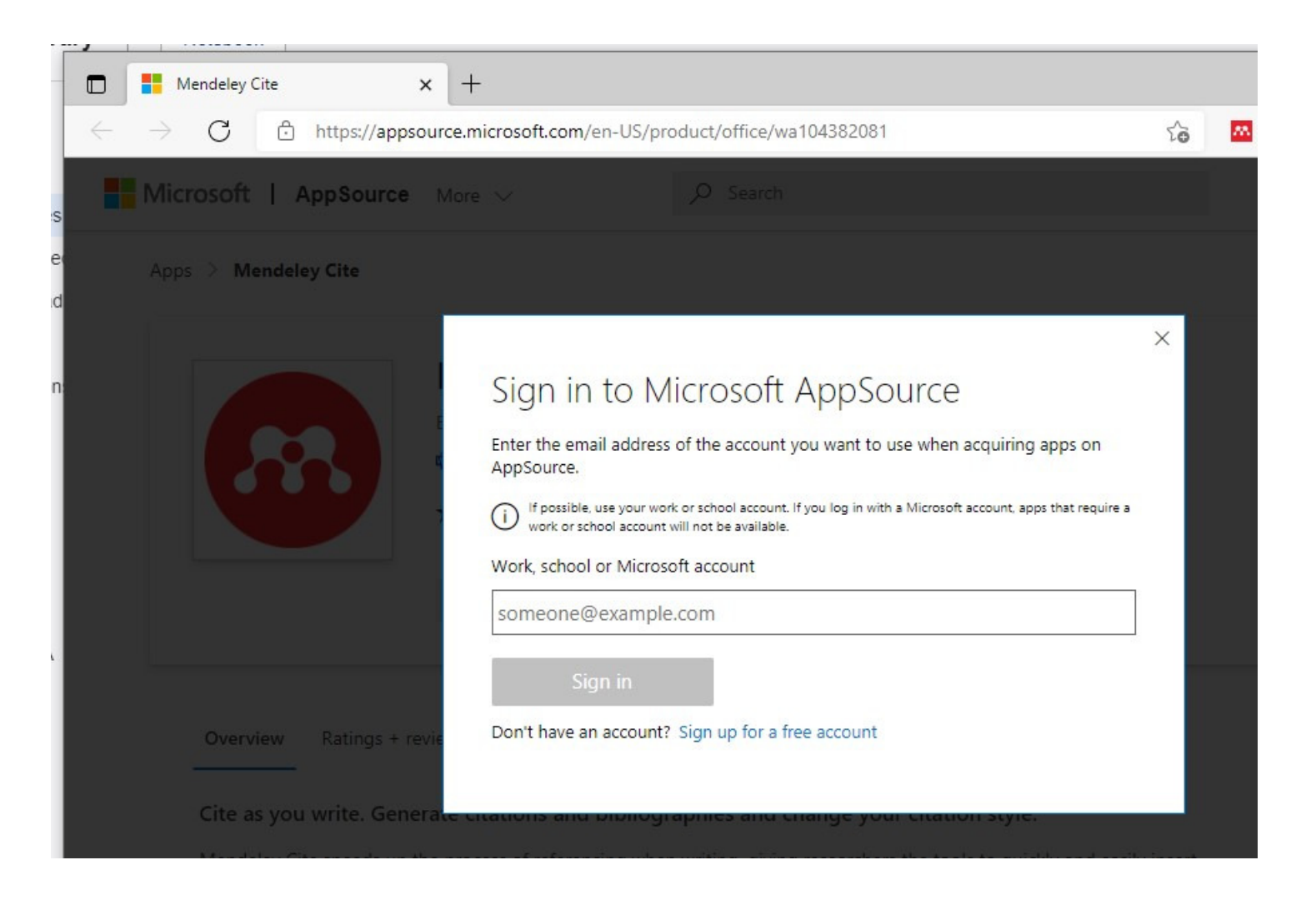

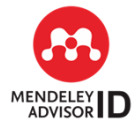

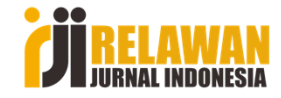

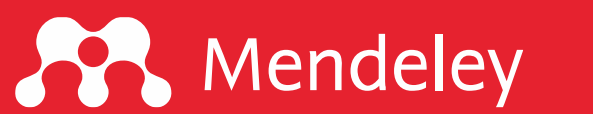

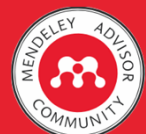

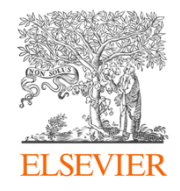

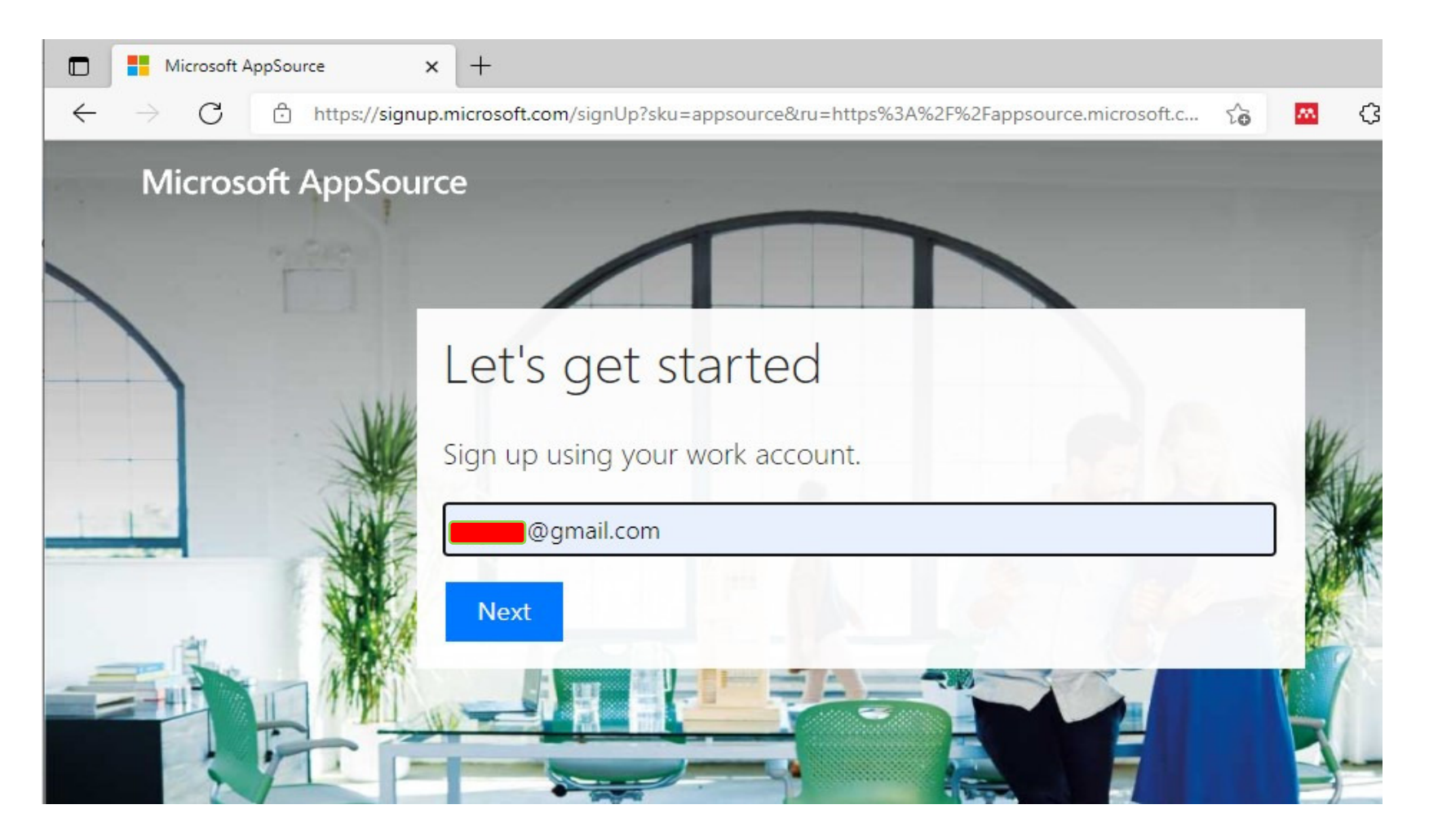

Kita coba simulasikan dengan email personal (misal Gmail)

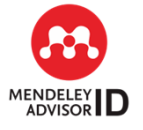

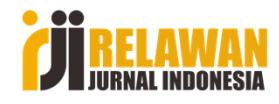

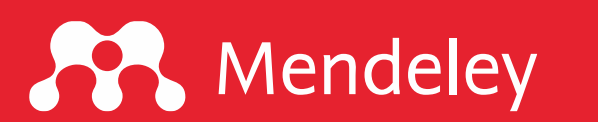

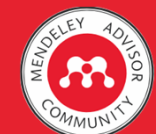

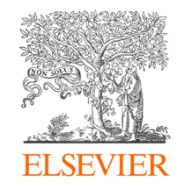

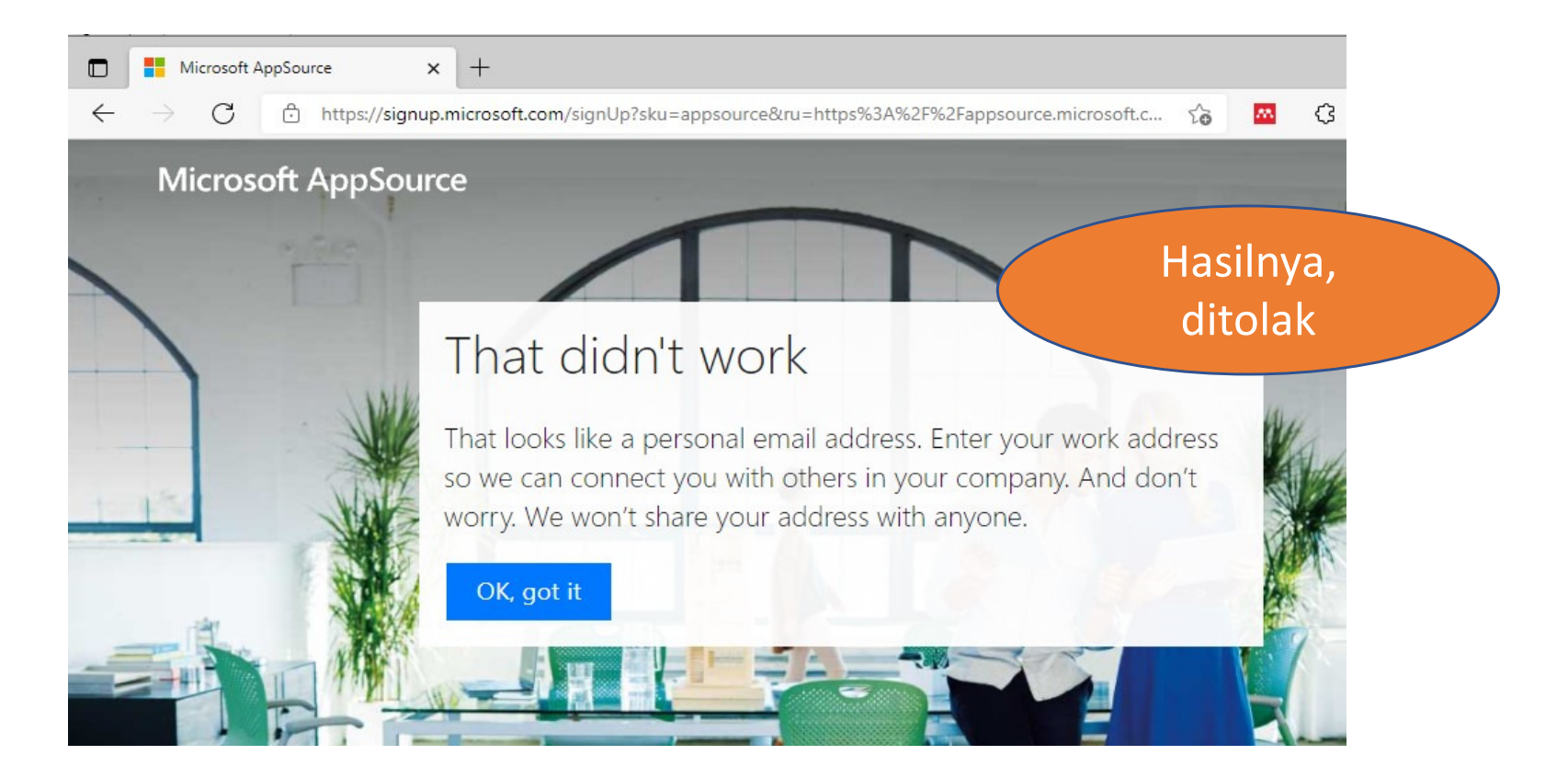

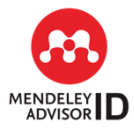

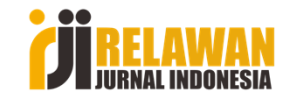

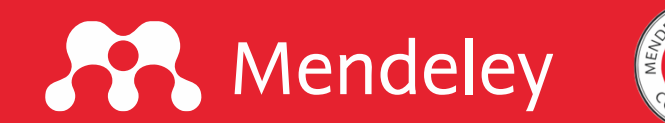

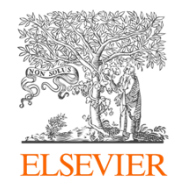

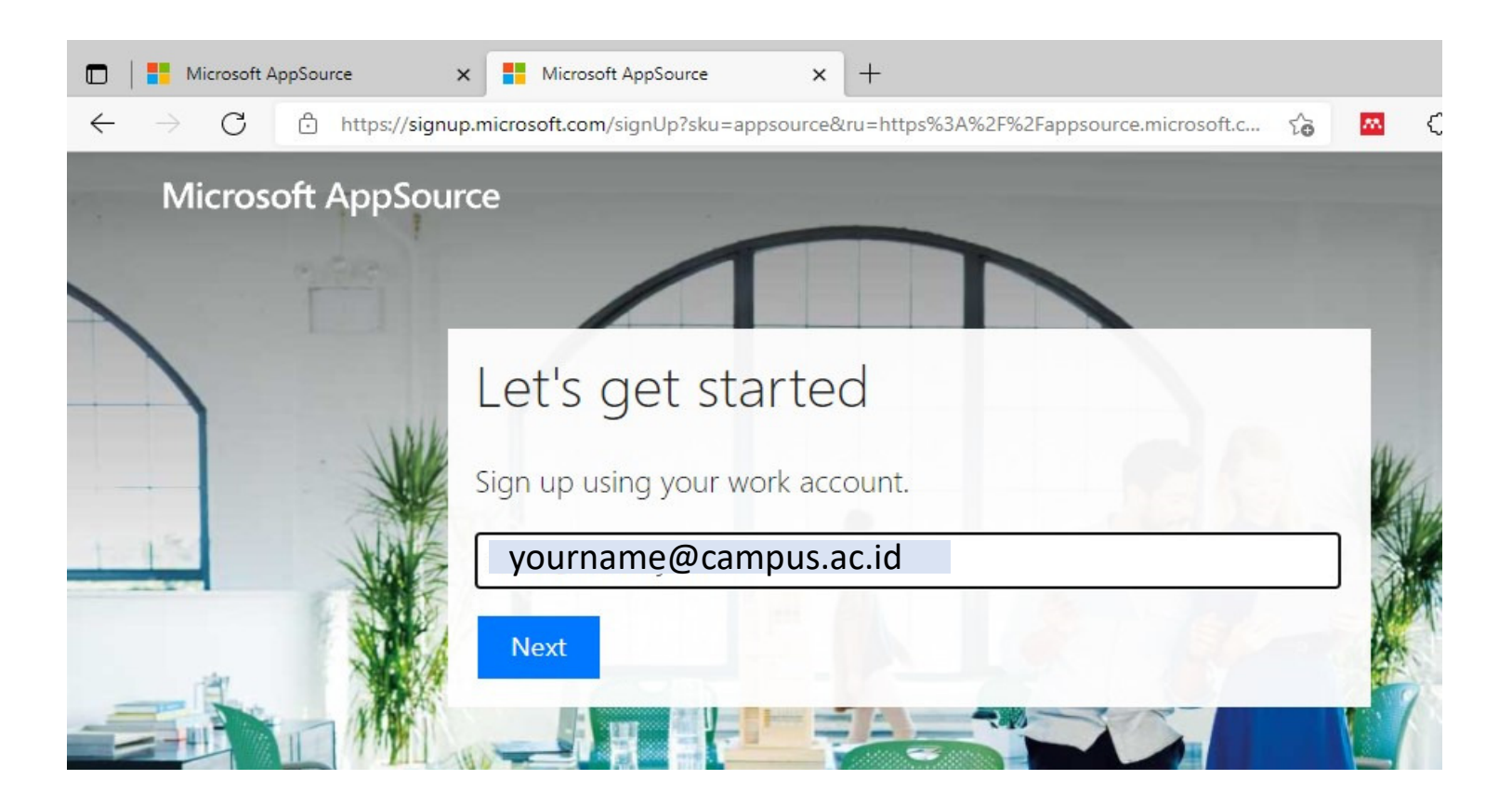

Email personal tidak bisa digunakan. Silakan login dengan email Anda yang berbasis lembaga (organizational email). Setelah klik Next, akan diminta pengisian data akun.

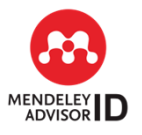

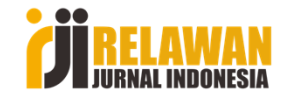

## Mendeley

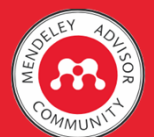

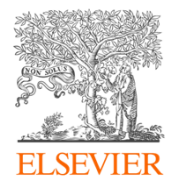

### One last thing ...

| Helmi                          | Suyanto                                          |
|--------------------------------|--------------------------------------------------|
|                                |                                                  |
| •••••                          |                                                  |
|                                |                                                  |
|                                |                                                  |
| No sont a verification code to |                                                  |
| ignup.                         | yourname@campus.ac.id Enter the code to complete |
| Verification code              | resend signup code                               |

#### Not seeing your country or region?

By choosing Finish sign up, you agree to our terms and conditions and Microsoft Privacy Policy and acknowledge that your email address is associated with an organization (and is not a personal use or consumer email address). You also understand an administrator of your organization may assume control over your account and data and that your name, email address, and trial organization name will be visible to other people in your organization. Learn more.

#### Pada pengisian kolom ini, ada notifikasi bahwa Verification Code sudah dikirimkan.

#### Buka email yang tadi didaftarkan ke Microsoft,

#### Microsoft AppSource

#### Here's your verification code

To finish signing up for Microsoft AppSource, enter the code on the signup page.

Because you're signing up with a work email address, your employer may control your communications and data. Their policies apply to your use of the service.

919XXY

#### Finish sign up

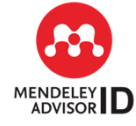

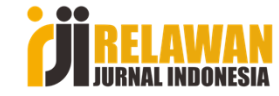

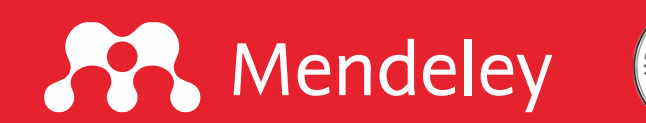

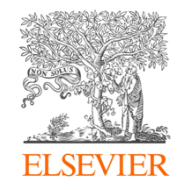

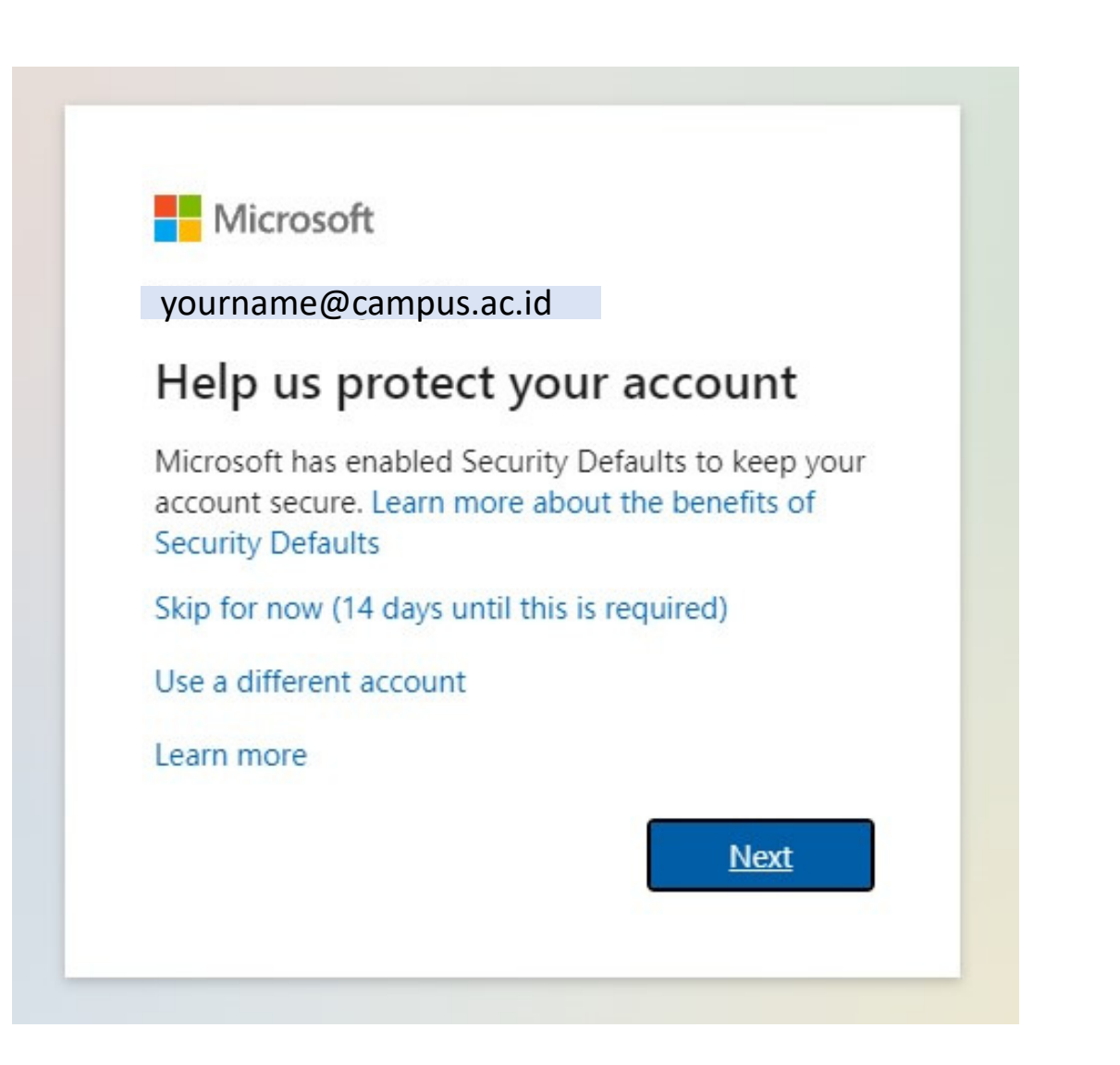

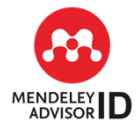

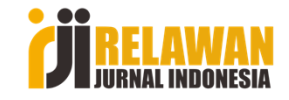

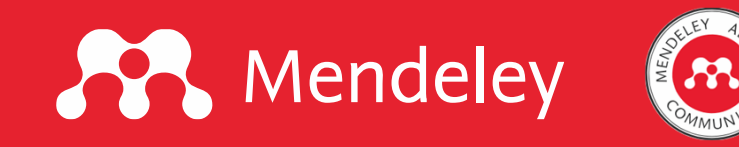

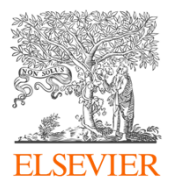

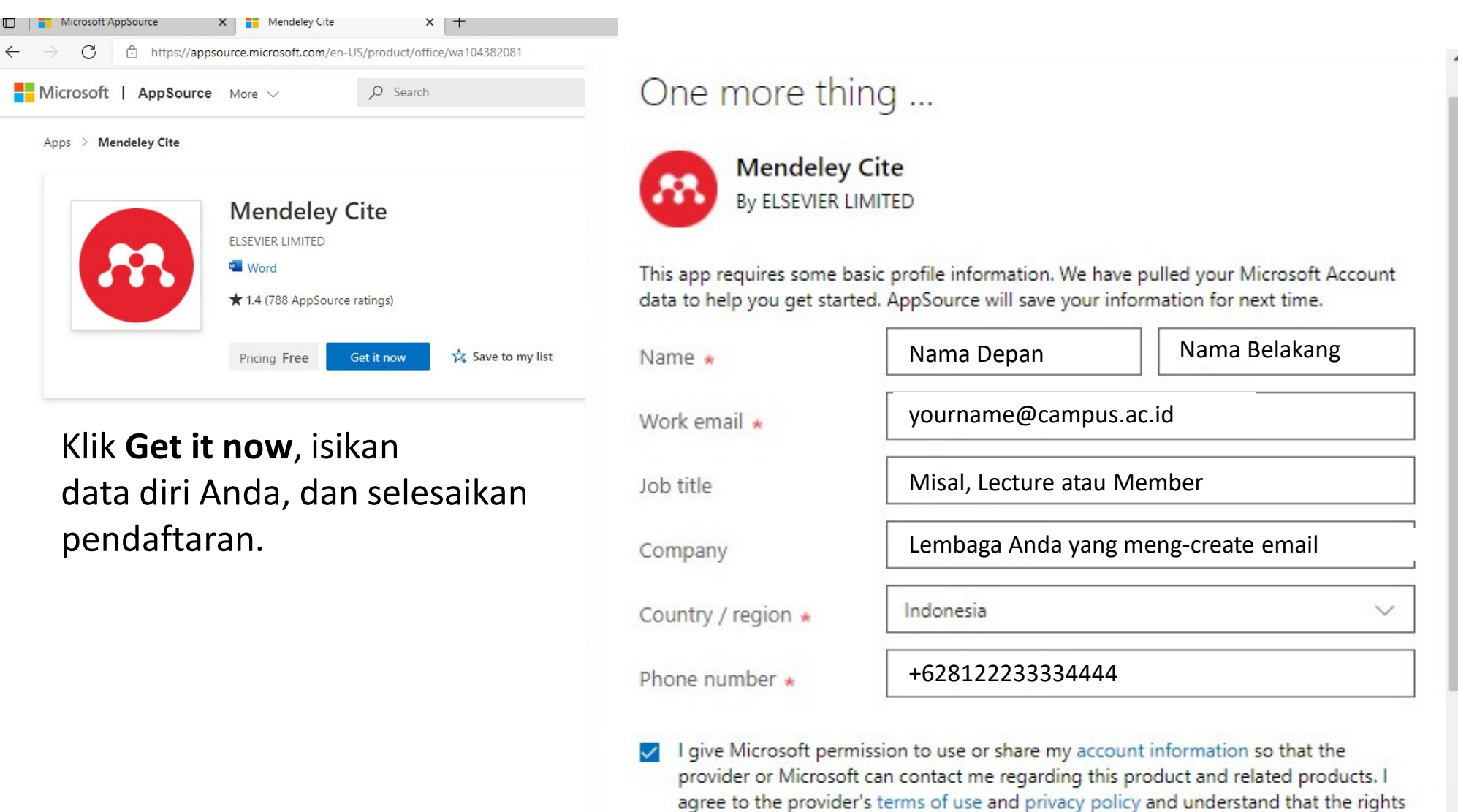

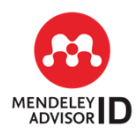

 $\leftarrow$ 

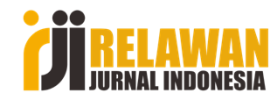

to use this product do not come from Microsoft, unless Microsoft is the provider. Use

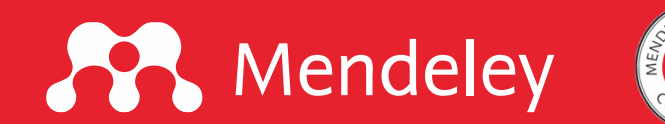

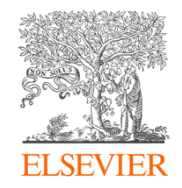

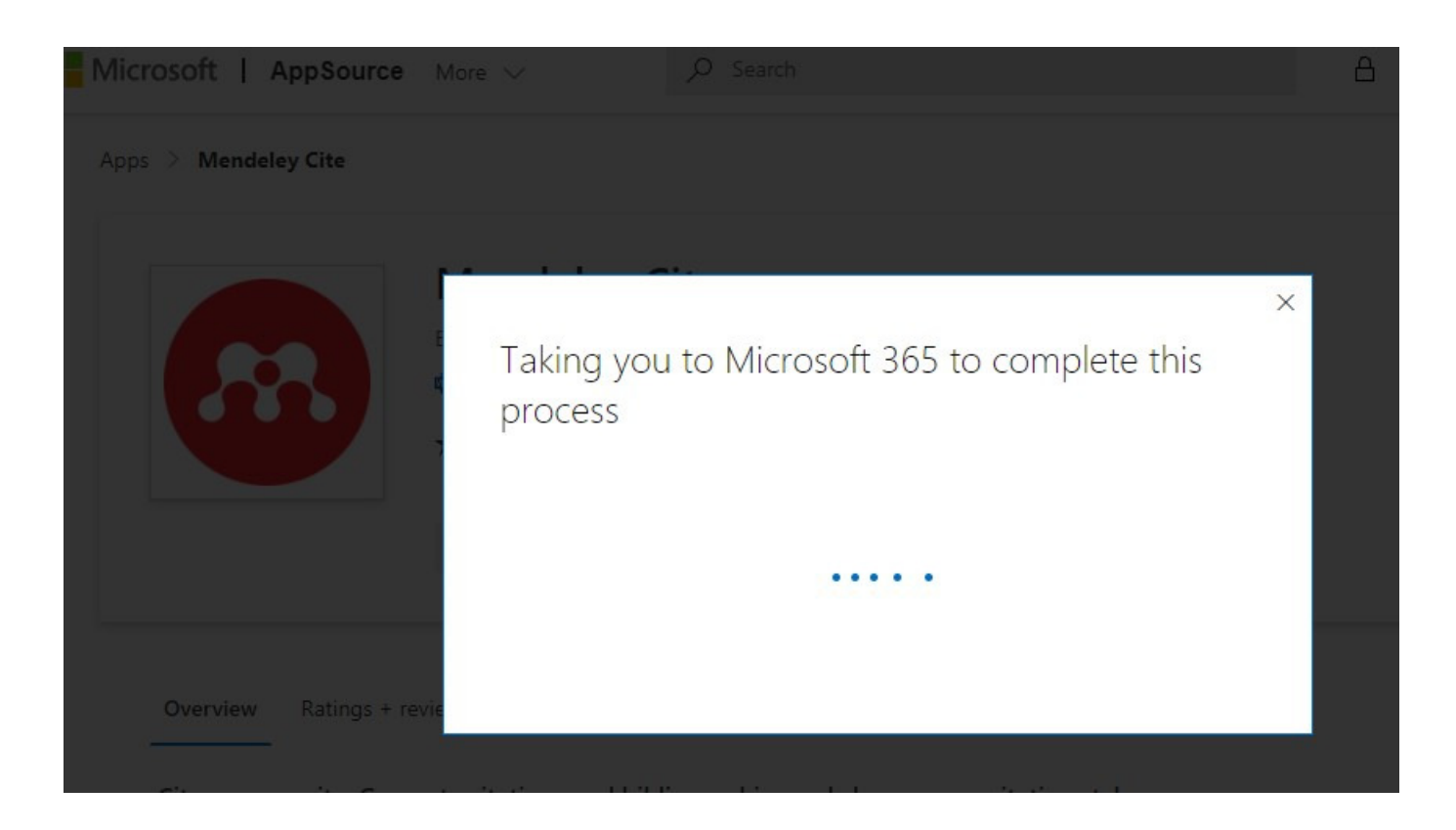

Tunggu sampai proses selesai.

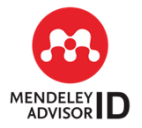

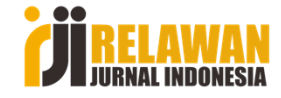

Template was designed by helmi

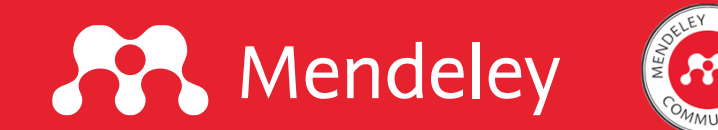

klik Open in Word.

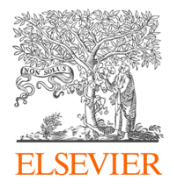

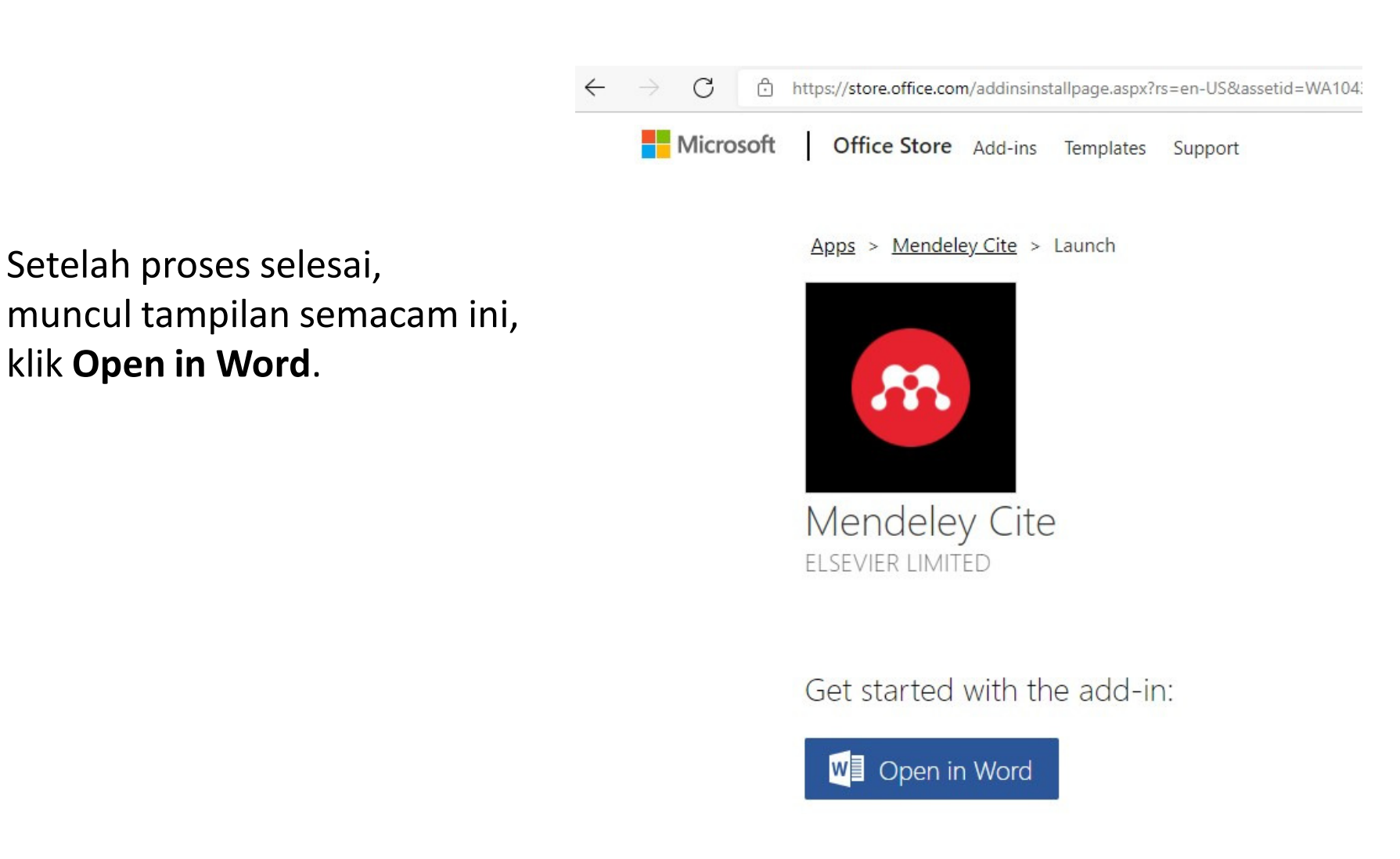

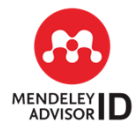

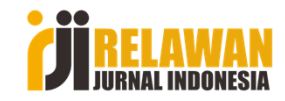

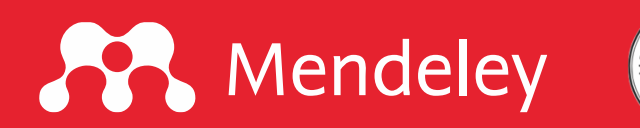

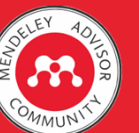

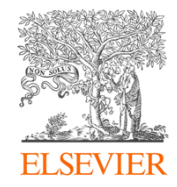

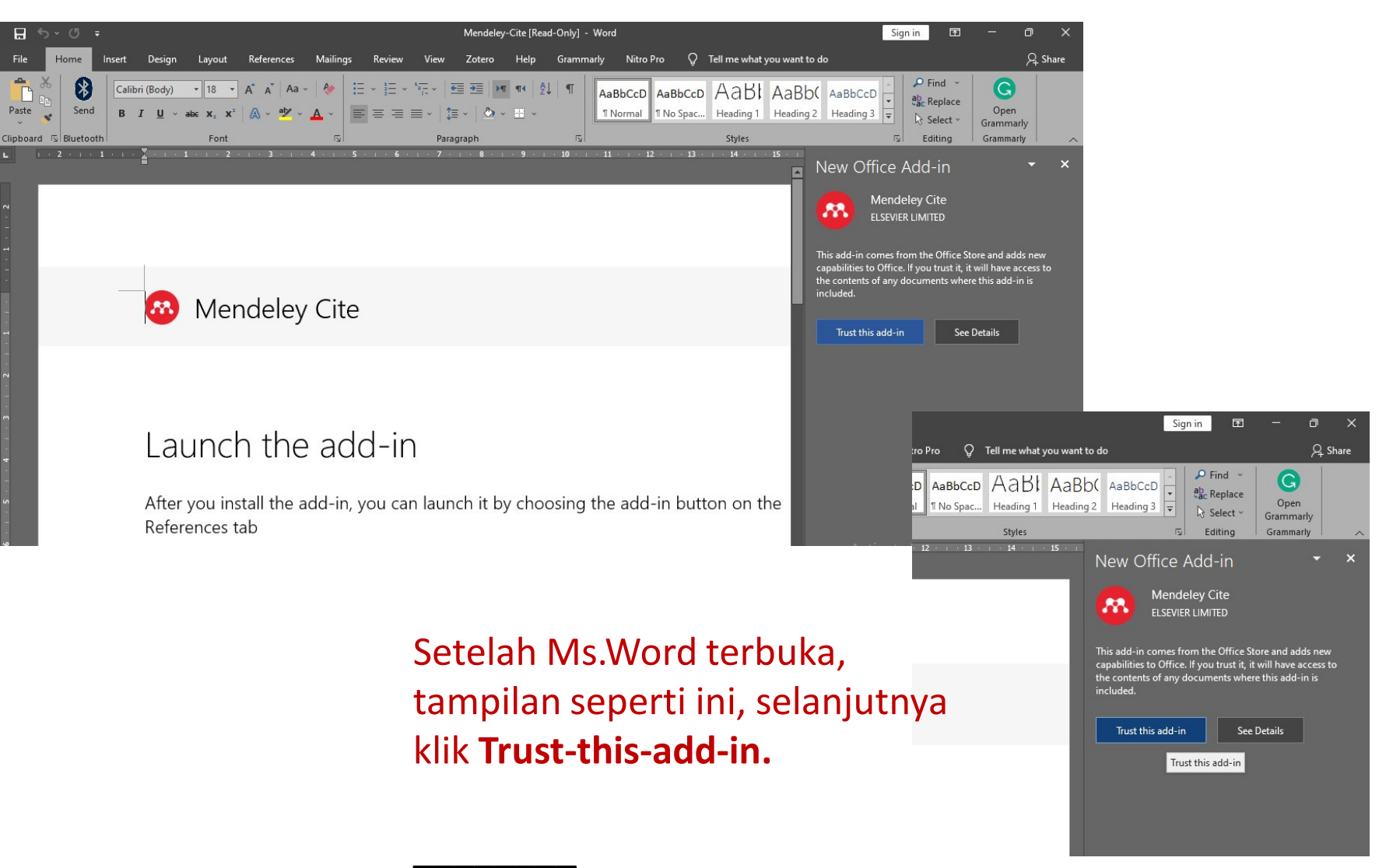

Abaikan warna dark-grey. Itu tergantung setup tampilan Ms.Word kita.

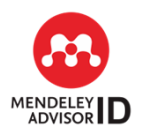

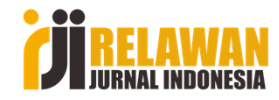

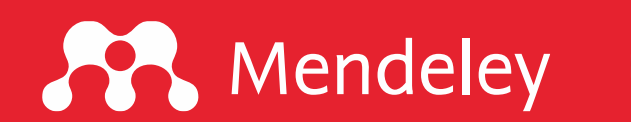

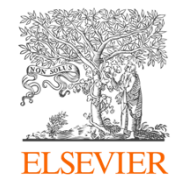

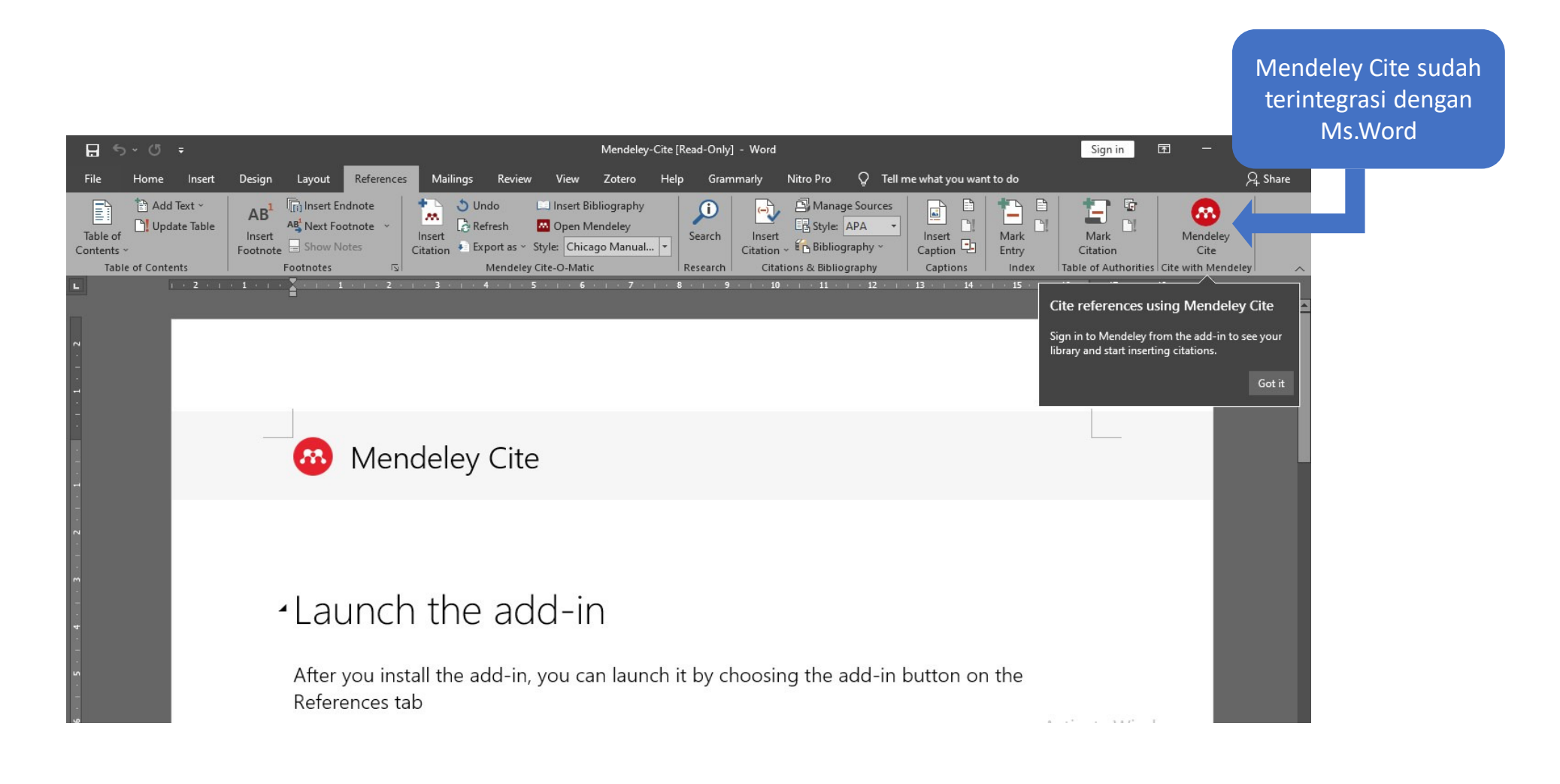

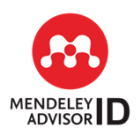

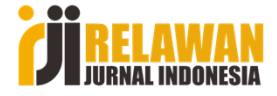

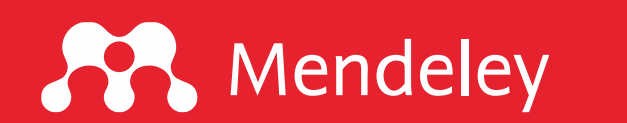

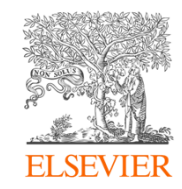

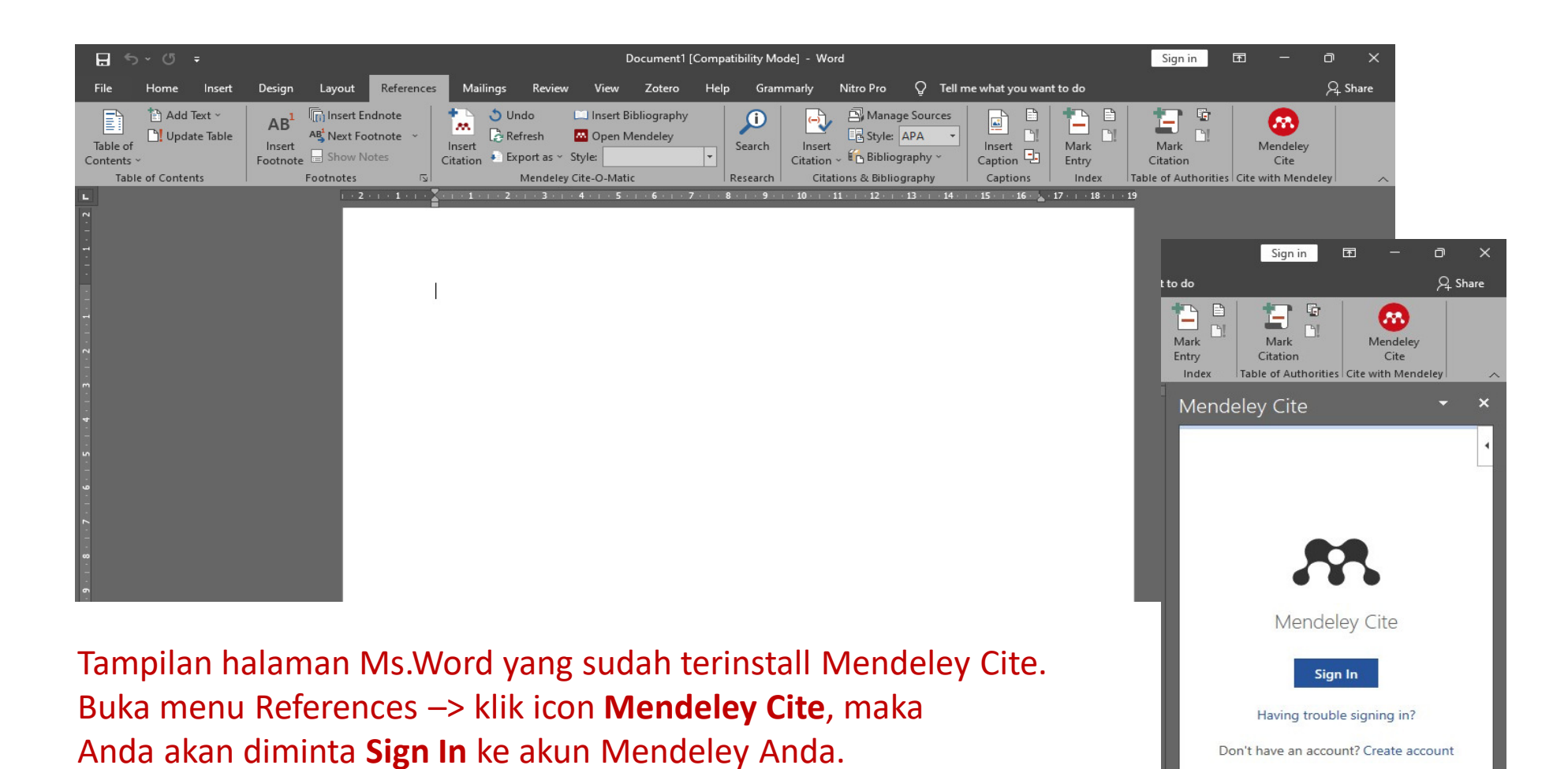

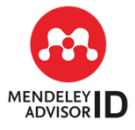

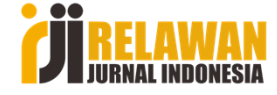

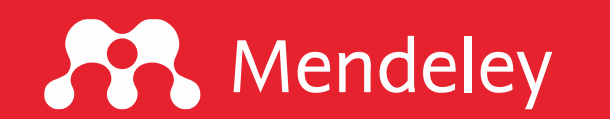

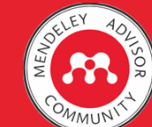

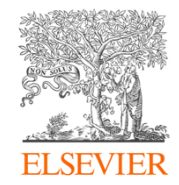

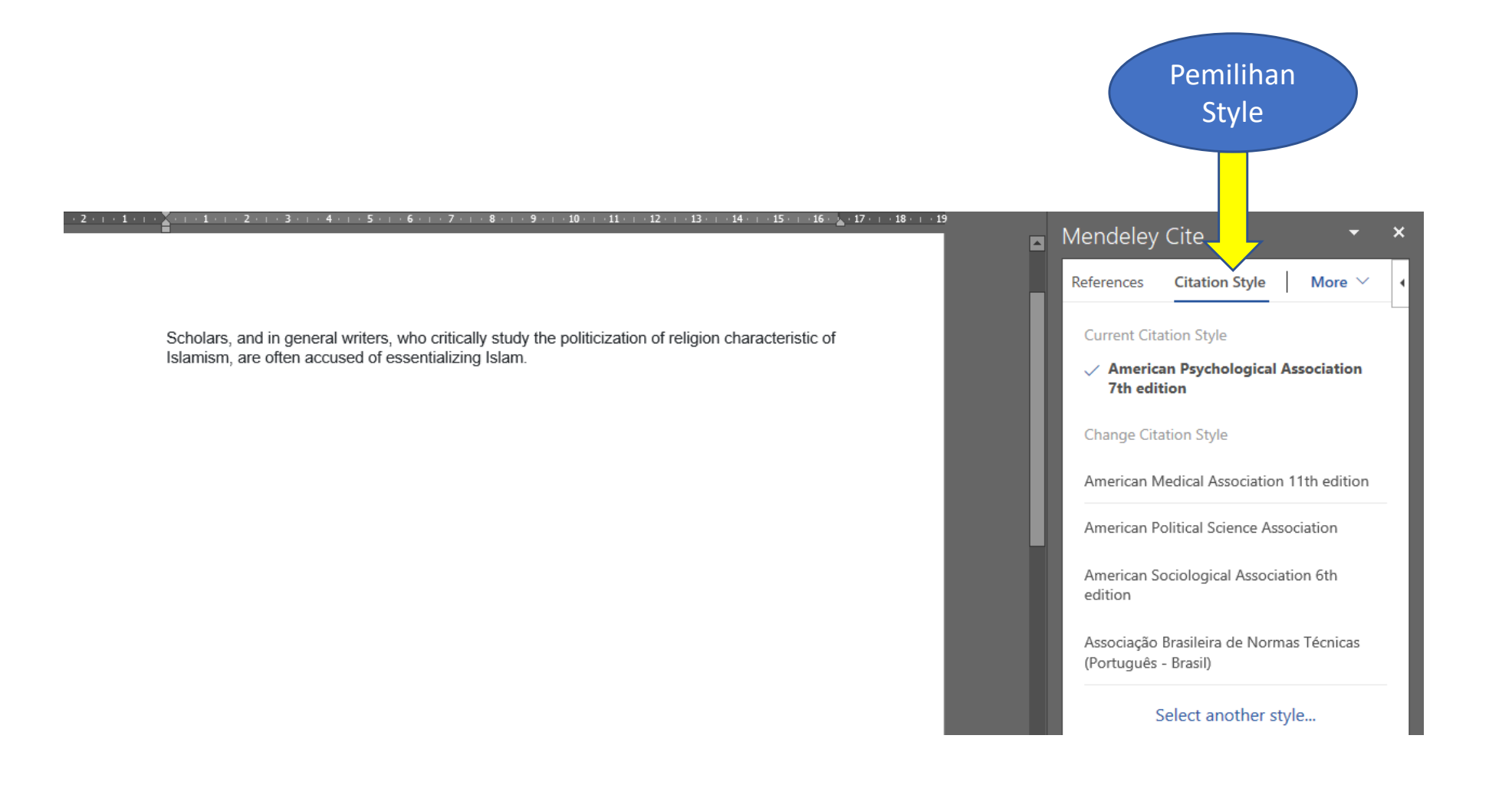

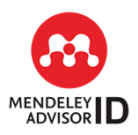

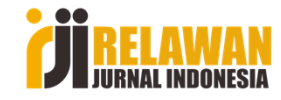

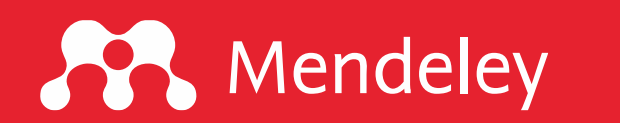

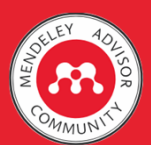

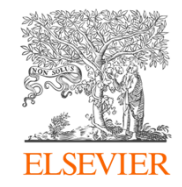

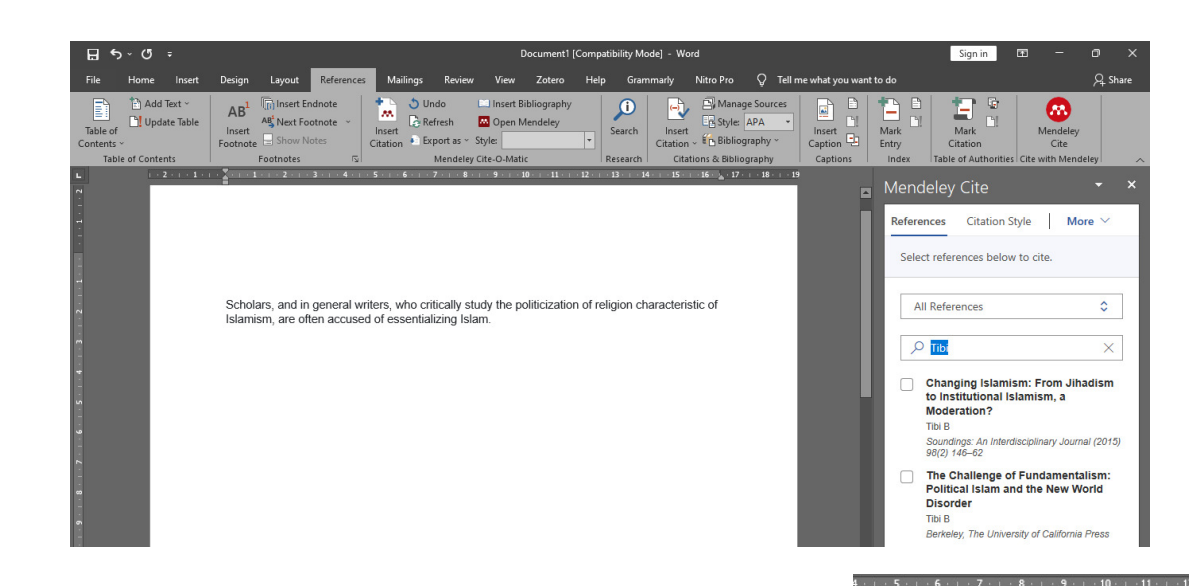

Misal, kalimat di atas mengutip dari artikel Tibi 2015, pada kolom pencarian referensi ketik Tibi, maka akan muncul beberapa artikel karya Tibi, centang pada artikel yang dimaksud. Lalu klik **Insert 1 citation.** 

Mendeley Cite

(Tibi 2015 🛽

Tibi

~

All References

Moderation?

98(2) 146-62

Insert 1 citation

Citation Style

Changing Islamism: From Jihadism

Soundings: An Interdisciplinary Journal (2015)

The Challenge of Fundamentalism:

Political Islam and the New World

to Institutional Islamism. a

More ~

\$

×

al writers, who critically study the politicization of religion characteristic of used of essentializing Islam.

Scholars, and in general writers, who critically study the politicization of religion characteristic of Islamism, are often accused of essentializing Islam (Tibi, 2015).

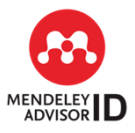

#### Contoh hasil sitasi.

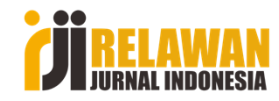

Cancel

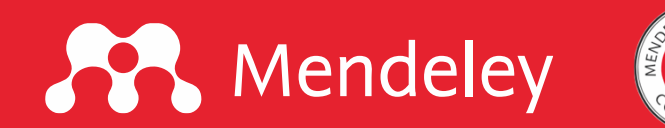

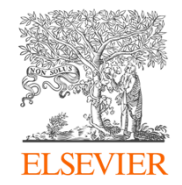

Contoh hasil sitasi beruntun dengan author yang sama. Cari pada kolom pencarian beberapa referensi yang disitasi, jika sudah klik Insert (sesuai jumlah yang disitasi)

manual, Azra (2003, 2015) ......

| · · · · · · · · · · · · · · · · · · ·                                                                                                    | Mendeley Cite                                                                                                    | - ×                                          |
|----------------------------------------------------------------------------------------------------|----------------------------------------------------------------------------------------------------|----------------------------------------------|
|                                                                                                    | References Citation Style                                                                                                    | More 🗸 🖣                                     |
| Scholars, and in general writers, who critically study the politicization of religion characteristic of<br>Islamism, are often accused of essentializing Islam (Tibi, 2015). Acording to                 | (Azra 2015<br>Azra 2003                                                                                                    | )                                            |
|                                                                                                    | All References                                                                                                    | ٢                                            |
|                                                                                                    | 🔎 azyumardi                                                                                                    | ×                                            |
| Scholars, and in general writers, who critically study the politicization of religion characteristic of Islamism, are often accused of essentializing Islam (Tibi, 2015). Acording to (Azra, 2003, 2015) | Jaringan Islam Nusantar<br>Akhmad Sahal dan Muna<br>(Eds), Islam Nusantara d<br>Fiqh hingga Paham Keba<br>Azra A<br>Bandung, Mizan, (2015) | a. Dalam<br>wir Azis<br>ari Ushul<br>angsaan |
| Contoh hasil sitasi beruntun terhadap tulisan<br>Azvumardi Azra, Bisa juga dapat dilakukan sitasi                                                                                                    | Menggugat Tradisi Lama<br>Modernitas: Memahami H                                                                                           | , Menggapai<br>Hassan                        |
| beruntun dari beberapa author yang berbeda.                                                                                                    | Insert 2 citations Car                                                                                                    | ncel                                         |
| Posisi tanda kurung selanjutnya diedit secara                                                                                                    |                                                                                                    |                                              |

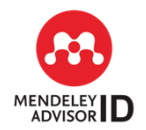

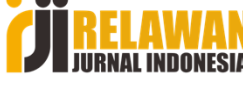

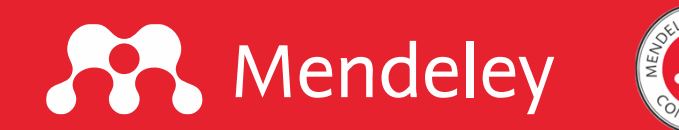

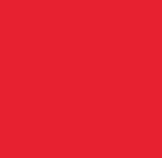

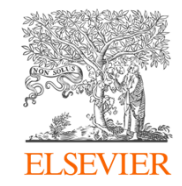

#### **Insert Bibliography**

#### Caranya, klik More > Insert Bibliography

| Mendeley Cite                                                                                                    |                                              | -                                               | ×     |  |  |
|----------------------------------------------------------------------------------------------------|----------------------------------------------|-------------------------------------------------|-------|--|--|
| References Citation                                                                                                    | Style                                        | More                                            | ~ 4   |  |  |
| Select references                                                                                                    | Insert Bi                                    | bliography<br>From Libra                        | ry    |  |  |
| All References                                                                                                    |                                              |                                                 |       |  |  |
| <ul> <li>azyum</li> <li>Jaringan Islam</li> <li>Akhmad Sahal</li> <li>(Eds), Islam Nu</li> <li>Fiqh hingga Pa</li> <li>Azra A</li> </ul> | Nusanta<br>dan Mun<br>Isantara d<br>Iham Keb | ra. Dalam<br>awir Azis<br>Jari Ushul<br>angsaan | ×     |  |  |
| Dandung Mizon /                                                                                                    | 00/51                                        |                                                 |       |  |  |
| banuung, mizan, (                                                                                                    | 2010)                                        | ~ (                                             | Cited |  |  |

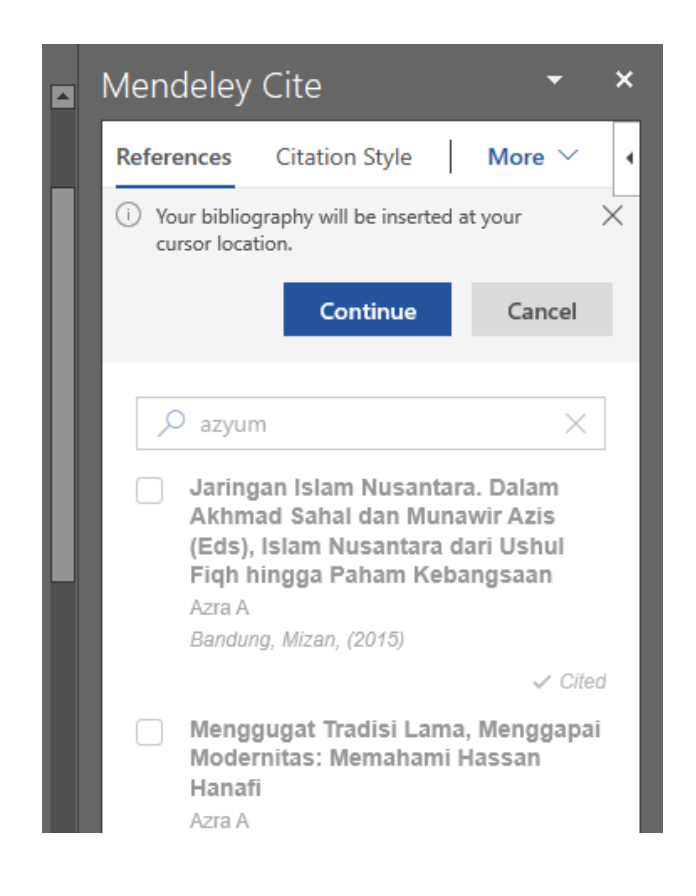

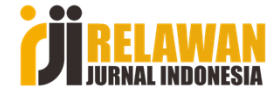

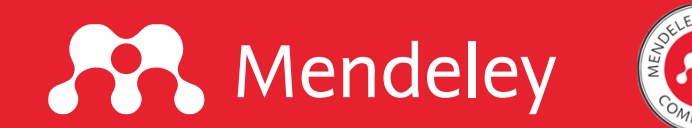

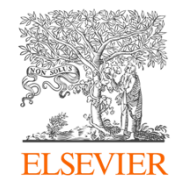

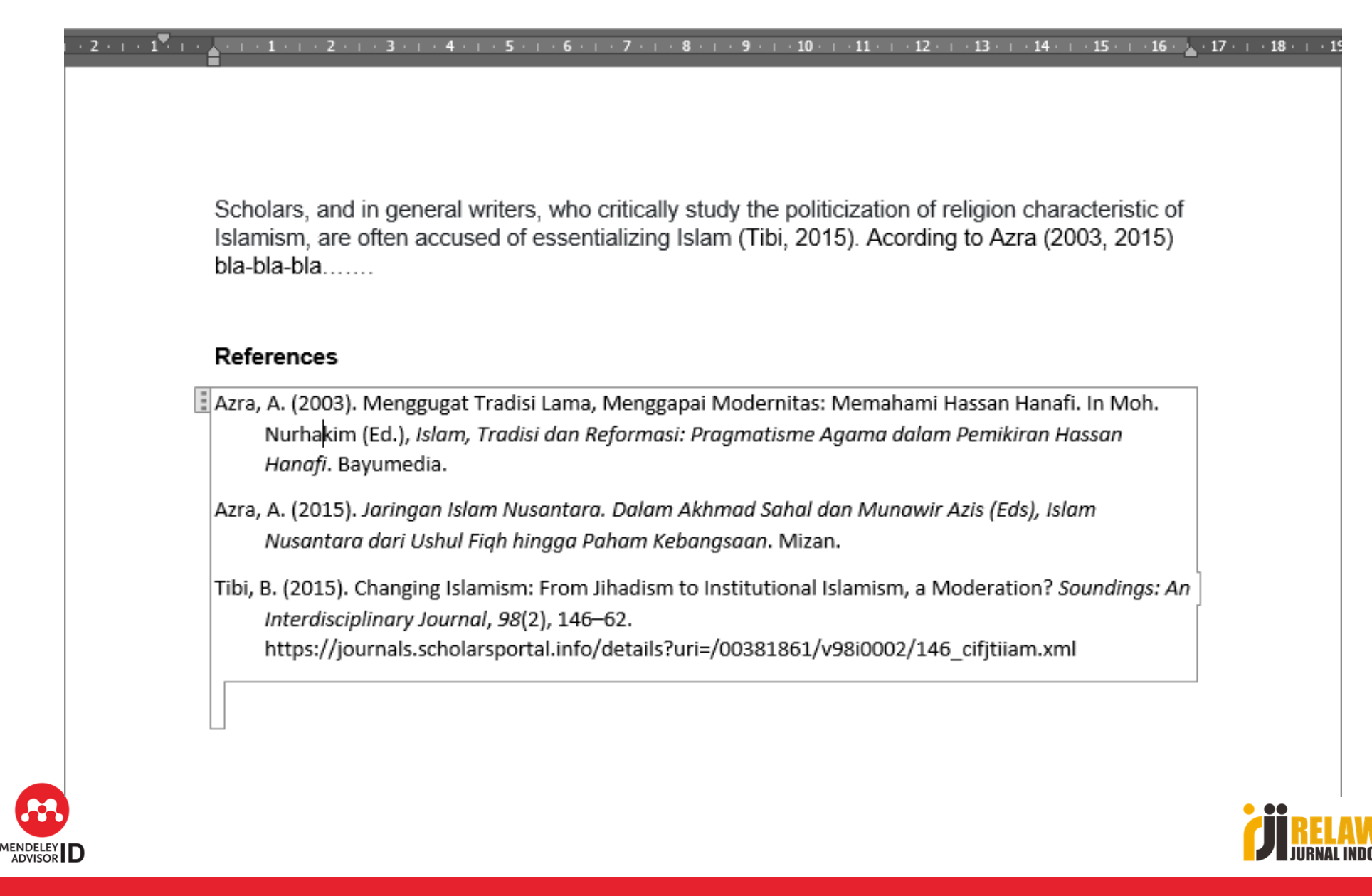

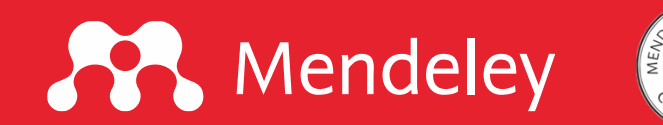

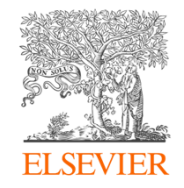

# Terima kasih

Ada yang ditanyakan? Silakan kontak di nomor 08777-9999-117

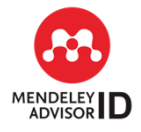

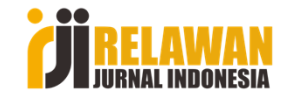